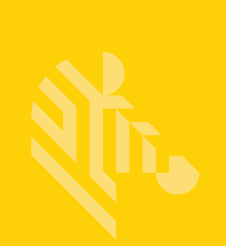

# QLn Series<sup>™</sup>

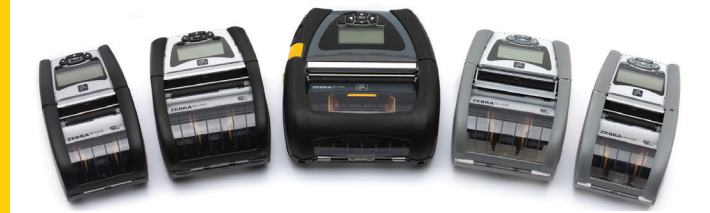

# 모바일 프린터

# 사용자 안내서

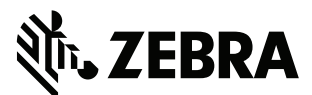

P1028026-06KO Rev. A

# 목차

| 저작권 설명                               | 5  |
|--------------------------------------|----|
| 문서 규약                                | 7  |
| 주의, 중요사항 및 참고                        | 7  |
| QLn™ Series 프린터 소개                   | 8  |
| QLn Series 기술                        | 9  |
| 스마트 배터리                              | 9  |
| 인쇄 기술                                | 10 |
| 감열                                   | 10 |
| QR 코드                                | 11 |
| Made for iPhone(MFi)                 | 11 |
| Near Field Communication(NFC)        | 11 |
| QLn Series 개요                        | 12 |
| 인쇄 준비하기                              | 16 |
| 배터리 설치하기                             | 16 |
| 배터리 안전                               | 17 |
| 충전기 안전                               | 17 |
| 충전 상태 표시등                            | 18 |
| 배터리 상태 표시등                           | 18 |
| SC2 치수                               | 19 |
| 모델 UCLI72-4 4단 충전기(AC18177-5)        | 19 |
| AC 전원 어댑터(부품 번호 P1031365-024)        | 21 |
| 이더넷 및 충전기 거치대                        | 22 |
| 거치대를 사용하여 프린터 작동                     | 26 |
| 미디어 장착 절차                            | 27 |
| 필오프 모드에서 미디어 장착하기(QLn220/320)        | 29 |
| 필오프 모드에서 미디어 장착하기(QLn420)            | 30 |
| QLn Healthcare 프린터                   | 31 |
| 표준 제어판                               | 33 |
| LCD 제어판                              | 35 |
| 상태 바 아이콘                             | 36 |
| 주 메뉴 화면(QLn320/220)                  | 38 |
| 프로그램 가능한 LCD 설정                      | 39 |
| 홈 메뉴 화면(QLn420 및 QLn Healthcare 프린터) | 40 |
| 프린터가 작동하는지 확인                        | 44 |
| 구성 라벨 인쇄                             | 44 |
| 프린터 연결하기                             | 45 |
| 케이믈 통신                               | 46 |
| RS-232C 동신                           | 46 |
| USB 통신                               | 46 |
| 통신 케이믈의 압력 줄이기                       | 47 |

| 블루투스를 사용한 무선 통신               | 49 |
|-------------------------------|----|
| 블루투스 네트워킹 개요                  | 49 |
| WLAN 개요                       | 52 |
| 소프트웨어 설정                      | 52 |
| 소프트웨어 설정                      | 53 |
| Near Field Communication(NFC) | 53 |
| QLn Series 액세서리               | 55 |
| 회전 벨트 클립                      | 55 |
| 소프트 케이스                       | 56 |
| 하드 케이스                        | 56 |
| 조정 가능한 어깨끈                    | 57 |
| 손끈                            | 58 |
| 예방 유지보수                       | 59 |
| 배터리 수명 연장                     | 59 |
| 일반 청소 지침                      | 59 |
| 문제점 해결                        | 62 |
| 전면 제어판                        | 62 |
| LCD 제어판 표시등                   | 63 |
| 문제점 해결 항목                     | 64 |
| 문제점 해결 테스트                    | 66 |
| 구성 라벨 인쇄                      | 66 |
| 통신 진단                         | 66 |
| 사양                            | 71 |
| 인쇄 사양                         | 71 |
| 메모리 및 통신 사양                   | 71 |
| 라벨 사양                         | 72 |
| CPCL 글꼴 및 바코드 사양 및 명령         | 73 |
| ZPL 글꼴 및 바코드 사양 및 명령          | 74 |
| 통신 포트                         | 75 |
| 물리적, 환경적 및 전기적 사양             | 76 |
| QLn Series 액세서리               | 80 |
| QLn Series 액세서리 (계속)<br>· ·   | 81 |
| 부록 A                          | 82 |
| 인터페이스 케이블(RS-232 케이블)         | 82 |
| USB 케이블                       | 83 |
| 부록 B                          | 84 |
| 용지 공급기                        | 84 |
| 무독 C                          | 84 |
| 유지관리 소모품                      | 84 |
| 무독 D                          | 85 |
| 무독 E1                         | 04 |

| 부록 F                                  |  |
|---------------------------------------|--|
| 배터리 폐기                                |  |
| 제품폐기                                  |  |
| 바르 바 .<br>부록 G                        |  |
| · · · · · · · · · · · · · · · · · · · |  |
| 부록 H                                  |  |
| Zebra.com 사용                          |  |
| 예 1: QLn 시리즈 사용 설명서 찾기                |  |
| 부록                                    |  |
| 제품 지원                                 |  |
|                                       |  |

# 저작권 설명

본 안내서는 Zebra Technologies Corporation의 독점권 정보를 포함합니다. 본 설명서는 여기에서 설명하는 장비에 대한 정보를 제공하기 위한 것으로 장비를 작동하고 관리하는 사용자가 사용하기 위한 것입니다. 그러한 비밀 정보는 Zebra Technologies Corporation의 명시적 서면 승인 없이 그 외의 다른 목적으로 사용, 재출판하거나 타인에게 공개할 수 없습니다.

#### 제품 개선

지속적인 제품 개선은 Zebra Technologies Corporation의 정책이므로 모든 사양과 디자인은 사전 통지 없이 변경될 수 있습니다.

#### 기관 승인 및 규정 정보

| TUV에 의한 설계 인증        | EN55022 클래스 B 유럽 Electromagnetic<br>Radiation Standard |
|----------------------|--------------------------------------------------------|
| EN60950-1: 제2판 안전 표준 | EN55024: 유럽 면제 표준                                      |
| NOM(멕시코)             | RCM(호주/뉴질랜드)                                           |
| FCC 제15장 클래스 B       | RoHS II                                                |
| Canadian STD RSS-210 |                                                        |

#### 면책 조항

Zebra Technologies Corporation은 본 설명서에서 정확한 정보를 제공하기 위해 모든 노력을 기울이므로 어떠한 잘못된 정보나 누락된 사항에 대해서도 책임을 지지 않습니다. Zebra Technologies Corporation은 그러한 오류를 수정할 권리를 가지며 오류로 인해 발생하는 책임을 부인합니다.

#### 결과적 손해에 대한 책임 없음

Zebra Technologies Corporation이 손해 발생 가능성을 통지 받은 경우를 포함하여 어떠한 경우에도Zebra Technologies Corporation 또는 제공 제품(하드웨어 및 소프트웨어)의 개발, 생산, 판매와 관련된 모든 사람은 제품의 사용, 사용 결과, 사용 미숙으로 인해 발생하는 모든 손해(영업 이익의 손실, 영업 중단, 영업 정보의 유실, 기타 금전적 손실을 포함하나 이에 국한되지 않음)에 대해 책임이 없습니다. 일부 주에서는 결과적 또는 우발적 손해에 대한 책임의 배제를 허용하지 않으므로 상기의 제한 사항이 적용되지 않을 수 있습니다.

#### 저작권

본 설명서 및 그 안에 설명된 라벨 인쇄 엔진의 저작권은 Zebra Technologies Corporation의 소유입니다. 설명서 또는 라벨 인쇄 엔진의 소프트웨어를 허가없이 재생산하는 경우 최대 1년의 징역과 최대 \$10,000의 벌금형에 처해질 수 있습니다(17 U.S.C.506). 저작권 침해자에게는 민사상 책임이 부과됩니다.

본 제품에는 ZPL®, ZPL II® 및 ZebraLink<sup>tm</sup> 프로그램; Element Energy Equalizer® Circuit; E3®; 그리고 AGFA 글꼴 등이 포함되어 있을 수 있습니다. Software © ZIH Corp. 전세계 판권 본사 소유. ZebraLink 및 모든 제품 이름 및 숫자는 상표이며, Zebra, the Zebra logo, ZPL, ZPL II, Element Energy Equalizer Circuit 및 E3 Circuit은 ZIH Corp.의 등록 상표입니다. 전세계 판권 본사 소유.

Monotype®, Intellifont® 및 UFST® 등은 미국 특허청에 등록되어 있는 Monotype Imaging, Inc.의 상표이며 특정 관할 지역에 등록되어 있을 수 있습니다.

Andy™, CG Palacio™, CG Century Schoolbook™, CG Triumvirate™, CG Times™, Monotype Kai™, Monotype Mincho™ 및 Monotype Sung™ 등은 Monotype Imaging, Inc.의 상표이며 일부 관할지에 등록되어 있을 수 있습니다.

HY Gothic Hangul™은 Hanyang Systems, Inc.의 상표입니다.

Angsana™는 Unity Progress Company (UPC) Limited의 상표입니다.

Andale®, Arial®, Book Antiqua®, Corsiva®, Gill Sans®, Sorts® 및 Times New Roman® 은 미국 특허청에 등록된 The Monotype Corporation의 상표이며 특정 관할지에 등록되어 있을 수 있습니다.

Century Gothic™, Bookman Old Style™ 및 Century Schoolbook™ 등은 The Monotype Corporation의 싱표이며 특정 관할지에 등록되어 있을 수 있습니다. HGPGothicB는 Ricoh company, Ltd.의 상표이며 특정 관할지에 등록되어 있을 수 있습니다. Univers™는 Heidelberger Druckmaschinen AG의 상표로서 특정 관할지에 등록되어 있을 수 있으 며, Heidelberger Druckmaschinen AG가 전액 출자한 자회사인 Linotype Library GmbH를 통해 독 점적으로 사용권이 부여됩니다.

Futura®는 미국 특허청에 등록된 Bauer Types SA의 상표이며 일부 관할지에 등록되어 있을 수 있 습니다.

TrueType<sup>®</sup>은 미국 특허청에 등록된 Apple<sup>®</sup> Computer, Inc.의 상표이며 특정 관할지에 등록되어 있 을 수 있습니다.

기타 제품명은 해당 소유자의 재산입니다.

"Made for iPod", "Made for iPhone" 및 "Made for iPad"는 전자 액세서리가 각각 iPod, iPhone 또 는 iPad에 연결되도록 설계되었으며 Apple 성능 표준을 준수하는 것으로 개발자의 인증을 받았음을 의미합니다. Apple은 이러한 장치의 작동이나 안전 및 규정 표준 준수에 대한 책임을 지지 않습니 다. 이 액세서리를 iPod, iPhone 또는 iPad와 함께 사용하면 무선 성능에 영향을 줄 수 있습니다.

Bluetooth®는 Bluetooth SIG의 등록 상표입니다.

© 1996–2009, QNX Software Systems GmbH & Co. KG. 판권 본사 소유. QNX Software Systems Co.의 허가를 받아 출판됨

기타 모든 브랜드, 제품명 혹은 상표는 해당 소유자의 재산입니다. ©2015 ZlH Corp.

인증:

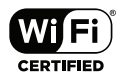

## 문서 규약

다음 규정은 특정 정보를 전달하기 위해 본 문서에서 사용되는 것입니다.

주의, 중요사항 및 참고

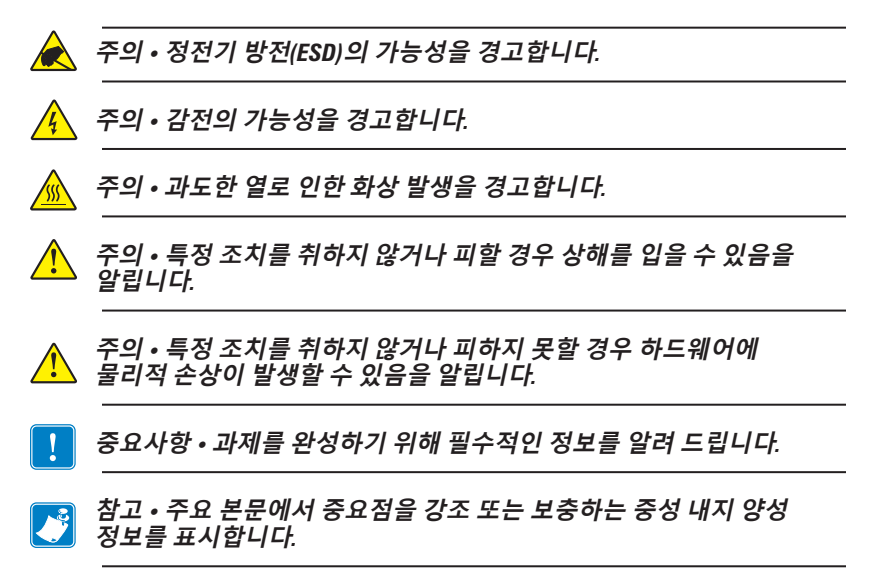

## QLn<sup>™</sup> Series 프린터 소개

Zebra<sup>®</sup> QLn<sup>™</sup> Series 모바일 프린터를 선택해 주셔서 감사합니다. 이 견고한 프린터는 혁신적인 설계와 첨단 기능을 갖추고 있어서 귀하의 작업장에 생산성과 효율성을 더해드릴 것입니다. Zebra Technologies는 산업용 프린터의 선도적인 업체로서 바코드 프린터, 소프트웨어 및 소모품에 대한 세계 수준의 지원 서비스를 제공합니다.

이 사용 설명서는 QLn Healthcare 및 Made for iPhone®(MFi) 프린터를 포함하여 QLn420, QLn320 및 QLn220 프린터를 작동하기 위해 필요한 정보를 제공합니다. MFi 프린터는 iPhone 또는 iPad®와 같은 Apple 장치가 Bluetooth®를 통해 인증 및 연결할 수 있도록 하는 Apple 보조 프로세서(MFi) 지원 기능을 제공합니다.

Made for iPod iPhone iPad

이러한 프린터는 CPCL 및 ZPL 프로그래밍 언어를 사용합니다. CPCL 및 ZPL 언어를 사용해서 인쇄 라벨을 만들려면 ICPCL 및 ZPL용 프로그래밍 안내서(부품 번호 P1012728-008)를 참조하십시오. zebra.com에서 설명서를 액세스하는 방법에 대한 내용은 부록 G를 참조하십시오.

ZQ500 Series 소프트웨어 유틸리티:

- Zebra Net Bridge™: 프린터 구성, 플릿 매니지먼트
- Zebra 설정 유틸리티: 단일 프린터 구성, 빠른 설정
- Zebra Designer Pro: 라벨 디자인
- Zebra Designer 드라이버: Windows<sup>®</sup> 드라이버
- OPOS 드라이버: Windows 드라이버
- Multiplatform SDK

(이 유틸리티는 Zebra 웹사이트

<u>http://www.zebra.com/us/en/support-downloads.html</u>에서 찾을 수 있습니다. 부록 G를 참조하십시오.)

# 포장 풀기 및 확인

- 외관에 손상이 없는지 확인하십시오.
- 용지 덮개를 열고(인쇄 준비하기 단락의 "용지 탑재" 참조) 라벨 함이 손상되지 않았는지 검사하십시오.

배송이 필요한 경우를 위해 배송 상자와 모든 포장재를 보관하십시 오.

## 손상 보고

배송 중 손상된 부분을 발견한 경우 다음을 수행합니다.

- 즉시 배송 회사에 통지하고 손상 내역을 알려주십시오. Zebra Technologies Corporation은 프린터 배송 중 발생한 어떠한 손 상에 대해서도 책임지지 않으며 보증 정책에 따라 손상에 대한 수리 비용을 보장하지 않습니다.
- 손상 내역을 조사할 수 있도록 판지 상자 및 모든 포장재를 보관 하십시오.
- 공인 Zebra 대리점에 알리십시오.

# QLn Series 기술

QLn420, QLn320 및 QLn220은 다른 Zebra 모바일 프린터 제품군에서 널리 사용되는 다양한 기술과 첨단 기술을 사용합니다.

### 스마트 배터리

QLn Series 배터리 팩은 프린터가 작동 매개변수를 모니터링할 수 있게 해주는 전자 부품을 가진 고성능 스마트 리튬이온 배터리입니다. 여러 매개변수 중 충전 횟수와 제조 날짜는 중요한 매개변수입니다. 프린터의 소프트웨어가 이러한 매개변수를 사용해 배터리의 상태를 모니터링하고 충전이 필요하거나 폐기해야 할 때를 알려줍니다.

| 작동 온도                           | 충전 온도                                            | 보관 온도                            |
|---------------------------------|--------------------------------------------------|----------------------------------|
| -20ºC ~ +55ºC<br>(-4ºF ~ 131ºF) | $0^{\circ}C \sim +40^{\circ}C$<br>(32°F ~ 104°F) | -25ºC ~ +65ºC<br>(-13ºF ~ 149ºF) |
|                                 |                                                  |                                  |

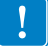

QLn Series 프린터는 정품 Zebra 스마트 배터리 팩을 사용할 때만 정상적으로 작동합니다.

스마트 배터리의 상태는 양호, 교체 및 불량의 3가지입니다. 배터리 상태 인자는 프린터가 작동할 수 있는지 여부와 디스플레이를 통해 사 용자에게 전달되는 내용을 결정합니다.

| 충전 회수         | 수명 | 시동 메시지                       |
|---------------|----|------------------------------|
| ≤300          | 양호 | 없음                           |
| 300 초과 550 미만 | 교체 | "배터리 용량 감소<br>교체를 고려하십시오." * |
| 550 초과 600 미만 | 교체 | "경고-배터리가<br>유효 수명을 초과함" *    |
| ≥600          | 불량 | "배터리 교체<br>종료 중" **          |

\* 경고 메시지에는 1회의 경고음이 길게 울립니다. \*\* 경고 메시지가 깜박이고 경고음이 1초에 한 번씩 울립니다. 30초 후에 프린터가 종료됩니다.

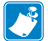

참고 • 손상 위험을 최소화할 수 있도록 배터리를 제거하기 전에 프린터의 전원을 끄십시오.

#### 인쇄 기술

QLn Series 프린터는 감열 방식을 사용해서 인간이 읽을 수 있는 텍스트, 그림 및 바코드를 인쇄합니다. 또한 어떠한 작업 조건에서든 최적의 인쇄 결과를 내는 정교한 인쇄 엔진을 포함하고 있습니다.

#### 감열

직접 열감지 인쇄 기술은 열을 사용하여 특수 처리된 용지에 화학적 반응을 일으킵니다. 이러한 반응은 인쇄헤드 위의 가열된 엘리먼트가 미디어와 접촉하는 위치에 검은색 표시를 남깁니다. 인쇄 엘리먼트가 203dpi(가로) x 200dpi(세로)의 고밀도로 배열되어 미디어가 프린트헤드를 지나 갈 때마다 판독하기 쉬운 문자와 그래픽 엘리먼트가 한 줄씩 생성됩니다. 이러한 기술은 잉크 또는 토너와 같은 소모품 필요하지 않으므로 단순성이 이점입니다. 그러나 용지가 열에 민감하기 때문에 특히, 상대적으로 높은 온도에 노출되는 경우 시간이 흐르면서 인쇄물의 가독성이 점차적으로 떨어집니다.

#### QR 코드

QR 바코드는 소모품 구매, 기능 개요, 미디어 장착, 구성 보고서 인 쇄, 청소 지침, 그리고 액세서리 정보 등과 같은 항목에 대한 간략한 비디오와 프린터 정보에 사용자를 연결하는 인간 판독 가능 텍스트 (URL)를 포함합니다. (각 프린터의 URL 주소는 13 페이지를 참조하십 시오.)

## Made for iPhone(MFi)

QLn 프린터는 독립형 Bluetooth 3.0 무선과 802.11n(듀얼) 무선 이 포함된 BT3.0 무선을 통해 iOS 5 내장 Apple 장치와의 통신을 지 원합니다. 부품 번호의 9번째 자리에 "M"이 있는 프린터(예: QNxxxxxxMxx-xx)만 지원합니다.

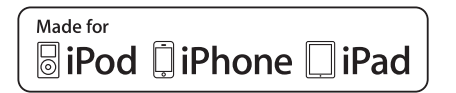

### Near Field Communication(NFC)

Bluetooth 프린터 주소가 있는 수동형 NFC 태그는 NFC 활성 스마 트폰을 통해 프린터 전용 정보에 대한 즉각적인 액세스를 제공합니다.

## QLn Series 개요

#### 그림 1: 그림은 QLn320

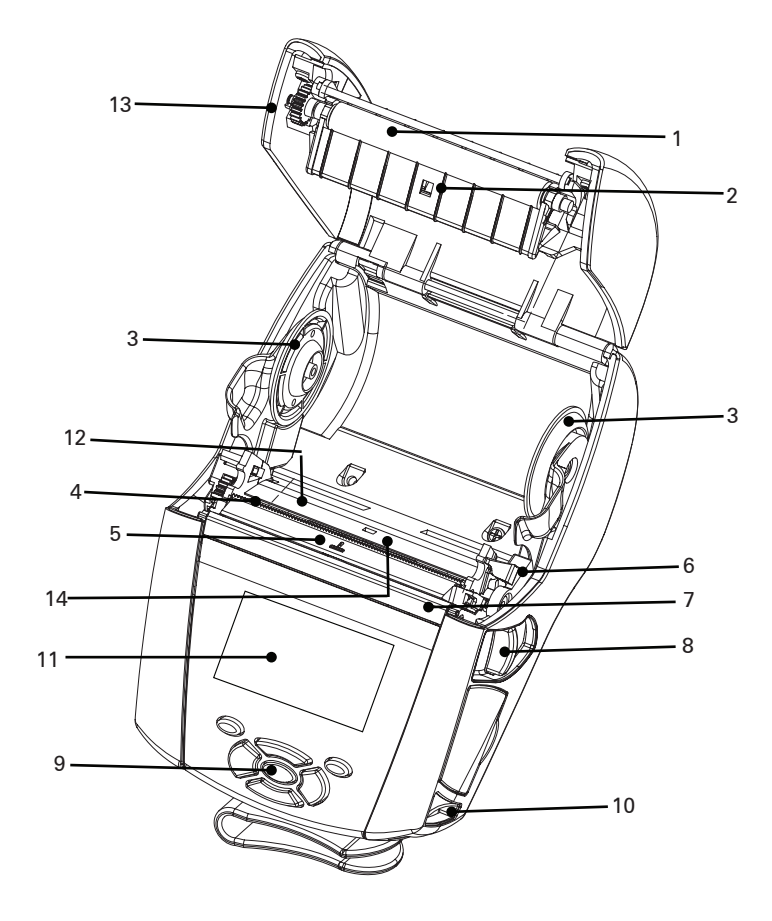

- 플래튼 롤러
   블랙 바 센서
   용지 지지대 디스크
   절취 막대
   라벨 인식 센서
   필러 레버
   필러 레일
   걸쇠 열기 레버
   키패드
   어깨끈 걸이
   상태 화면
   인쇄헤드
   미디어 커버
   간격 센서
- 15. 벨트 클립
- 16. 배터리
- 17. USB/RS-232 통신 포트
- 18. MAC 어드레스 라벨
- 19. 도킹 연결부
- 20. DC 입력
- 21. NFC(Print Touch 아이콘)

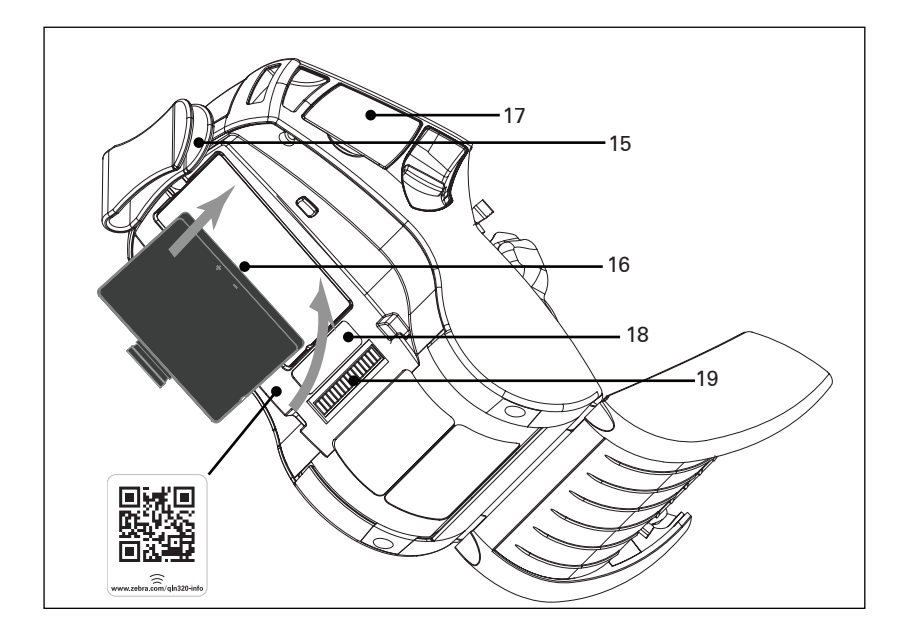

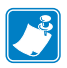

참고: 스마트폰으로 QR 코드를 스캔하면 www.zebra.com/qln220-info 및 <u>www.zebra.com/qln320-info</u>에서 프린터 전용 정보를 제공합니다.

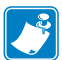

참고: NFC(Near Field Communication) 기능의 스마트폰에서 Zebra Print Touch™ 아이콘을 눌러서 프린터 전용 정보를 액세스하십시오. NFC 및 Zebra 제품에 대한 자세한 정보는 <u>http://www.zebra.com/nfc</u>를 참조하십시오. NFC를 통해 블루투스 페어링 응용 프로그램도 사용 가능합니다. 자세한 내용은 Zebra Multi-platform SDK를 참조하십시오.

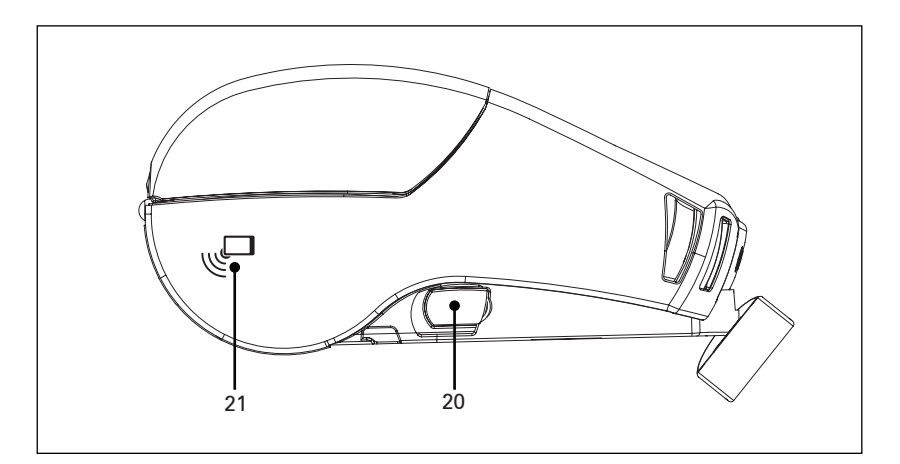

**13** QLn Series 사용 설명서

#### 그림 2: 그림은 QLn420

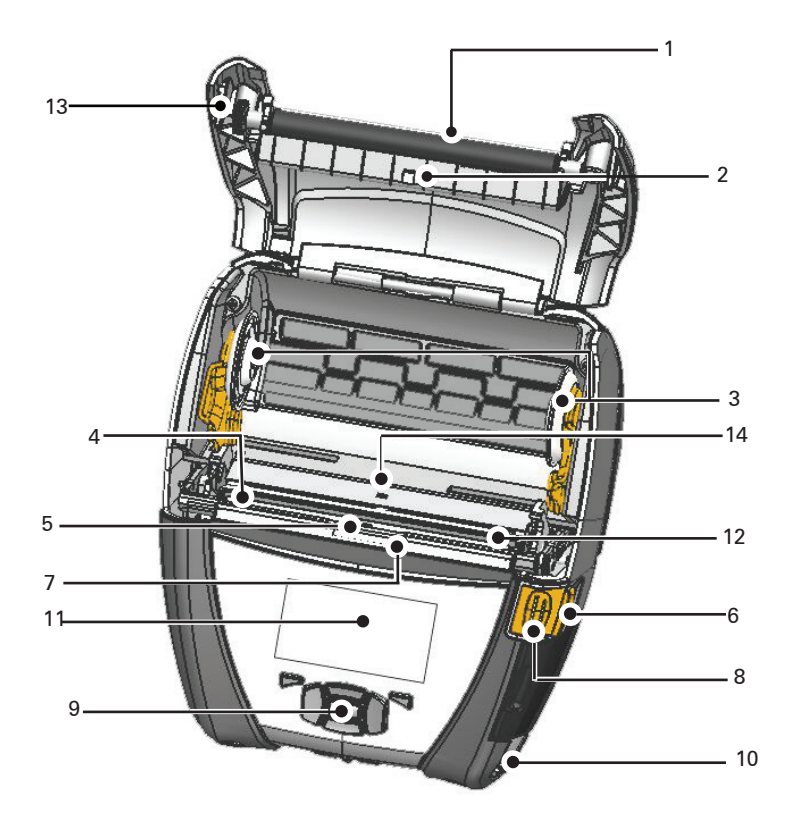

- 1. 플래튼 롤러 2. 블랙 바 센서 3. 용지 지지대 디스크 4. 절취 막대 5. 라벨 인식 센서 6. 필러 레버
- 7. 필러 베일
- 8. 걸쇠 열기 레버
- 9. 키패드
- 10. 어깨끈 걸이
- 11. 상태 화면
- 12. 인쇄헤드
- 13. 미디어 커버
- 14. 간격 센서

- 15. 벨트 클립
- 16. 배터리
- 17. DC 입력
- 18. MAC 어드레스 라벨
- 19. 도킹 연결부
- 20. USB/RS-232 통신 포트

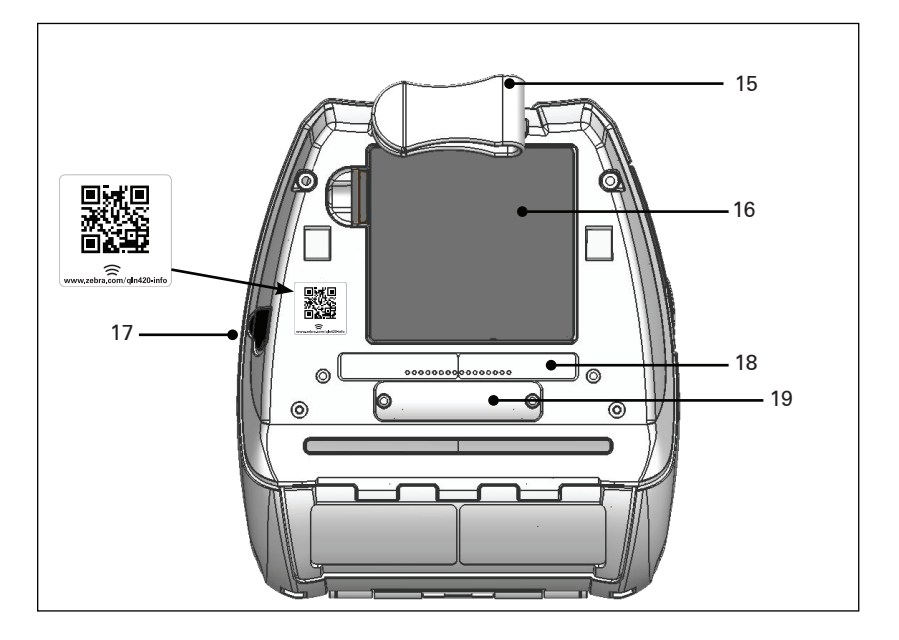

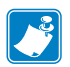

참고: 스마트폰으로 QR 코드를 스캔하면 www.zebra.com/qln420-info 에서 프린터 전용 정보를 제공합니다.

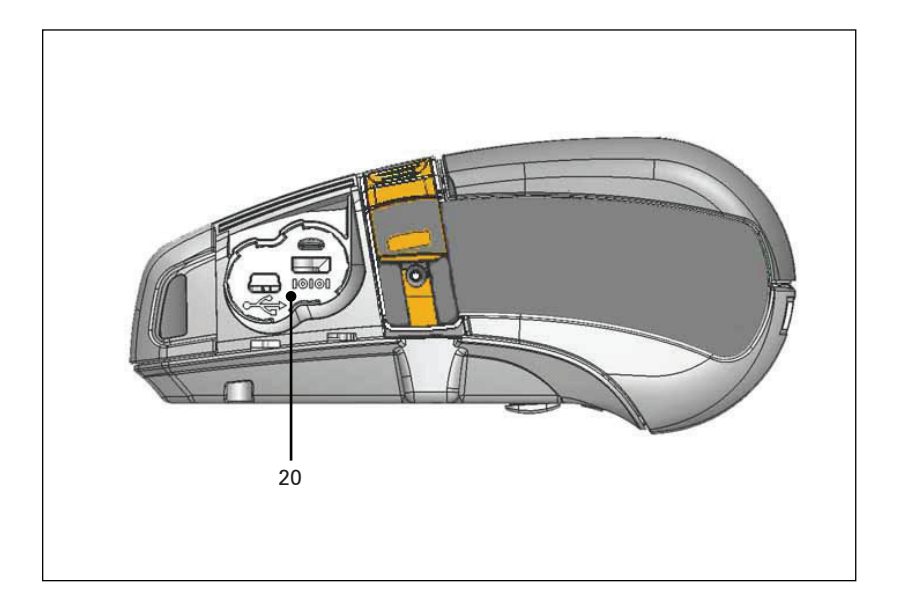

#### 인쇄 준비하기

#### 배터리 배터리 설치하기

중요사항•배터리는 처음 사용하기 전에 보관하는 동안 최대 용량을 유지할 수 있도록 슬립 모드로 배송됩니다. 배터리를 처음 사용하기 전에 AC 어댑터(19페이지 참조)에 연결하거나 스마트 충전기 2 또는 4단 충전기(17페이지 참조)에 연결해서 웨이크업 시키십시오.

- 1. 프린터 하단에서 배터리 칸을 찾습니다.
- 배터리 칸을 열기 위해 벨트 클립을 돌립니다(벨트 클립이 있는 경우).
- 3. 그림 1 같이 프린터에 배터리를 장착합니다. (팩을 반대 방향으로 삽입하는 것은 불가능합니다.)
- 배터리를 장착할 때 그림과 같이 흔들어 줌으로써 제자리에 고정되도록 합니다.

처음 배터리를 장착하는 경우, 제어판 표시등이 잠깐 켜졌다가 다시 꺼집니다. 이것은 배터리가 완전히 충전되지 않았음을 나타냅니다.

## 그림 3: 배터리 설치(그림은 QLn220)

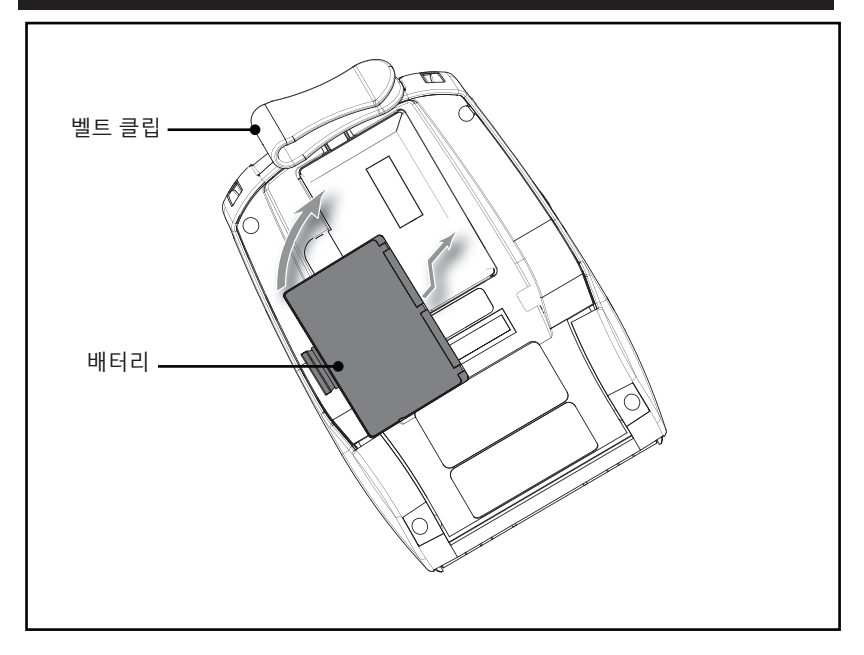

### 배터리 안전

- 주의 배터리가 실수로 누전되지 않도록 하십시오. 배터리 터미널에 전도 물체가 닿도록 하면 단락 현상이 발생해서 화상 및 기타 인체 상해를 입거나 화재가 발생할 수 있습니다.
- 중요사항•각 프린터에 동봉된 중요 정보 데이터 시트와 각 배터리 팩에 동봉된 기술 회보를 참조하십시오. 이러한 문서는 본 프린터를 사용하는 동안 최대의 신뢰성과 안전성을 보장하는 절차에 자세히 설명합니다.

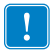

중요사항 • 사용한 배터리는 항상 올바른 방법으로 폐기해야 합니다. 배터리 재활용 정보에 대한 자세한 내용은 부록 E를 참조하십시오.

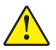

 주의 • 배터리에 사용하도록 Zebra의 구체적인 승인을 받지 않은
 충전기를 사용하는 경우에는 배터리 팩이나 프린터가 손상될 수 있으며 장비 보증을 받을 수 없게 됩니다.

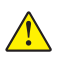

주의 • 소각하거나, 분해하거나, 합선시키거나 65°C(149°F) 이상의 고온에 노출시키지 마십시오.

### 충전기 안전

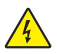

충전 베이로 액체나 금속 물질이 들어갈 수 있는 곳에 충전기를 두지 마십시오.

#### 스마트 충전기-2(SC2) 단일 배터리 충전기(P1031365-063)

스마트 충전기-2(SC2)는 ZQ500 Series 프린터에 사용되는 2-셀 및 4-셀 리튬이온 스마트 배터리용 충전 시스템입니다.

#### 충전 상태 표시등

SC2는 LED 표시등을 사용해서 아래와 같이 충전 상태를 녹색. 노란색 또는 황색으로 나타냅니다.

| DC 전원 입력 | 표시등 | 배터리 상태              |
|----------|-----|---------------------|
| 있음       | 녹색  | 배터리 없음              |
| 있음       | 녹색  | 완전히 충전됨             |
| 있음       | 노란색 | 충전 중                |
| 있음       | 황색  | 오류                  |
| 있음       | 꺼짐  | 있음 및 배터리<br>상태 = 불량 |

또한 이 LED가 충전 상태 표시등임을 알 수 있도록 배터리 충전 그림이 표시됩니다 🖻 -

#### 배터리 상태 표시등

SC2에는 배터리 팩의 상태를 나타내는 3색(노란색/녹색/황색) LED가 있습니다. 충전기에 배터리를 삽입하면 배터리 상태를 식 별하여 아래와 같이 해당하는 LED가 켜집니다. LED는 입력 전원 이 가해지는 동안 켜진 상태로 있게 됩니다.

| 배터리          | 표시등     | 상태                             |
|--------------|---------|--------------------------------|
| 없음 또는 스마트 아님 | 꺼짐      |                                |
| 스마트 배터리 있음   | 녹색      | 양호                             |
| 스마트 배터리 있음   | 노란색     | 용량 감소됨                         |
| 스마트 배터리 있음   | 노란색 깜박임 | 사용 수명 다함                       |
| 스마트 배터리 있음   | 황색      | 배터리 교체 필요(부록 E<br>의 지침에 따라 폐기) |

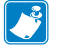

▲프 버 ゔ Pagagaga agu 르 카드 카니나 등 중전기 2 사용 설명서( 부품 번호 P1040985-001)를 참조하십시오.

#### 그림 2: 스마트 충전기-2(SC2)

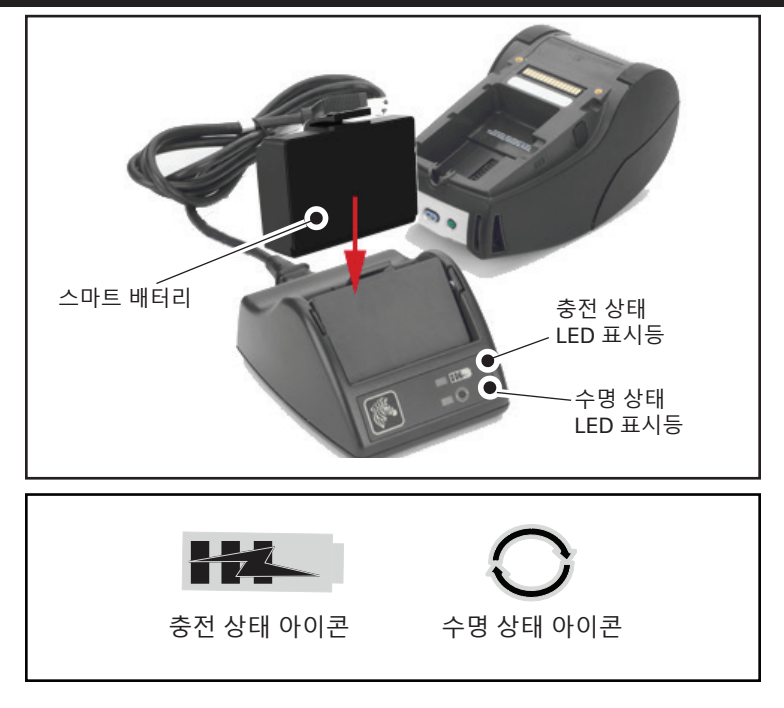

#### SC2 치수

| 높이               | 너비             | 길이                |
|------------------|----------------|-------------------|
| 65.1 mm(2.56 인치) | 101.5 mm(4 인치) | 120.9 mm(4.75 인치) |

## 모델 UCLI72-4 4단 충전기(AC18177-5)

UCLI72-4 4단 충전기는 최대 4개의 QLn Series 배터리 팩을 동시에 충전하도록 만들어졌습니다. 4단 충전기로 배터리를 충전하려면 배터 리를 프린터에서 꺼내야 합니다.

- 충전기가 4단 충전기 지침서에 따라 적절하게 설치되어 있는지 확인합니다. 전면 패널의 전원 표시등이 켜져 있어야 합니다.
- 배터리 팩의 방향에 유의하면서 그림 3와 같이 배터리 팩을 4개 의 충전 베이 중 하나에 꽂습니다. 배터리 팩을 충전 베이에 끝까 지 밀어 넣은 다음 뒤로 흔들면 찰칵하며 제자리에 고정됩니다. 배터리가 제대로 삽입되면, 충전 중인 배터리 바로 아래에 호박 색(황색) 표시등이 켜집니다.

배터리 아래에 있는 표시기는 아래의 표와 같이 충전 절차를 모니터 할 수 있도록 해줍니다.

| 황색 | 녹색 | 배터리 상태            |
|----|----|-------------------|
| 켜짐 | 꺼짐 | 충전 중              |
| 켜짐 | 점멸 | 80% 충전됨(사용<br>가능) |
| 꺼짐 | 켜짐 | 완전히 충전됨           |
| 점멸 | 꺼짐 | 오류-배터리 교체         |

!

중요 사항•배터리에 문제가 있으면, 오류상태가 발생합니다. 배터리가 너무 뜨겁거나 차가워서 적절히 충전할 수 없기 때문에 충전기가 오류 상태를 나타낼 수 있습니다. 배터리의 온도가 주변의 실온과 비슷해지면 배터리 충전을 시도하십시오. 두 번째 시도할 때 황색 표시등이 점멸하기 시작하는 경우에는 배터리를 폐기해야 합니다. 배터리는 부록 F에 설명된 적절한 방법으로 폐기하십시오.

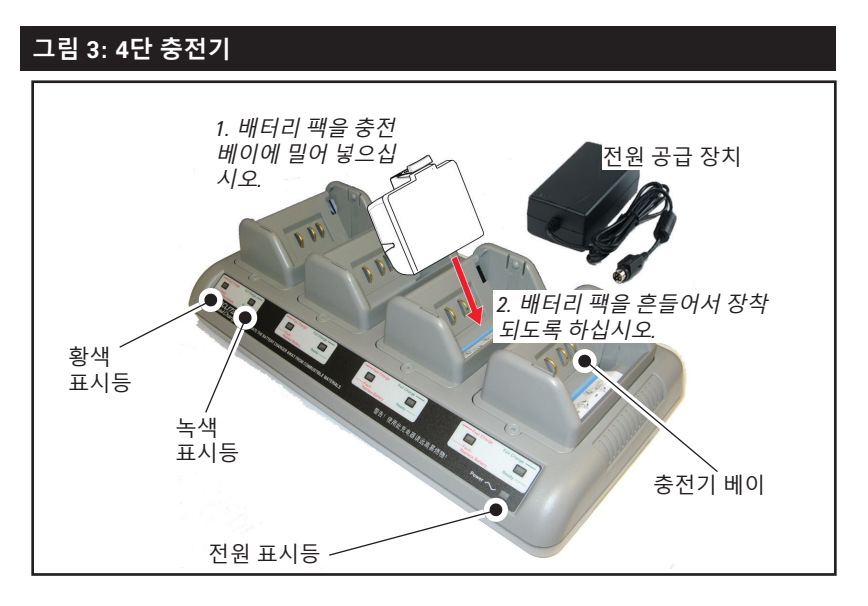

#### 4단 충전기 주기 시간:

| 배터리 상태      | 표준 팩    | 확장 팩    |
|-------------|---------|---------|
| 배터리 80% 충전됨 | 2 시간 미만 | 4 시간 미만 |
| 배터리 완전 충전됨  | 3 시간 미만 | 5 시간 미만 |

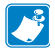

참고 • 이 충전 시간은 완전히 방전된 배터리의 경우입니다.

일부만 방전된 배터리 팩은 완전 충전상태에 이르는 시간이 이보다 적게 소요됩니다. 충전 용량의 80%에 도달한 배터리는 사용 가능하 지만, 최대한의 배터리 수명을 유지할 수 있도록 배터리를 완전히 충 전하도록 권장합니다.

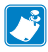

✔ UCL172-4 4단 충전기에는 충전상태와 관계 없이 6시간이 지나면 배터리 충전을 중단하는 안전기능이 있습니다. 배터리가 완전히 충전되지 않는 경우 배터리를 교체해야 할 수 있습니다.

UCLI72-4 4단 충전기를 설치할 때 위쪽 덮개와 아래쪽 덮개에 위치한 환기구를 막지 않도록 주의하십시오. 배터리를 밤새 충전하려는 경우에는 실수로 꺼지지 않도록 충전기가 제대로 전원에 연결되어 있는지 확인하십시오.

#### AC 전원 어댑터(부품 번호 P1031365-024)

그림 4: AC 전원 어댑터로 배터리 팩 충전

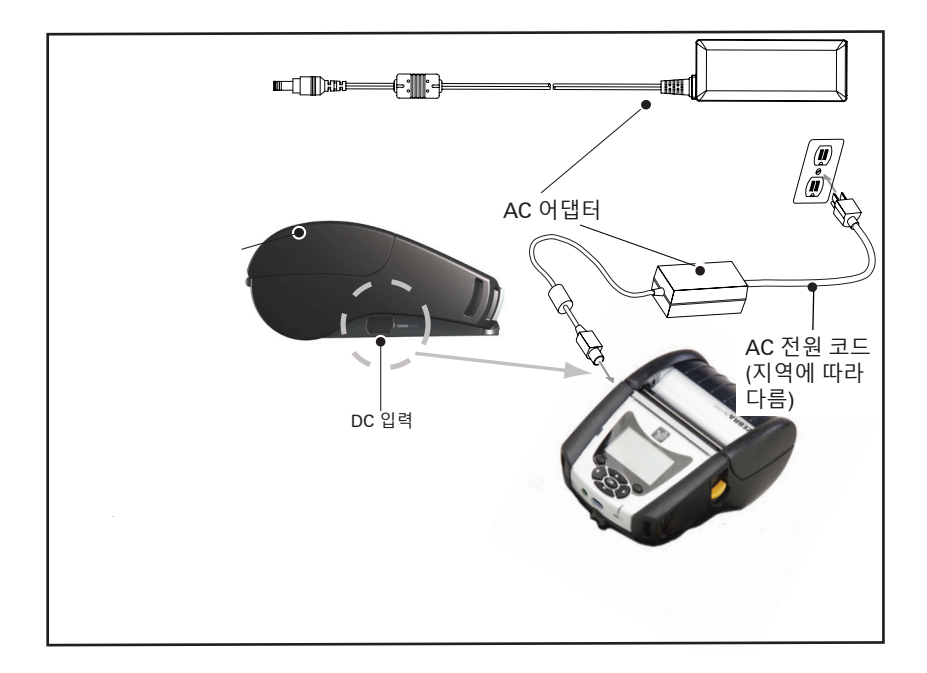

- 프린터에 있는 보호 덮개를 열어서 DC 입력 충전기 책을 노출 시킵니다.
- 거주 지역에 적합한 AC 전원 코드를 어댑터에 연결한 다음, 전원 코드를 AC 콘센트에 꽂습니다.
- AC 어댑터의 베럴 플러그를 프린터의 충전기 잭에 꽂습니다.
- 프린터가 켜지면서 충전이 시작됩니다. 이때 프린터를 끄거나 켜 놓은 상태로 놔둡니다. 프린터가 켜지거나 꺼진 상태로 계속 해서 충전됩니다.

▲ 참고・배터리는 처음 사용하기 전에 보관하는 동안 최대 용량을 유지할 수 있도록 슬립 모드로 배송됩니다. 배터리를 처음 사용하기 전에 AC 어댑터(19페이지 참조)에 연결하거나 스마트 충전기 2 또는 4단 충전기 (17페이지 참조)에 연결해서 웨이크업 시키십시오.

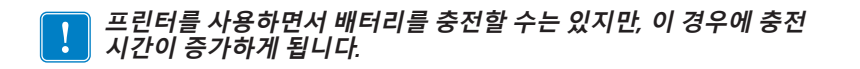

#### 이더넷 및 충전기 거치대

거치대는 QLn Series 프린터에 사용하기 위한확장 장비입 니다. QLn220 및 320용 4베이 거치대(EC4) 또는 단일 베이 옵 션(EC)이 있습니다(23 및 24 페이지 참조). 단일 베이도 있습니 다 QLn420(QLn420-EC) 용 이더넷 및 충전 옵션이 있습니다 (24 페이지 참조).

QLn-EC/EC4 거치대는 도킹된 프린터에 충전 전원을 제공함은 물 론 프린터와 통신하기 위한 표준 10/100 Mb/s 이더넷 포트도 제공합 니다. 또한, QLn420-EC는 도킹된 프린터에 충전 전원을 제공함은 물 론 프린터와 통신하기 위한 표준 10/100 Mb/s 이더넷 포트도 제공합 니다. 또한, 모든 거치대는 도킹된 프린터에 배터리 충전 전원을 제공 함은 물론 보조 전원 공급 장치 역할을 합니다.

거치대에는 거치대의 상태를 나타내는 두 개의 LED가 있습니다. 녹색으로 켜지면 거치대에 입력 전원이 공급되고 있는 경우이며, 녹 색으로 깜박이면 이더넷이 작동 중인 상태입니다. 거치대에 있는 버 튼을 눌러 프린터를 쉽게 결합하고 분리할 수 있습니다. 도킹 상태에 서도 프린터는 정상 작동합니다. 즉, 디스플레이와 LED 충전 상태가 표시되고 프린터 제어 및 데이터 입력이 가능합니다. 또한 인쇄가 가 능하고 미디어를 교체할 수도 있습니다.

| LED 상태 | 표시     |
|--------|--------|
| 녹색 켜짐  | 전원 켜짐  |
| 녹색 깜박임 | 이더넷 동작 |

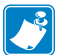

 참고 • 프린터를 거치대에 결합하기 전에 OLn320 또는 OLn220 프린터

 아래쪽에 있는 "결합 거치대 액세스" 라벨을 제거하십시오.

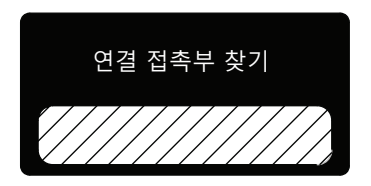

🛃 참고 • Zebra 청소용 펜으로 도킹 연결부를 청소해서 라벨을 떼낸 뒤에 남은 잔여물을 제거하십시오.

QLn420은 도킹 연결부 위에 위의 라벨을 사용하지 않지만, 대신 2개 의 나사로 고정되는 플라스틱 도킹 연결부 커버를 포함하고 있습니다. 나사를 제거하여 프린터에서 도킹 연결부를 제거하고 도킹 연결부를 노출시킵니다(아래 참조).

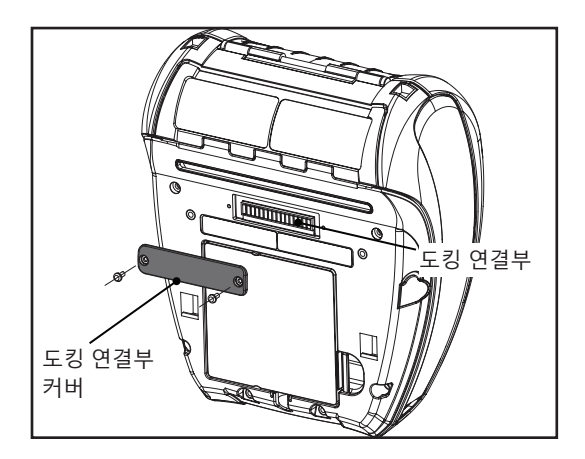

### 그림 5: 이더넷 거치대(QLn220/320용 4베이)

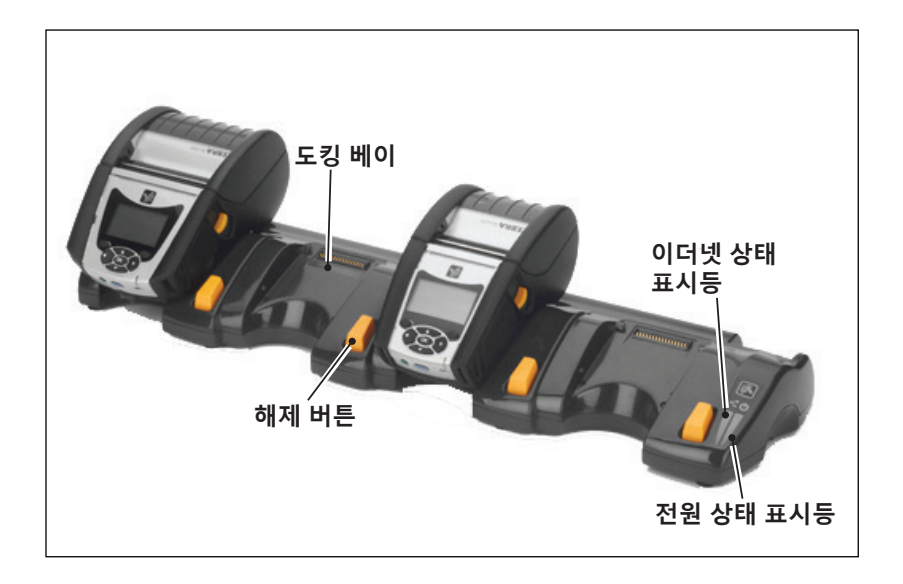

| 높이               | 너비                 | 길이                 |
|------------------|--------------------|--------------------|
| 66.7 mm(2.62 인치) | 579.9 mm(22.83 인치) | 150.57 mm(5.93 인치) |

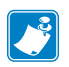

▶ 참고 • QLn220 및 320 대용량 배터리는 QLn-EC 및 EC4 크래들과 호환되지 않습니다.

그림 6: 이더넷 거치대 단일 베이(QLn220/320)

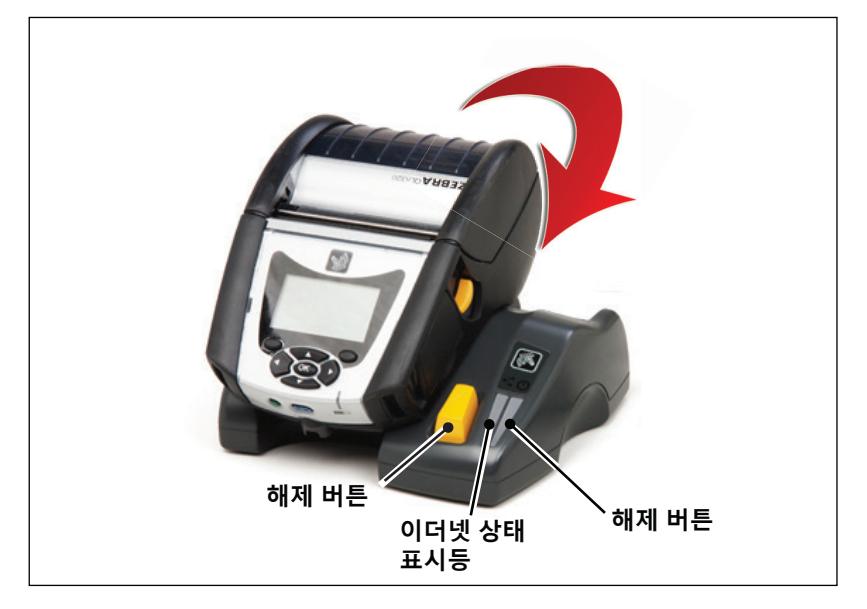

| 거치대       | 높이        | 너비        | 길이        |
|-----------|-----------|-----------|-----------|
| QLn-EC    | 66.7mm    | 171.28 mm | 150.57 mm |
|           | (2.62 인치) | (6.74 인치) | (5.93 인치) |
| QLN420-EC | 66.2mm    | 137.7mm   | 219.6 mm  |
|           | (2.60 인치) | (5.42 인치) | (8.64 인치) |

## 그림 7: 이더넷 거치대(QLn420)

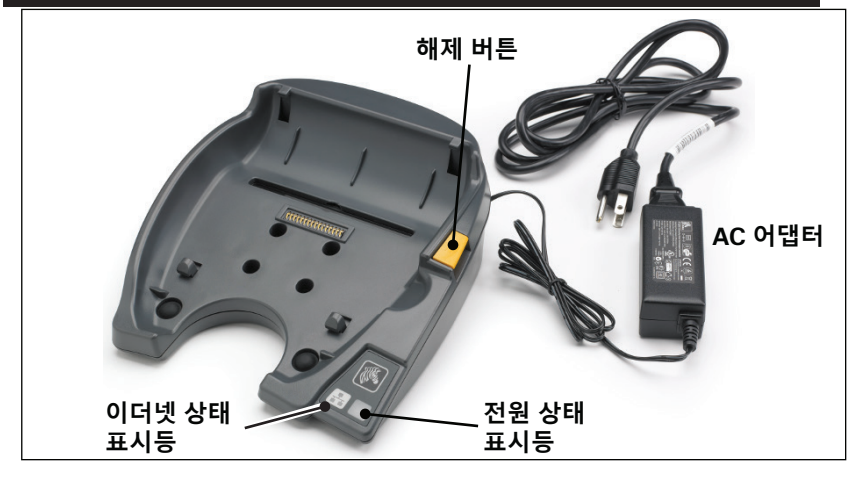

**25** QLn Series 사용 설명서

# 거치대를 사용하여 프린터 작동

- 모든 QLn Series 프린터는 호환되는 거치대에 연결시 충전됩니다.
- 이더넷 옵션이 설치된 QLn Series 프린터만 이더넷 네트워크 에 연결됩니다. 프린터 뒷면의 PCC 코드를 확인하십시오(위치 는 부록 D 참조). QNx-xxxx0xx-xx 형식의 코드는 이더넷을 지원하지 않으며, QNxxxxxExx-xx 또는 QNx-xxxxMxx-xx 형식의 코드가 이더넷을 지원합니다 (여기서 "x"는 상관 없음). 또한 LCD의 "통신" 하위 메뉴를 확인해도 됩니다(38 페이지의 주 메뉴 화면 참조). 이 하위 메뉴를 선택하면 설치되지 않은 모 든 통신 옵션이 표시됩니다.
- 거치대에 전원이 공급되고 프린터가 도킹된 경우, 프린터 충전 LED가 프린터의 충전 상태 를 나타냅니다(그림 18 참조).
- 거치대에 프린터를 도킹하면 자동으로 프린터가 켜지면서 프린 터를 원격으로 관리할 수 있게 됩니다.
- 거치대에서 공급되는 입력 전원과 라이브 이더넷 연결이 감지 되면 프린터가 자동으로 이더넷 네트워크에 연결됩니다.
- 802.11 무선 기능을 갖춘 프린터의 경우 이더넷 연결이 활성 상 태이면 이 인터페이스가 꺼집니다. 이더넷 연결이 더 이상 활성 상태가 아니면 이 인터페이스가 다시 켜집니다.
- 블루투스 무선 기능을 갖춘 프린터의 경우 이 인터페이스
   는 거치대에 프린터가 설치되어 있는 동안 활성 상태로 남아 있습니다.
- 직렬 및 USB 포트는 거치대에 프린터가 설치되어 있는 동안 활 성 상태로 남아 있습니다.
- 프린터가 거치대에 설치되어 있으면 DC 입력 배럴 잭 커넥터 (그림 7 참조)를 사용할 수 없습니다. 대신 DC 배럴 잭을 거치 대에 직접 꽂아야 합니다.

✓ 참고・프린터는 0-36V의 전압이 DC 전원 잭에 공급될 때 손상이 발생하지 않도록 과전압 보호 기능을 제공합니다. 36V를 초과하는 전압이 가해지는 경우, DC 라인 퓨즈가 영구적으로 개방되어 화재 위험을 줄입니다. Zebra AC 어댑터를 사용하여 12VDC를 공급하는 경우에만 배터리가 충전됩니다.

# QLn Series 프린터에 미디어 장착

다음 두 모드 중 하나에서 QLn Series 프린터를 작동시킬 수 있습니 다. 티어오프 또는 필오프입니다. 티어오프 모드를 이용하면 인쇄 후 각 라벨(또는 라벨의 스트립)을 뜯어낼 수 있습니다.티어오프 모드를 이용하면 인쇄 후 각 라벨(또는 라벨의 스트립)을 뜯어낼 수 있습니다. 필오프 모드에서는 인쇄와 동시에 라벨에서 라벨 뒷면이 벗겨져 나갑 니다. 이 라벨을 가져가면 다음 라벨이 인쇄됩니다.

#### 미디어 장착 절차

- 1. 프린터를 엽니다(그림 7 참조).
- 아래의 "1"과 같이 프린터 양면의 미디어 커버 버튼을 누릅니다. 미디어 커버가 자동으로 열립니다.
- "2"와 같이 미디어 커버를 완전히 뒤로 돌려서 용지함과 가변식 용지 지지대를 노출시킵니다.

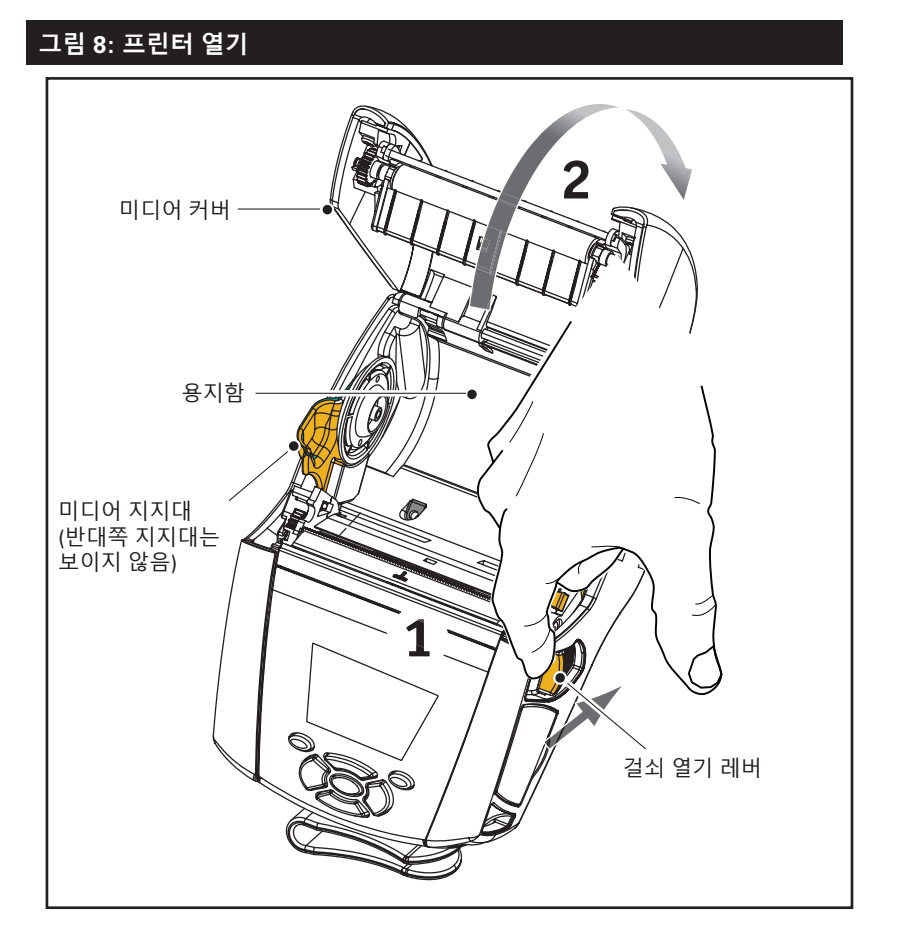

 지지대 사이에 미디어 롤을 삽입하고(그림의 방향으로) 지지대 가 미디어를 고정하도록 합니다. 지지대는 미디어 너비에 맞도 록 자동으로 조정되며, 미디어 롤은 지지대에서 자유롭게 회전 할 수 있어야 합니다.

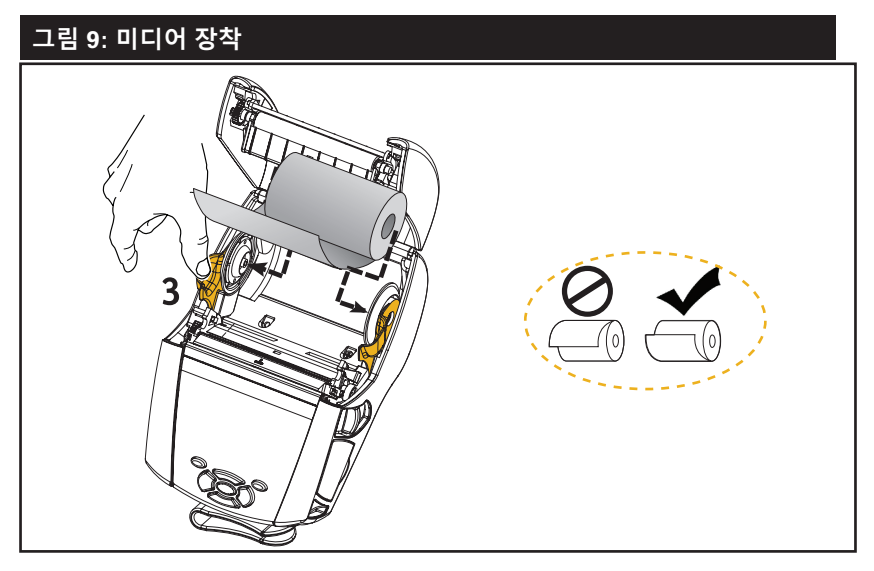

3. 프린터를 티어오프 모드에서 사용하려면 아래 그림과 같이 미디 어 커버를 닫습니다.

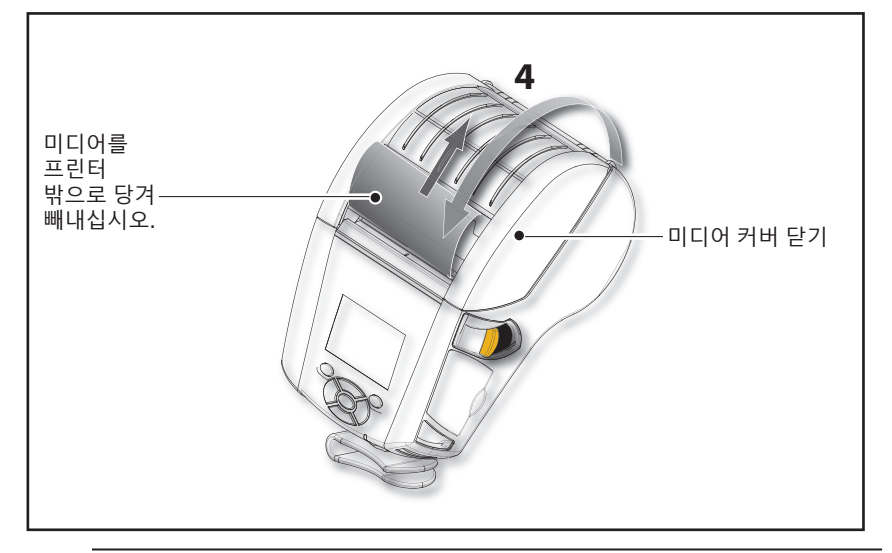

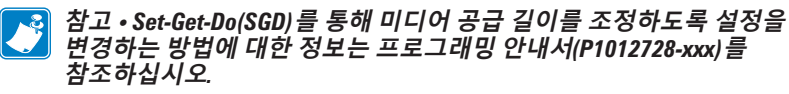

## 필오프 모드에서 미디어 장착하기(QLn220/320)

- 프린터를 필오프 모드에서 사용하려는 경우 미디어에서 라벨을 몇 개 벗겨낸 다음 앞에서 설명한 대로 미디어를 장착합니다.
- 필러 레버를 앞으로 밀어서 필러 베일을 "위쪽" 위치로 분리합니 다(그림 10의 "3" 및 "4" 참조).
- 미디어 커버를 닫고 필러 베일을 잠급니다. 용지가 필러 베일과 평압 롤러 사이로 급지됩니다.

#### 그림 10: 필러 바 활성화하기(그림은 QLn320)

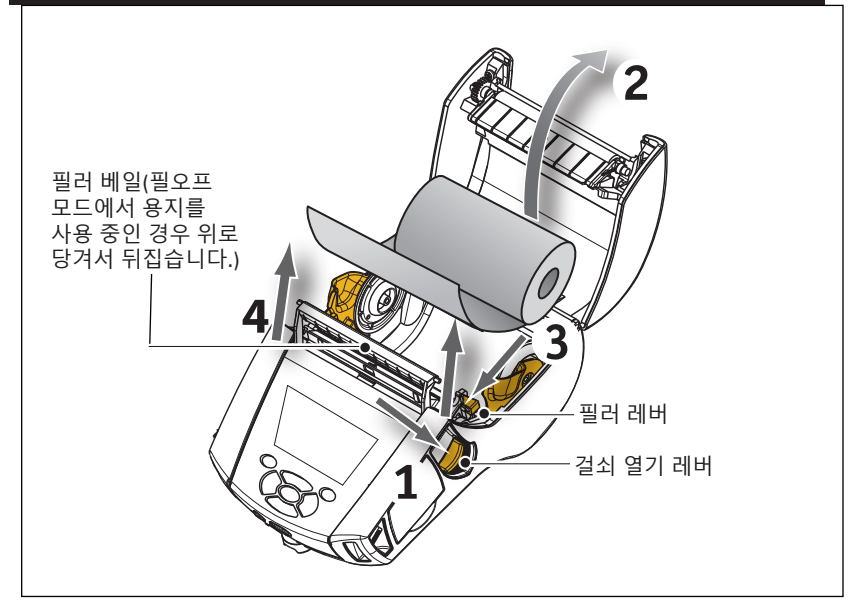

프린터를 켭니다. 프린터가 이미 켜져 있으면 프린터 앞면에 있는 급지 버튼을 누릅니다. 라벨을 인쇄 중인 경우, 프린터는 용지를 다음 라벨로 보냅니다. 저널 용지에 인쇄할 경우 프린터에서 짧은 용지 스트립을 밀어냅니다.

필러 베일을 분리하려면 앞에서 설명한 대로 먼저 용지 덮개를 엽니 다. 필러 베일이 자동으로 위쪽 위치로 돌아갑니다.

필러 베일을 아래로 똑바로 눌러서 원래의 홈 위치에 고정시킵니다.

## 필오프 모드에서 미디어 장착하기(QLn420)

- 프린터를 필오프 모드에서 사용하려는 경우 미디어에서 라벨을 몇 개 벗겨낸 다음 앞에서 설명한 대로 미디어를 장착합니다.
- 미디어 커버를 닫습니다.
- 프린터 측면의 미디어 커버 버튼 아래에 있는 필러 레버를 들어 올립니다.
- 필러 레버를 "위쪽" 위치로 잠가서 필러 베일을 완전히 맞물립 니다.

## <u>그림 11: 필러 바 활성화하기(그림은 QLn420)</u>

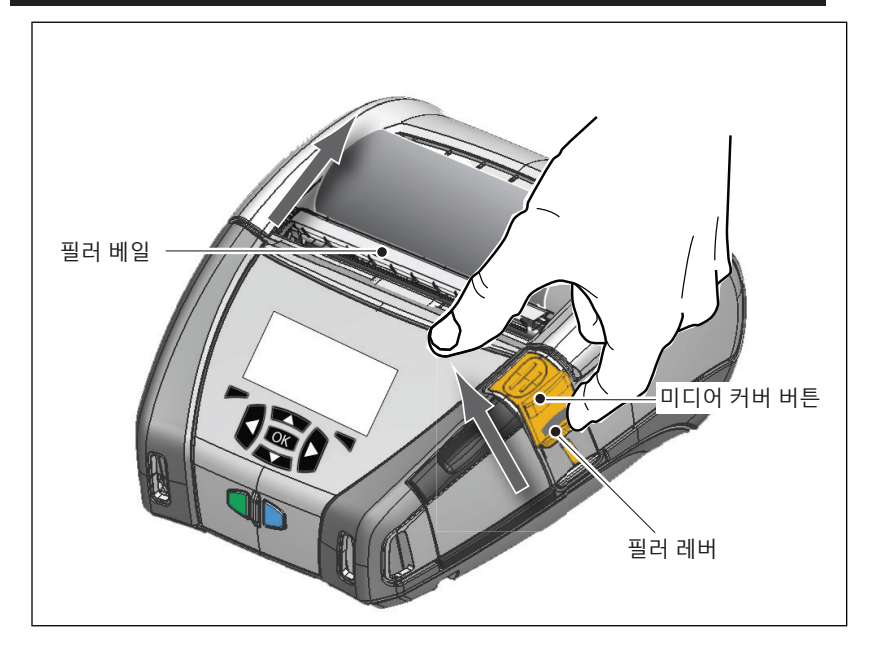

프린터를 켭니다. 프린터가 이미 켜져 있으면 프린터 앞면에 있 는 급지 버튼을 누릅니다. 라벨을 인쇄 중인 경우, 프린터는 용 지를 다음 라벨로 보냅니다. 저널 용지에 인쇄할 경우 프린터에 서 짧은 용지 스트립을 밀어냅니다.

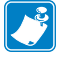

참고 • 필러에는 대부분의 합성 라벨 미디어를 사용할 수 없는데, 이는 미디어가 부드러워서 라이너에 달라 붙는 경향이 있기 때문입니다. 그러나, QLn420 프린터에서는 합성 라벨에 완벽하게 인쇄할 수 있습니다.

• 필러 베일을 분리하려면 필러 레버를 똑바로 누른 상태에서 필 러 릴리스를 누르십시오. 이렇게 하면 필러 베일이 해제되어 원 래 홈 포지션으로 돌아갑니다.

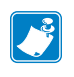

참고 • 필러를 분리하기 전에 필러 베일에 벗겨진 라벨이 없는 것을 확인하십시오. 벗겨진 라벨이 있는 상태에서 해제하면 라벨 걸림이 발생할 수 있습니다.

## QLn Healthcare 프린터

Zebra QLn Healthcare 2" 및 3" 프린터는 보건 업계의 특별하고 고유한 요구 사항을 충족하도록 설계되어 있습니다. 보건 분야에서 는 QLn220 및 QLn320 프린터를 사용해서 주로 바코드 라벨 인쇄 에 사용하지만, 영수증을 인쇄할 수 있는 QLn의 기능도 유지하고 있습니다.

또한 QLn220 및 320 Healthcare 프린터는 기존 프린터에 몇 가지 향상된 기능도 제공합니다.

- 프린터에 명확한 회색 및 흰색의 보건 색상(32 페이지 참조)을 제공하고 고성능 플라스틱으로 제조되어 있어서 병원에서 가장 널리 사용되는 클리너로 살균이 가능합니다.
- 새로운 사용자 인터페이스, NFC, QR 코드와 같은 QLn 플랫폼 • 에서의 기술 발전을 이용합니다.
- 이 부문에서 Apple 기기가 더욱 널리 사용될 것으로 예상되 기 때문에 QLn 메인 로직 보드에 MFi 칩을 추가하여 프린터와 iOS 장치 간의 Bluetooth 연결을 지원합니다.

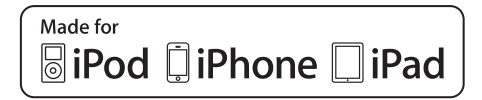

#### 그림 12: QLn Healthcare 프린터

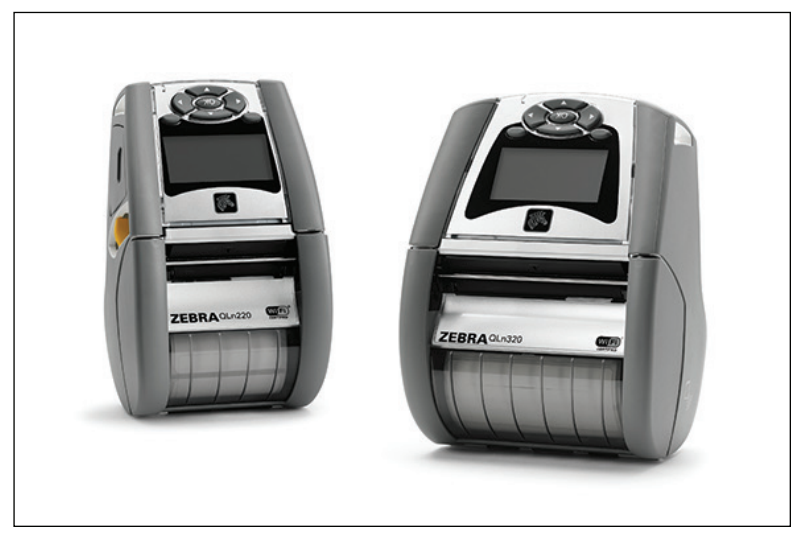

QLn220 및 320 Healthcare 프린터는 QLn220 및 320 플랫폼에 기 반을 두고 있기 때문에 다양한 인쇄 폭을 지원하는 감열식 프린터로 설계되어 있습니다. 특히 다음 분야에서 QLn220 및 320에 호환되는 인쇄 기능을 제공합니다.

- 동일한 바코드, 바코드 품질 및 시각적 인쇄 품질을 지원합니다.
- 범위, 신뢰성 및 속도 면에서 동등한 무선 성능을 제공합니다.
- 모든 QLn220 및 320 액세서리와 호환됩니다.

의료 환경의 특성 때문에 QLn Healthcare 프린터는 견고한 플라스 틱으로 설계되어서 프린터 수명 기간에 모든 주요 병원 클리너를 사 용한 지속적인 청소를 견딜 수 있는 것으로 테스트되었습니다.

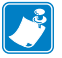

참고 • 자세한 청소 지침은 OLn Healthcare 프린터 소독 및 청소 지침 (P1066640-001)을 참조하십시오.

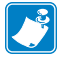

# 작업자 제어기

QLn Series 프린터는 키패드 제어판과 LCD 그래픽 사용자 인터페 이스를 제공합니다. 표준 제어판은 그림 13, 13a 및 14에 나와 있습니 다. LCD 인터페이스를 통해 많은 프린터 기능들을 쉽게 보고 선택할 수 있습니다. 자세한 내용은 다음 페이지에 나와 있습니다.

#### 표준 제어판

표준 제어판에는 여러 개의 제어 버튼과 두 개의 다목적 표시등이 있습니다.

• 전원 버튼을 눌러 프린터를 켜고 끕니다.

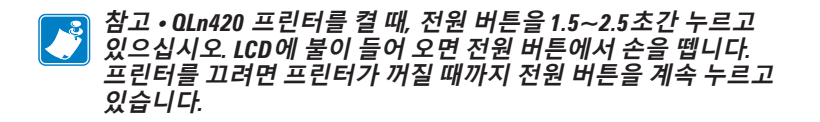

- 급지 버튼을 누르면 사용하는 미디어 종류에 따라 미디어 한 장 만큼 급지가 이뤄집니다. 라벨 용지인 경우 다음 간격 또는 바 감지 눈금까지 밀려 나옵니다. 저널(일반) 용지의 경우에는 프린 터 소프트웨어에서 지정한 길이만큼 밀려 나옵니다.
- LED 충전 표시등은 충전 중에 노란색으로 점등되고, 완전히 충 전되면 녹색으로 점등되며, 오류 상태에서 프린터의 전원이 연 결되어 있는 경우 꺼집니다.
- 4방향 탐색 버튼을 통해 LCD 사용자 공간에서 서로 다른 기능 들 간에 스크롤할 수 있습니다. (탐색 버튼은 상태 표시줄과 탐 색 표시줄에는 적용되지 않습니다.)
- Enter 버튼은 LCD 인터페이스에 강조 표시된 원하는 기능을 선 택할 수 있게 해주며 "OK"로 표시됩니다.
- 소프트웨어에 정의된 두 개의 기능 키를 사용하여 탐색 바에 나 열되는 기능을 선택할 수 있습니다.

#### 그림 13: 표준 제어판(QLn320/220)

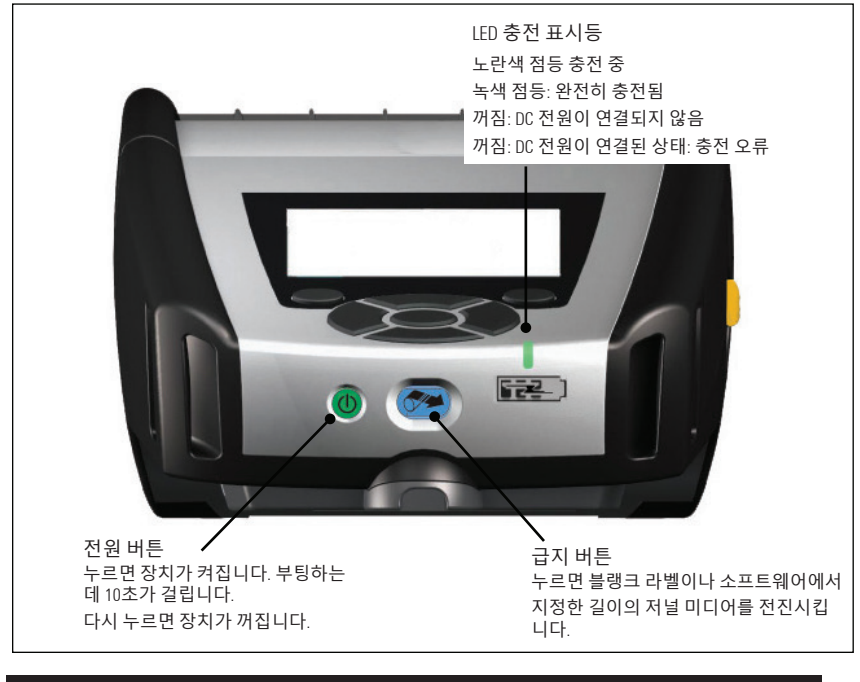

### 그림 13a: 표준 제어판(QLn420)

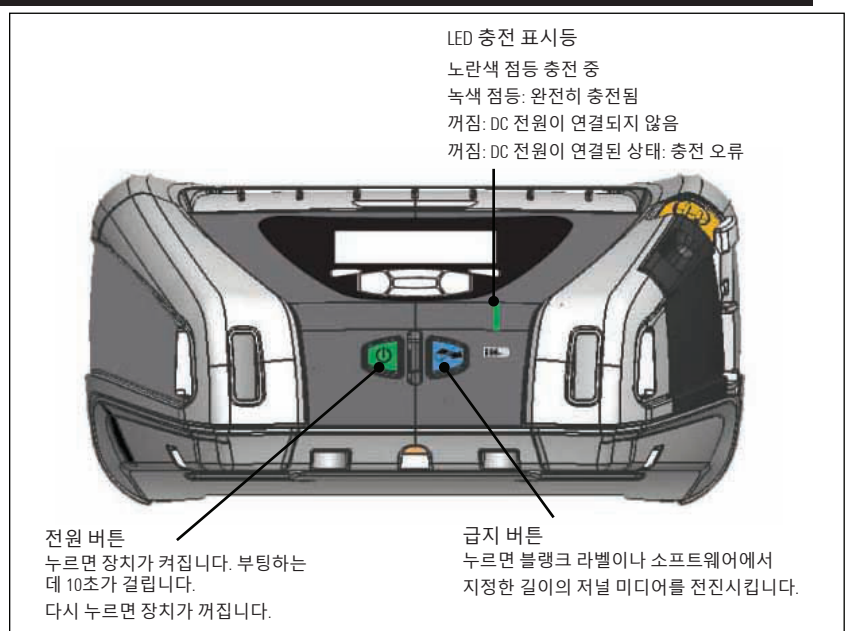

#### LCD 제어판

240x128 픽셀 LCD 제어판을 사용하여 QLn Series 프린터의 상태 를 확인하고 다양한 프린터 경고와 메시지에 액세스할 수 있습니다. 또한 LCD 제어판에는 프린터 기능에 영향을 주는 메뉴 옵션을 탐색 및 선택할 수 있는 다중 키가 있습니다. 이 키를 사용하여 다양한 옵션 과 설정을 스크롤할 수 있습니다. "OK(확인)" 버튼을 이용하면 화면에 표시되는 옵션이나 기능을 선택할 수 있습니다.

화면 상단에는 다음과 같이 다양한 프린터 기능의 상태를 나타내 는 상태 아이콘 열 또는 상태 바가 있습니다. 상태 바는 아래에 표시 된 상태 화면 위에 탐색 바와 함께 있습니다. 상태 화면은 기본 화면이 며 전원이 공급되면 표시됩니다. 메뉴를 탐색할 때 사용자가 일정 시 간 지연 후 탐색을 종료하면 프린터가 이 화면으로 자동으로 돌아옵 니다.

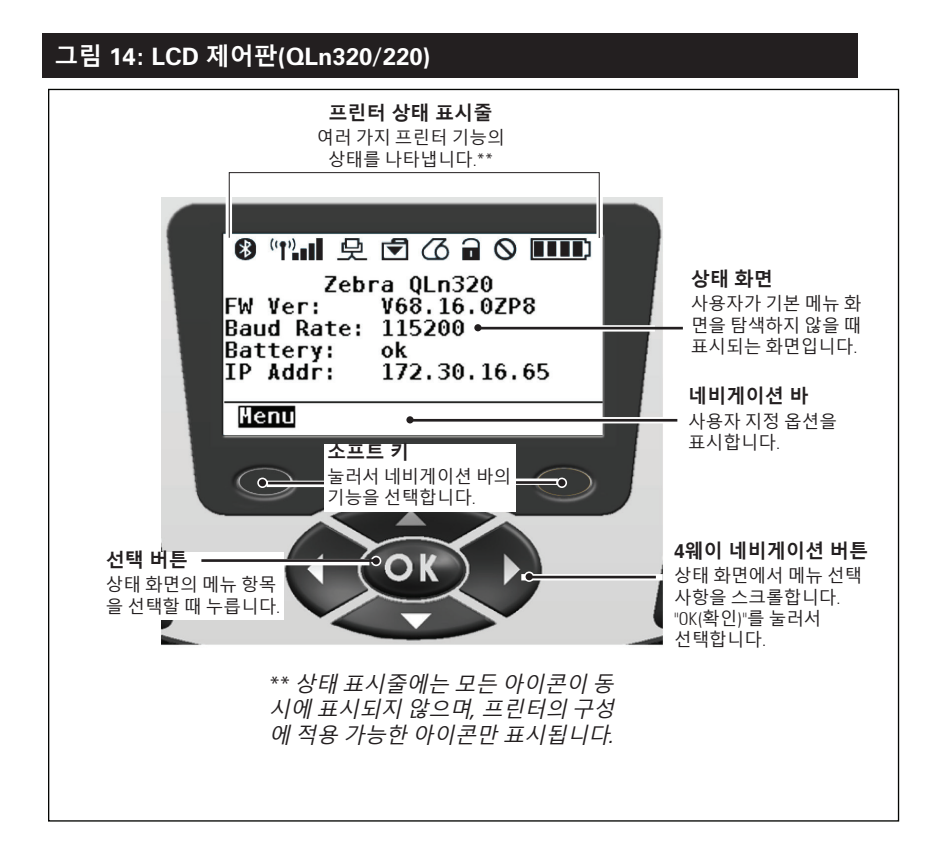

Bluetooth® 연결 상태를 나타냅니다. 프린터가 블루투스를 통해 라벨 데이터를 수신 중이면 아이콘이 깜박이고, 링크가 설정되면 아이콘이 점등 상태를 유지합니다. 이 아이콘은 블루투스 무선 옵 션이 설치된 프린터에만 나타납니다.

• (♥) (♥) 프린터가 802.11 프로토콜을 통해 무선 네트워크에 연결되어 있음을 나타냅니다. 액세스 포인트를 찾고 있는 동안 안 테나 아이콘이 괄호 없이 깜박입니다. 안테나가 깜박이고 한 쌍의 괄호가 표시되면 WLAN이 연결되어 인증을 시도 중임을 나타냅니 다. 안테나가 고정 상태를 유지하고 두 쌍의 괄호가 표시되면 프린 터가 WLAN에 성공적으로 연결되었음을 나타냅니다. 아이콘과 두 개의 괄호가 깜박이면 프린터가 WLAN를 통해 프린터 데이터를 수 신 중인 상태를 나타냅니다. 4개의 바 ■■■ 는 액세스 포인트에 대 한 WLAN 연결의 강도를 나타냅니다. 이 아이콘은 802.11 무선이 설치된 경우에만 나타납니다.

[史] 프린터가 이더넷 연결을 통해 라벨 데이터를 수신 중이면 이더 넷 아이콘이 점멸합니다. 이더넷이 비활성 상태이면 상태 바에 이 더넷 아이콘이 표시되지 않습니다. 이 아이콘은 이더넷 옵션을 설치 하고 프린터를 이더넷 거치대에 결합한 경우에만 표시됩니다.

데이터 아이콘은 데이터를 프린터로 전송 중임을 나타냅니다. 즉, 직렬 포트 또는 USB 포트를 통해 라벨 데이터를 전송 중이면 아 이콘이 점멸합니다.

I 미디어 없음 아이콘은 프린터에 미디어가 없을 때 점멸하고 프 린터에 미디어가 있을 때는 점멸하지 않습니다.

헤드 걸쇠 아이콘은 미디어 커버가 닫혀 있거나 제대로 걸려 있지 않은 경우에 나타납니다. 미디어 커버를 열면 잠금 해제된 상 태로 점멸하고, 커버를 닫으면 사라집니다.
오류가 발생하면 오류 아이콘이 표시되어 점멸합니다. 이 아이 콘은 프린터 오류가 없는 경우에는 표시되지 않습니다. 미디어 없 음과 헤드 걸쇠 열려 있음 경고에 대해서는 별도의 아이콘이 있으 므로, 이 두 경고는 오류 아이콘에 적용되지 않습니다.

■■■● 배터리 충전 레벨 아이콘은 배터리 팩의 충전 상태를 나타 냅니다. 충전하고 있지 않은 상태에서 네 개의 바가 표시되면 배 터리 레벨이 80% 이상인 것입니다. 세 개의 바가 표시되면 배터 리 레벨이 60%~80% 사이이고, 두 개의 바가 표시되면 배터리 레 벨이 40%~60% 사이이고, 한 개의 바가 표시되면 배터리 레벨이 20%~40% 사이이고, 바가 하나도 표시되지 않으면 레벨이 20% 이하인 상태를 나타냅니다.

배터리를 충전 중인 동안에는 배터리 아이콘 **조** 에 번개 모양 이 표시되어 충전이 진행 중임을 나타냅니다. 배터리가 완전히 충전 되면 네 개의 바가 표시됩니다. 배터리가 충전 중이고 80% 이상 충 전된 경우 배터리 아이콘에 3개의 바와 4개의 바가 교대로 나타납 니다. 배터리가 충전 중이고 60%~80% 사이로 충전된 경우 아이콘 에 2개의 바와 3개의 바가 교대로 나타납니다. 배터리가 충전 중이 고 40%~60% 사이로 충전된 경우 아이콘에 1개의 바와 2개의 바 가 교대로 나타납니다. 배터리가 40% 이하로 충전된 경우 아이콘 에 1개의 바가 나타났다가 사라지는 것을 반복합니다.

# 주 메뉴 화면(QLn320/220)

사용자는 탐색 표시줄의 메뉴 옵션에 있는 소프트 키를 눌러 주 메 뉴 화면에서 옵션을 선택할 수 있습니다. 주 메뉴 화면에는 통신, 디스 플레이, 미디어, 설정, 배터리 및 도움말과 같은 그래픽 옵션이 표시됩 니다.

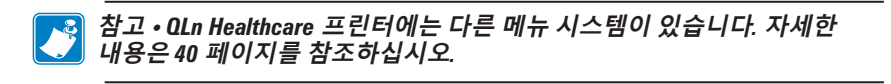

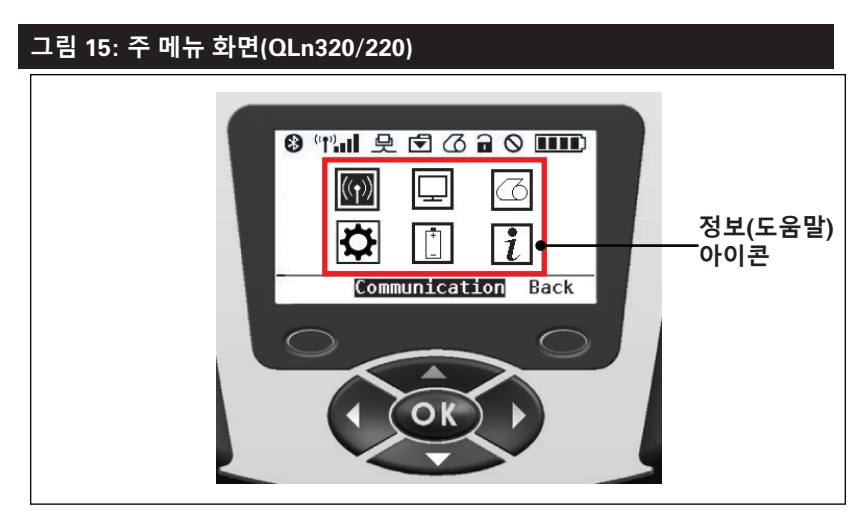

4방향 화살표 버튼을 사용하여 아이콘을 탐색할 수 있습니다. 아이 콘을 강조 표시하면 탐색 바의 중간에 해당 텍스트 설명이 표시되고 "OK(확인)" 버튼을 눌러 아이콘을 선택할 수 있습니다. 이렇게 하면 해당 옵션에 대한 상태 정보가 있는 화면이 표시됩니다. 정보(또는 도 움말) 메뉴는 다양한 항목에 대한 유용한 정보를 제공합니다. 메뉴를 탐색해서 프린터 및 작동 방법에 익숙해지십시오.

또한, QLn Series 프린터는 "미디어 없음", "미디어 커버 열림" 또는 "배터리 부족"과 같은 다양한 경보를 표시합니다. 사용자는 질문에 대 한 응답으로 소프트 키 중 하나를 눌러, 해당 경고를 해결하기 위해 취 한 작업을 지정할 수 있습니다. 경고를 일으킨 상황이 해소되면(예: 미디어 장착) 경고 메시지가 사라집니다. (QLn Series 프린터에 대한 전체 경고 목록은 부록 H를 참조하십시오.)

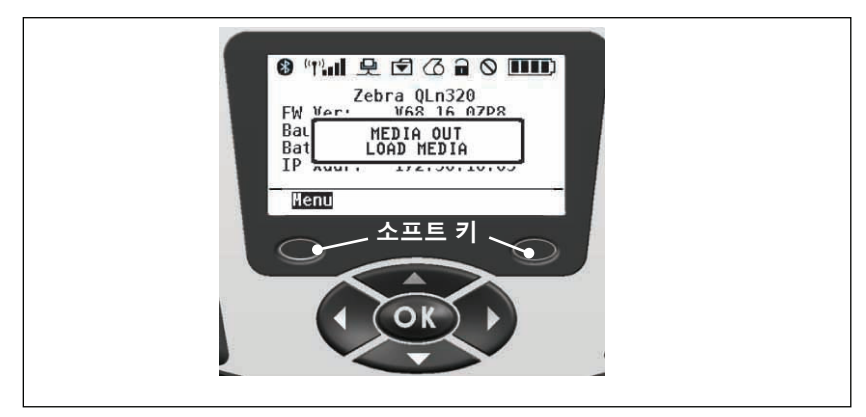

#### 프로그램 가능한 LCD 설정

상태 아이콘 외에도 LCD 제어판은 다른 프린터 설정 및 기능을 텍 스트로 표시할 수 있습니다. 응용 프로그램은 사용자가 디스플레이 에서 스크롤 및 선택 키를 사용해서 이 설정을 보거나 수정할 수 있도 록 작성될 수 있습니다. 프린터와 함께 제공되는 메뉴를 사용하면 가 장 일반적으로 사용되는 매개변수를 액세스할 수 있습니다. 매개변 수의 전체 목록과 전면 패널 디스플레이를 변경하는 방법에 대한 자 세한 내용은 프로그래밍 가이드 참조(부품 번호 P1012728-008)를 참조하십시오.

LCD 백라이트 옵션을 사용하면 어두운 환경에서 화면을 보거나 매 우 밝은 환경에서 대비를 향상시킬 수 있습니다. QLn320 및 QLn220 은 전면 패널이 비활성 상태에 있는 동안 저전력 모드(백라이트 끄기) 로 들어가도록 프로그램될 수 있습니다. 저전력 모드에 있는 동안, 화 면은 메뉴 및 상태 아이콘으로 채워지며, 주변 조명 상태에 따라 읽을 수도 있고 읽지 못할 수도 있습니다. QLn Series 프린터에서는 백라 이트가 켜질 때부터 꺼질 때까지 시간 지연을 설정할 수 있습니다. 이 지연 시간의 범위는 5~1200초이며 기본 시간은 10초입니다. 백라이 트는 커서, 선택 또는 소프트 키를 누른 후 1초 이내에 활성화될 수 있 습니다. (급지 버튼을 눌러도 백라이트가 활성화되지 않습니다.) 상태 표시줄 아이콘, 사용자 공간 콘텐츠 및 탐색 표시줄은 백라이트가 꺼 진 상태에서도 화면에 남아 있습니다. 디스플레이 백라이트를 과도 하게 사용하면 프린터를 충전할 때까지 사용할 수 있는 시간이 줄어 듭니다. 자세한 내용은 "배터리 수명 연장"섹션을 참조하십시오.

#### 홈 메뉴 화면(QLn420 및 QLn Healthcare 프린터)

QLn420 및 QLn Healthcare 프린터는 동일한 제어판을 공유합니 다. 프린터의 제어판에는 사용자가 프린터의 상태를 보거나 작동 매 개변수를 변경할 수 있는 디스플레이가 있습니다. 프린터가 시동 절 차를 완료하면, 유휴 디스플레이 화면 상태가 됩니다 (그림 21). 이 화 면에는 프린터의 현재 상태, 펌웨어 버전 및 IP 주소 같은 정보, 홈 메 뉴 단축키가 표시됩니다.

프린터의 홈 메뉴는 표준 QLn320 및 QLn220과는 다른 아이콘 세 트를 사용하고, 큰 글꼴을 사용하며, 복수 언어를 지원합니다. 홈 메 뉴 화면은 설정, 도구, 네트워크, 배터리, 언어, 센서, 포트 및 블루투 스를 비롯한 그래픽 매개변수 옵션을 표시합니다 (그림 22에 표시). 이 옵션들을 사용해 프린터의 상태를 보거나 작동 매개변수를 변경할 수 있습니다.

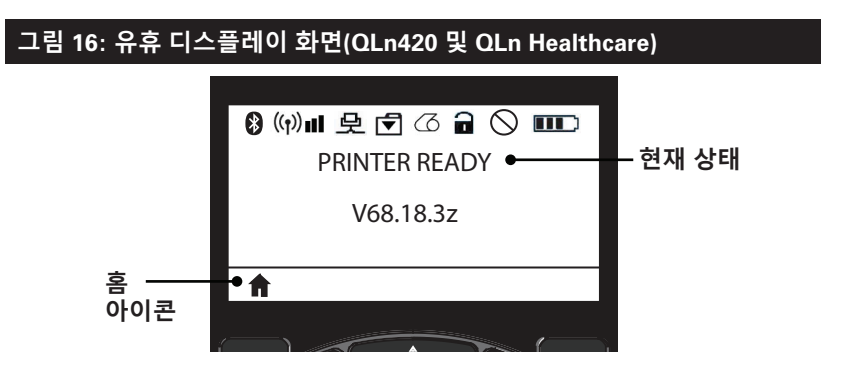

프린터의 작동 매개변수는 8개의 사용자 메뉴로 정렬되는데, 이것 은 프린터의 홈 메뉴를 통해 액세스 가능합니다(그림 22). 유휴 디스 플레이에 있는 홈 아이콘을 클릭해서 홈 메뉴로 진행하십시오.

4방향 화살표 버튼을 사용하여 아이콘을 탐색할 수 있습니다. 아이 콘을 강조 표시하면 탐색 바의 중간에 해당 텍스트 설명이 표시되고 "OK(확인)" 버튼을 눌러 아이콘을 선택할 수 있습니다. 이렇게 하면 해당 옵션에 대한 상태 정보가 있는 화면이 표시됩니다.

## 그림 17: 홈 디스플레이 화면(QLn420 및 QLn Healthcare)

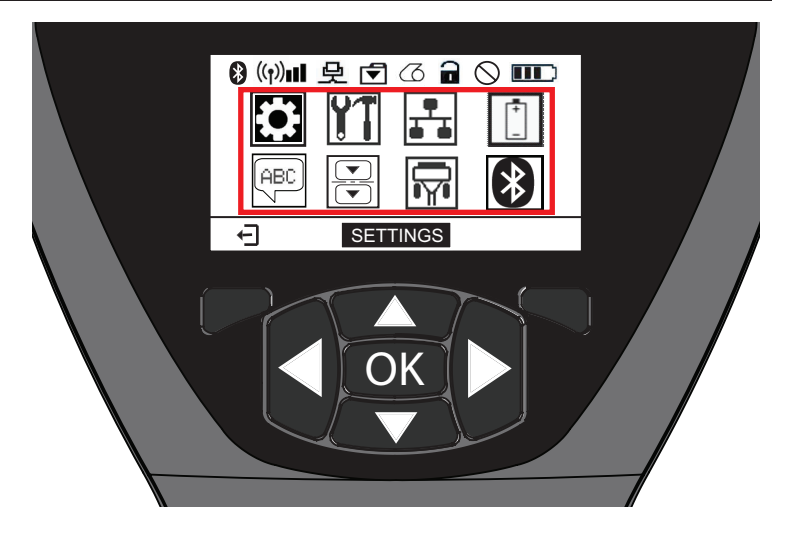

| 아이콘                    | 매개변수             |
|------------------------|------------------|
| \$                     | 부록 D의 설정 메뉴 참조   |
| ¥ T                    | 부록 D의 도구 메뉴 참조   |
| <b>₽</b><br><b>▲ ▲</b> | 부록 D의 네트워크 메뉴 참조 |
| -<br>-                 | 부록 D의 배터리 메뉴 참조  |
| Æ                      | 부록 D의 언어 메뉴 참조   |
|                        | 부록 D의 센서 메뉴 참조   |
|                        | 부록 D의 포트 메뉴 참조   |
| *                      | 부록 D의 블루투스 메뉴 참조 |

QLn320 및 220 프린터에는 화면 당 복수의 라인 항목이 있지만, QLn420 및 QLn Healthcare 프린터는 더 큰 글꼴을 사용하여 화면 당 하나의 설정을 표시합니다(아래 그림 참조). 다음 설정으로 이동 하려면 오른쪽 화살표 버튼을 클릭하면 됩니다. 홈 아이콘 아래의 소 프트 키를 클릭하여 홈 메뉴 화면으로 돌아가서 다른 매개변수를 선 택합니다.

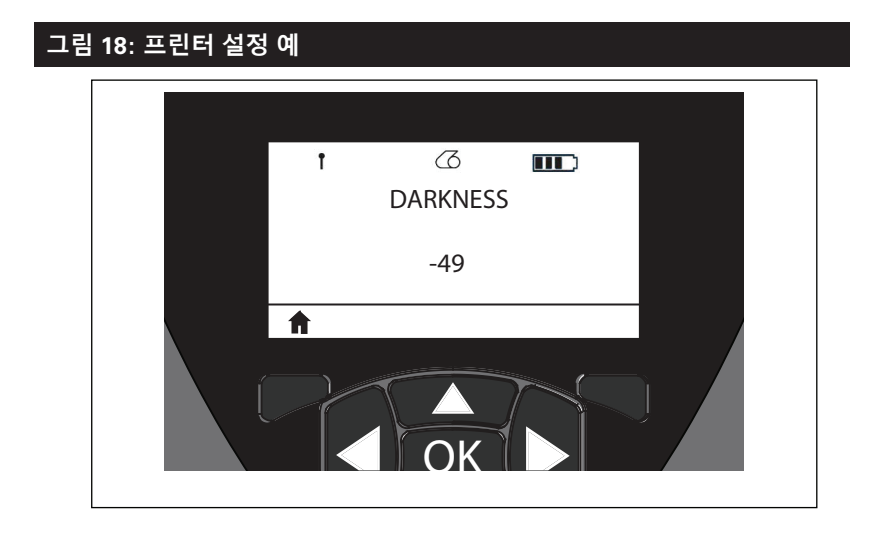

일부 매개변수 설정에는 복수의 선택 항목을 볼 수 있는 스크롤 옵 션이 있습니다. 이 옵션은 디스플레이의 한 쪽에 있는 위쪽 및 아래 쪽 화살표를 통해 확인할 수 있습니다 (그림 24). 예를 들어, 도구 매 개변수 🚺 에는 미디어, 배터리 아이콘, 오류 아이콘, 래치 아이콘, 미디어 아이콘, 데이터 수신 아이콘, 이더넷 아이콘, 신호 아이콘, WLAN 아이콘, 블루투스 아이콘, 전원 LED, 인쇄헤드 및 배터리에 대한 도움말 옵션이 있습니다. 키패드의 위쪽 및 아래쪽 화살표를 눌러 메뉴 옵션을 스크롤할 수 있습니다. 왼쪽 및 오른쪽 화살표를 눌러 다음 설정으로 스크롤합니 다.

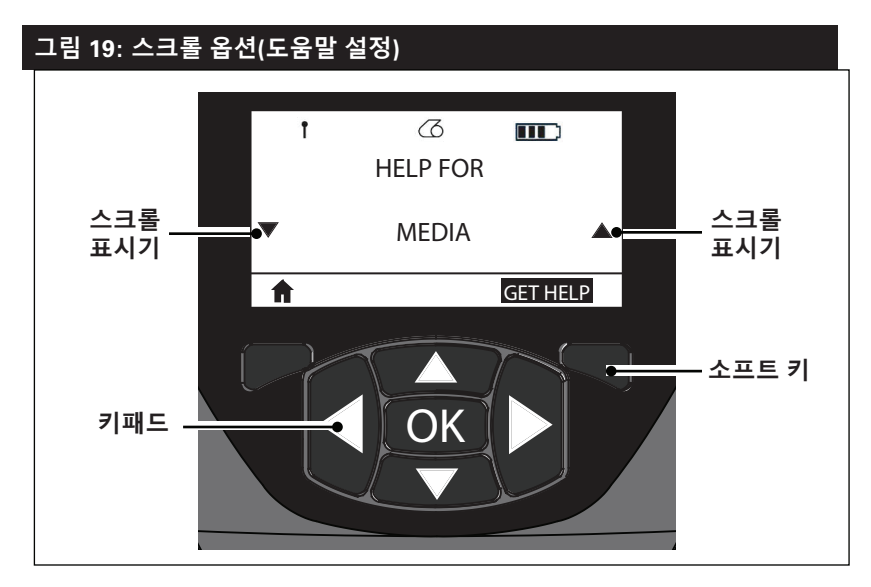

이 예제에서 디스플레이의 "GET HELP(도움 받기)" 명령 아래의 소 프트 키를 눌러 프린터에 미디어를 장착하기 위한 기본 도움말 정보 를 받습니다(그림 20).

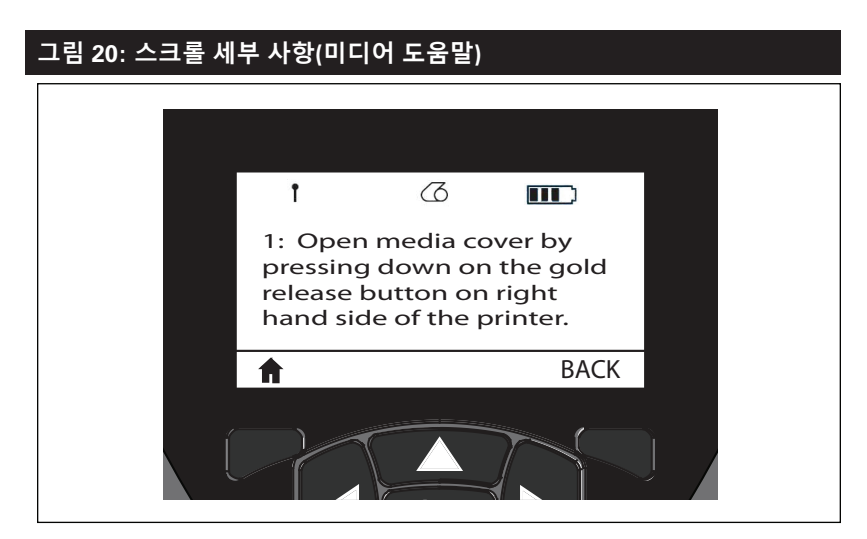

이전 화면으로 돌아가려면 "BACK(뒤로)" 아래의 소프트 키를 누릅 니다.

#### 프린터가 작동하는지 확인

프린터를 컴퓨터 또는 휴대용 데이터 단말기에 연결하기 전에 프린 터가 제대로 작동 중인지 확인해야 합니다. 그렇게 하려면 "두 키" 방 법을 사용하여 구성 라벨을 인쇄합니다. 이 라벨이 인쇄되지 않는 경 우 "문제해결"을 참조하십시오.

#### 구성 라벨 인쇄

- 1. 프린터를 끕니다. 용지함에 저널 미디어(뒷면에 블랙 바가 없는 미디어)를 넣습니다.
- 2. 급지 버튼을 누른 상태로 있습니다.
- 전원 버튼을 눌렀다가 놓고 급지 버튼을 누른 상태로 있습니다. 인쇄가 시작되면 급지 버튼에서 손을 놓습니다. 기기에서 "x" 문 자가 서로 겹쳐진 행을 인쇄하여 프린트헤드의 모든 요소가 작 동 중인지 확인하고 프린터에 로드된 소프트웨어 버전을 출력 한 다음 보고서를 인쇄합니다.

보고서는 LCD의 정보(도움말) 메뉴에서도 인쇄할 수 있습니다.

보고서는 모델, 일련 번호, 전송 속도, 그리고 프린터의 구성 및 매 개변수 설정에 대한 세부적인 정보를 나타냅니다. (구성 라벨을 진단 도구로 사용하는 방법에 대한 자세한 내용과 샘플 출력은 문제해결 단락을 참조하십시오.)

# 프린터 연결하기

프린터는 인쇄될 데이터를 전송하는 호스트 터미널과 통신을 설정 해야 합니다. 통신은 다음의 네 가지 가지 기본적인 방법으로 설정됩 니다.

- QLn Series 프린터는 RS-232C 또는 USB 2.0 프로토콜을 통 해 케이블로 통신할 수 있습니다. USB 드라이버는 Zebra Designer 드라이버에 포함되어 있으며 www.zebra.com/drivers에서 Zebra Designer 드라이버를 다운로드할 수 있습니다.
- 802.11 규격 무선 LAN(Local Area Network) 사용 (옵션)
- 이더넷 거치대에 결합되었을 때 이더넷 사용 (옵션)
- 블루투스 단거리 무선 주파수 링크 사용 (옵션)
- WinMobile<sup>®</sup>, Blackberry<sup>®</sup> 및 Android<sup>®</sup> 장치는 표준 블루투 스 프로토콜을 사용합니다.
- QLn 프린터는 iOS 장치와 호환되기 때문에, 블루투스를 통해 Apple® 장치로 인쇄할 수 있습니다.

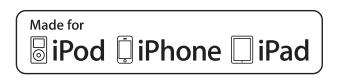

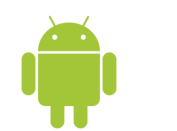

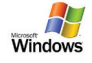

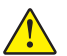

## 주의 • 반드시 프린터의 전원을 끈 다음 통신 케이블을 연결하거나 분리하십시오.

QLn Series 프린터는 케이블을 사용하여 통신할 수 있습니다. 프린 터와 함께 제공되는 케이블은 호스트 단말기와 프린터 모델에 따라 다릅니다.

#### RS-232C 통신

통신 케이블의 14핀 직렬 커넥터를 프린터 측면의 직렬 통신 포트 에 연결합니다. QLn Series에는 USB 포트도 있습니다.

#### USB 통신

USB 케이블의 작은 5핀 커넥터를 프린터에 연결합니다. 커넥터는 올바르게 정렬되도록 설계되었습니다. 케이블이 들어가지 않는 경우 에 강제로 밀어 넣지 마십시오.

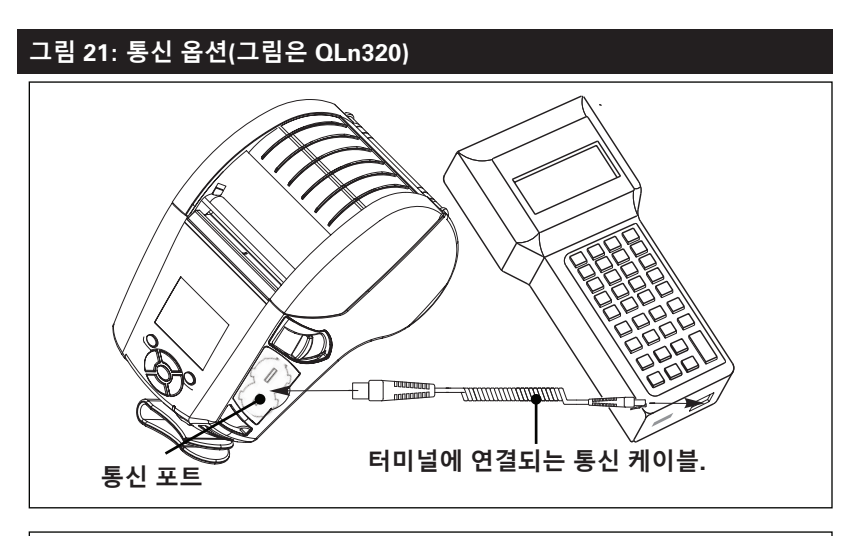

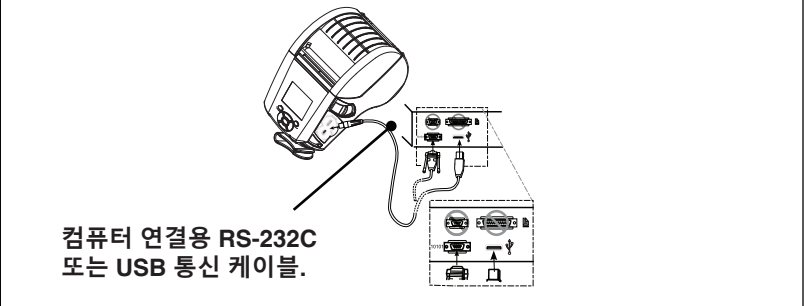

그림 21에 나온 것처럼 케이블의 다른 쪽 끝을 호스트 단말기에 꽂 거나 컴퓨터의 직렬 포트 또는 USB 포트에 꽂아야 합니다(그림 21). QLn Series는 USB Open HCI 인터페이스 드라이버로 구성되어 Windows® 기반 장치와 통신할 수 있습니다.

USB 드라이버는 Zebra 웹사이트에서 다운로드 가능한 Zebra Designer 드라이버에 포함되어 있습니다. 다른 단말기나 통신 장치 를 사용하려면 USB 연결을 사용하는 데 필요한 해당 드라이버를 설 치해야 합니다. 자세한 내용은 공장에 문의하십시오.

#### 통신 케이블의 압력 줄이기

USB 또는 RS-232 통신 케이블을 프린터에 영구 연결한 경우에는 프린터 측면의 걸쇠 열기 레버 옆에 있는 통신 포트에 액세스합니다. 커넥터를 적절한 포트에 연결하고 플라스틱 고정 캡을 아래 그림과 같이 고리 연결부에 연결합니다. 고정 캡을 시계 방향으로 돌려서 케 이블을 고정시킵니다. (시계 반대 방향으로 돌리면 케이블이 분리됩 니다.) 케이블이 고정되면 변형이 방지되므로 케이블이 프린터에서 분리되는 것을 막을 수 있습니다.

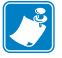

참고 • 변형 방지를 위해 USB/RS-232 통신 포트에 케이블을 한 번에 [] 잠고 • 면영 ㅎ ^ = , , , , . . . 하나씩만 연결할 수 있습니다. \_\_\_\_\_

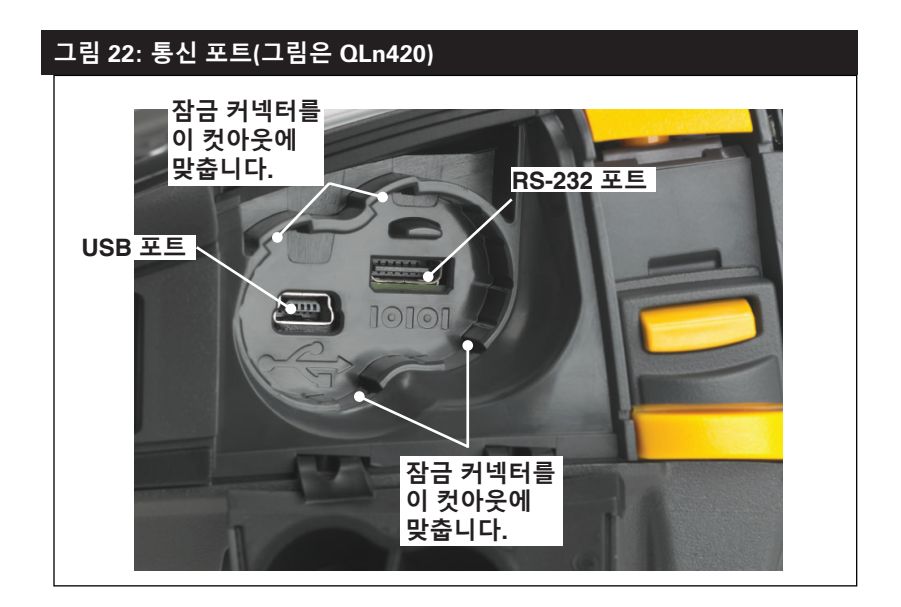

#### 그림 23: 통신 포트 스트레인 릴리프(그림은 QLn420)

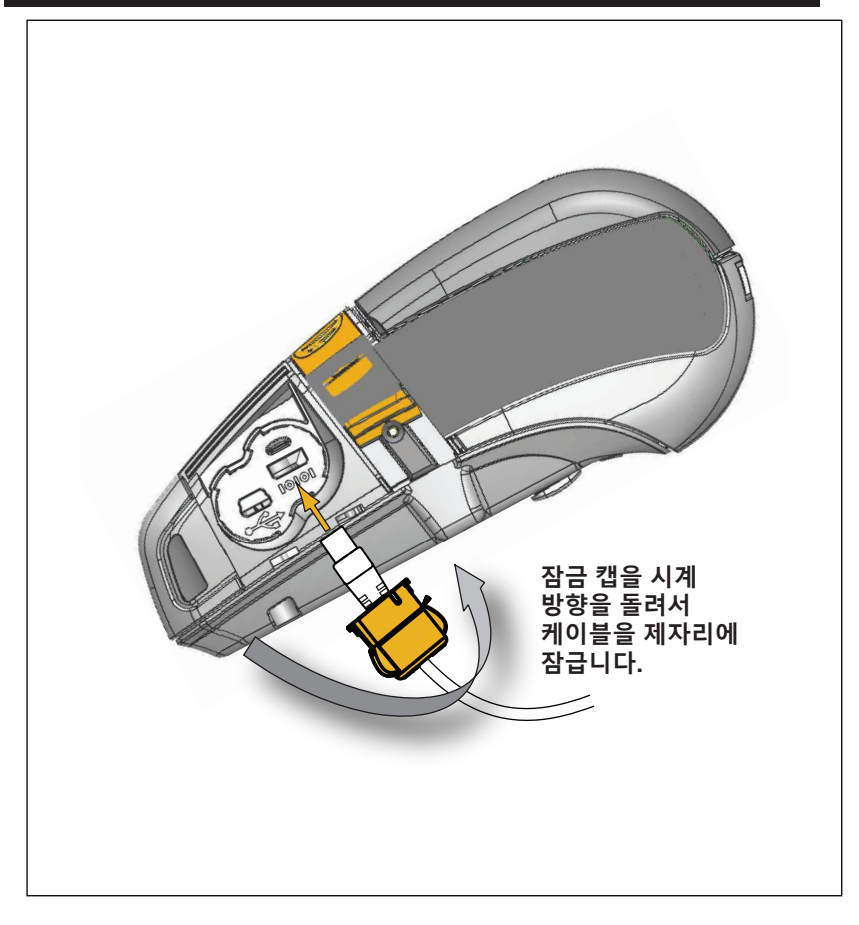

## 블루투스를 사용한 무선 통신

블루투스는 라디오 주파수를 통해 2개 장치 사이에 데이터를 교환하 기위한 세계적인 표준입니다. 지점간 통신에는 액세스 포인트나 기타 인프라가 필요 없습니다. 동일한 무선 주파수에서 실행 중인 다른 장치 를 방해하지 않도록 블루투스 무선은 상대적으로 낮은 전력을 사용합 니다. 이 때문에 블루투스 장치의 범위가 약 10미터(32피트)로 제한됩 니다. 블루투스 장치가 통신하는 프린터 및 장치는 블루투스 표준을 따 라야 합니다. 본 설명서에 별도로 지정된 조건을 제외하면, 프린터에는 한 번에 단 하나의 무선 옵션만 설치될 수 있으며 이러한 전송기에 사 용되는 안테나는 공동으로 배치되어 있거나 다른 안테나와 함께 사용 되어서는 안됩니다.

## 블루투스 네트워킹 개요

블루투스를 사용하는 QLn Series 프린터는 고유의 BDADDR (Bluetooth Device Address)로 식별됩니다. 이것은 MAC 주소와 비슷 하지만, 처음 3바이트는 업체이고, 마지막 3바이트는 장치입니다(예를 들어, 00:22:58:3C:B8:CB). 이 주소는 페어링을 쉽게 할 수 있도록 프 린터 뒷면에 바코드 라벨로 붙어 있습니다. (페이지 34 참조) 2개의 블 루투스 장치가 데이터를 교환하려면 통신을 설정해야 합니다.

블루투스 소프트웨어는 항상 백그라운드에서 실행되면서 연결 요청 에 응답할 준비를 하고 있습니다. 센트럴 또는 클라이언트라는 장치가 다른 장치와의 연결을 요청/시작해야 합니다. 그러면 페리퍼럴 또는 서 버라고 하는 다른 장치가 그 연결을 수락하거나 거부합니다. 블루투스 기능의 QLn Series 프린터는 일반적으로 페리퍼럴로 작동해서 "피코 네트"라고 불리기도 하는 터미널과 소형 네트워크를 형성합니다.

검색은 페어링이 가능한 블루투스 장치를 식별하는 반면, 센트럴 장 치는 검색 요청과 장치 응답을 브로드캐스트합니다. 장치가 검색 불가 능한 경우, BDADDR을 알고 있거나 이전에 장치와 페어링된 적이 있 는 경우가 아니라면 센트럴은 페어링될 수 없습니다.

블루투스 2.1 이상은 다음의 4개 어소시에이션 모델을 가진 강 제 보안 아키텍처인 보안 레벨 4 보안 심플 페어링(SSP)을 사용합니 다. Numeric Comparison(숫자 비교), Passkey Entry(패스키 입력), Just Works(사용자 확인 없음), 그리고 Out of Band(NFC(Near Field Communication)를 통하는 것과 같은 페어링 정보 전송).

#### 그림 24: 블루투스 보안 모드

#### 보안 모드 1:

BT >/= 2.1 장치가 BT </= 2.0 장치와 페어링하는 경우에는 BT 2.0 호환 모드로 플랙해서 BT 2.0 과 동일하게 작동합니다. 2개 장 치 모두가 BT >/= 2.1인 경우, BT 사양에 따라 보안 심플 페어링이 사용되어야 합니다. 보안 모드 2:

BT >/= 2.1 장치가 BT </= 2.0 장치와 페어링하는 경우에는 BT 2.0 호환 모드로 플백해서 BT 2.0과 동일하게 작동합니다. 2개 장치 모두가 BT >/= 2.1인 경우, BT 사양에 따라 보안 심플 페어 링이 사용되어야 합니다.

#### 보안 모드 3:

BT >/= 2.1 장치가 BT </= 2.0 장치와 페어링하는 경우에는 BT 2.0 호환 모드로 플백해서 BT 2.0과 동일하게 작동합니다. 2 개 장치 모두가 BT >/= 2.1인 경우, BT 사양에 따라 보안 심플 페어링이 사용되어야 합니다.

#### 보안 모드 4: 심플 보안 페어링

심플 보안 페어링: 도입된 새로운 보안 아키텍처가 BT >= 2.1에서 지원됩니다. 모드 2와 마찬가지 로 서비스 레벨이 강화되었습니다. 양쪽 장치가 BT >= 2.1일 때 반드시 사용해야 합니다. 현재 모 드 4의 지원을 받는 4가지 관련 모델이 있습니다. 서비스에 대한 보안 요건은 인증된 링크 키 필요, 비인증된 링크 키 필요 및 보안 필요 없음 중에서 하나로 분류되어야 합니다. SSP는 페어링하는 동 안 수동적 도청 및 MITM(Man-In-The-Middle) 공격으로부터 보호 기능을 제공하기 위해 ECDH 공 개 키 암호를 추가함으로써 보안 기능을 개선합니다.

| 숫자 비교                                                                                                    | 패스키 입력                                                                                                    | Just Works                                                                                                    | Out of Band(OOB)                                                                                                    |
|----------------------------------------------------------------------------------------------------|----------------------------------------------------------------------------------------------------|----------------------------------------------------------------------------------------------------|----------------------------------------------------------------------------------------------------|
| 양쪽 장치 모두가 6자리<br>숫자를 표시해서 사용자<br>가 'ves' 또는 'no'' 응답<br>을 입력할 수 있도록 하<br>는 상황으로 실계되었습<br>니다. 페어링을 하는 동<br>안 양쪽 장치에 표시되<br>는 숫자가 동일하면 'ves''<br>를 입력해서 페어링을 알<br>료합니다. 상호 비교를 위<br>해 표시된 숫자는 그 다<br>음에 링크 키 생성에 사<br>용되지 않기 때문에 기존<br>(BT<=2.0) 페란에 기존<br>(BT<=2.0) 페란에 기존<br>(BT<=2.0) 페란에 기존<br>(BT<=2.0) 페란에 기존<br>(BT<=2.0) 페란에 가존<br>20 파란 다릅니다. 따라<br>서, 해커가 이 숫자를 보<br>거나 포착하더라도 결과<br>링크 또는 암호화 키를 확<br>인하는 목적으로 사용될<br>수 없습니다. | 한 쪽 장치는 입력 기능(<br>예를 들어, 키보드)이 있<br>지만 디스클레이가 없고,<br>다른 장치는 디스클레이가 없고,<br>다른 장치는 디스클레이<br>가 있는 상황을 위해 설계<br>되었습니다. 디스플레이<br>가 있는 장치는 6자리 숫<br>자를 표시하게 되는데, 사<br>용자는 입력 기능이 있는<br>장치에서 이 숫자를 입력<br>하게 됩니다. 숫자 비교<br>방식과 마찬가지로, 6자<br>리 숫자는 링크 키 생성에<br>사용되지 않습니다. | 페어링 장치의 한쪽(또는<br>양쪽)이 디스플레이도 없<br>고 숫자를 입력할 키보드<br>도 없는(예를 들어, 블루<br>투스, 헤드켓) 상황을 위<br>해 설계되었습니다. 이것<br>은 숫자 비교와 동일한 방<br>법으로 인증 단계 1을 수<br>행하지만, 사용자는 양쪽<br>값의 일치를 확인할 수 없<br>기 때문에 MITM(Man-In-<br>The-Middle) 보호가 제<br>공되지 않습니다. 이것은<br>인증된 링크 키를 제공하<br>지 않는 유일한 SSP 모<br>델입니다. | 장치 검색 및 암호 값 교<br>환의 목적으로 블루투스<br>이외의 다른 무선 기술(<br>예를 들어, NFC)을 지원<br>하는 장치를 위하는 장치<br>등 다른 장치에 갖다 면<br>다음에 사용자가 버튼 하<br>나를 눌러서 페어링을 승<br>인하는 방법으로 장치의<br>보안 페어링이 가능하도<br>록 합니다. 도정 및 MITM<br>공격에 대한 보안 기능<br>은 OOB 기술에 따라 다<br>릅니다. |

Just Works를 제외한 모든 모드는 MITM(Man-In-The-Middle) 보호 기능을 가지고 있습니다. 즉, 연결된 2개의 장치 사이에 전달되는 데이 터를 제3의 장치가 볼 수 없습니다. SSP 모드는 일반적으로 센트럴 및 페리퍼럴 모두의 성능에 따라 자동으로 협상됩니다. 낮은 수준의 보안 모드는 bluetooth.minimum\_security\_mode SGD를 통해 비활 성화할 수 있습니다. bluetooth.minimum\_security\_mode SGD 는 프린터가 블루투스 연결을 설정하게 되는 가장 낮은 보안 수준을 설 정합니다. 프린터는 센트럴 장치의 요청에 있는 경우에 항상 높은 보안 수준으로 연결됩니다. QLn Series 프린터에서 보안 모드와 보안 설정 을 변경하려면, Zebra 설정 유틸리티를 사용하십시오.

| 그림 25: 블루투스 최소 보안 모드              |                               |
|-----------------------------------|-------------------------------|
|                                   | 센트럴 장치의 BT 버전(>2.1)           |
| bluetooth.minimum_security_mode=1 | 보안 심플 페어링<br>Just Works/숫자 비교 |
| bluetooth.minimum_security_mode=2 | 보안 심플 페어링<br>Just Works/숫자 비교 |
| bluetooth.minimum_security_mode=3 | 보안 심플 페어링<br>숫자 비교            |
| bluetooth.minimum_security_mode=4 | 보안 심플 페어링<br>숫자 비교            |
| bluetooth.bluetooth_PIN           | 사용하지 않음                       |

#### bluetooth.minimum security mode는 프린터가 블루투스 연결을 설정하게 되는 가장 낮은 보안 수준을 설정합니다. 프린터는 센트럴 장치의 요청에 있는 경우에 항상 높은 보안 수준으로 연결됩니다.

OLn Series 프린터도 블루투스용 결합 기능을 가지고 있습니다. 프린터는 페어링 정보를 캐시로 저장하기 때문에 전원을 껐다가 켜고 연결 해제되더라도 장치는 페어링된 상태로 있습니다. 이렇게 함으로 써 연결 설정을 할 때마다 다시 페어링할 필요가 없어집니다. 기본적으로 bluetooth.bonding SGD가 작동합니다.

 참고 • 블루투스에 대한 자세한 정보는 다음 사이트에서 블루투스

 무선 사용 설명서(P1068791-001)를 참조하십시오.

 http://www.zebra.com/us/en/support-downloads.html

또한, QLn Series 프린터는 NFC(Near Field Communication) 기 술을 지원합니다. 프린터에 있는 "Print Touch" 기능을 사용함으로 써, 최종 사용자는 NFC 기술을 지원하는 헨드헬드 장치의 블루투스 를 통해 자동으로 연결될 수 있습니다. NFC 태그의 URL에는 프린터 의 BDADDR이 인코딩되어 있습니다. NFC 핸드헬드 장치를 프린터의 "Print Touch" 아이콘에 갖다 대기만 하면 핸드헬드 장치가 프린터로 연결되어 페어링됩니다.

#### WLAN 개요

QLn Series 프린터에는 업계 표준 802.11 프로토콜을 사용하는 무 선 기능이 있습니다. 장치 뒷면의 일련 번호 라벨에는 FCC ID 번호가 명시되어 있습니다.

- Zebra 802.11 WLAN 무선 모듈이 장착된 QLn Series 무선 네트 워크 프린터는 뒷면의 일련 번호 라벨에 있는 "무선 네트워크 프 린터" 텍스트로 식별할 수 있습니다.
- 이 프린터는 WLAN 내의 노드로 통신을 수행할 수 있습니다. 프 린터에 통신을 설정하는 방법은 응용 프로그램마다 다릅니다.

자세한 내용과 LAN 구성 유틸리티는 Zebra Net Bridge<sup>™</sup> 프로그램 (버전 2.8 이상)에 포함되어 있습니다. WLAN 통신 설정을 구성하기 위 해 Zebra 설정 유틸리티(ZSU)를 사용할 수도 있습니다. Zebra 웹 사이 트에서 Net Bridge와 ZSU를 모두 다운로드할 수 있습니다.

### 소프트웨어 설정

QLn Series 프린터는 모바일 인쇄 프로그램용으로 개발된 Zebra 의 CPCL 및 ZPL 프로그래밍 언어를 사용합니다. CPCL 및 ZPL은 www.zebra.com/manuals에서 온라인으로 이용할 수 있는 ZPL 프 로그래밍 가이드(부품 번호 P1012728-008)에 자세히 설명되어 있습니다.

그래픽 인터페이스를 사용하여 CPCL 및 ZPL 언어 중 하나로 라벨 을 생성 및 편집하는 Zebra의 Windows<sup>®</sup> 기반 라벨 생성 프로그램인 Designer Pro를 사용할 수도 있습니다.

Zebra 웹 사이트에서 Designer Pro 응용 프로그램을 다운로드하는 방법에 대해서는 부록 F를 참조하십시오.

## 소프트웨어 설정

QLn Series 프린터는 모바일 인쇄 프로그램용으로 개발된 Zebra 의 CPCL 및 ZPL 프로그래밍 언어를 사용합니다. CPCL 및 ZPL은 www.zebra.com/manuals에서 온라인으로 이용할 수 있는 ZPL 프 로그래밍 가이드(부품 번호 P1012728-008)에 자세히 설명되어 있습니다.

그래픽 인터페이스를 사용하여 CPCL 및 ZPL 언어 중 하나로 라벨 을 생성 및 편집하는 Zebra의 Windows® 기반 라벨 생성 프로그램인 Designer Pro를 사용할 수도 있습니다.

Zebra 웹 사이트에서 Designer Pro 응용 프로그램을 다운로드하는 방법에 대해서는 부록 G를 참조하십시오.

#### Near Field Communication(NFC)

블루투스 및 Wi-Fi 기술과 유사한 Near Field Communication(NFC) 은 스마트폰과 같은 디지털 장치 사이에 무선 통신과 데이터 교환을 가 능하게 해줍니다. 그러나 NFC는 자기장을 사용하는 반면, 블루투스 및 Wi-Fi와 같은 기술은 무선 통신에 초점을 맞추고 있습니다.

NFC는 RFID(Radio-frequency identification)에서 파생된 것이지만, 다른 점이 있다면 NFC는 스마트폰과 QLn Series 프린터 사이와 같이 서로 근접한 거리의 장치에 의해 사용되도록 설계되어 있습니다. NFC 는 장치를 서로 접촉시키거나 일반적으로 7.62센티미터(3인치) 이하 의 거리로 근접하게 만들어서 서로 통신을 설정할 수 있도록 해줍니다. NFC 기술에는 Type A, Type B 및 FeliCa와 같이 세 가지 형태가 있습 니다. 모두 유사하지만 약간 다른 방법으로 통신합니다. FeliCa는 일본 에서 널리 사용되고 있습니다.

NFC를 사용하는 장치는 *능동형* 또는 *수동형*이 될 수 있습니다. NFC 태그를 가진 QLn Series 프린터와 같은 수동형 장치는 다른 장치가 읽 을 수 있는 정보를 보관하고 있지만 자신은 어떠한 정보도 읽지 않습니 다.

스마트폰과 같은 능동형 장치는 프린터의 NFC 태그에 있는 정보를 읽을 수 있지만, 태그 자체는 승인된 장치로 정보를 전송하는 것을 제 외하면 아무런 역할을 하지 않습니다. 능동형 장치는 정보를 읽고 전송할 수 있습니다. 스마트폰과 같은 NFC 장치는 NFC 태그로부터 정보를 수집할 수 있을 뿐만 아니라, 다 른 호환 전화기 또는 장치와 정보를 교환할 수도 있습니다. 심지어 능 동형 장치는 NFC 태그에 있는 정보를 변경할 수도 있는데, 이것은 해 당 작업에 대한 권한이 있는 경우에만 가능합니다. 보안을 보장할 수 있도록 NFC는 민감한 정보를 전송할 때 보안 채널을 설정하고 암호화 를 사용하기도 합니다.

#### 그림 26: Near Field Communication(NFC) 페어링

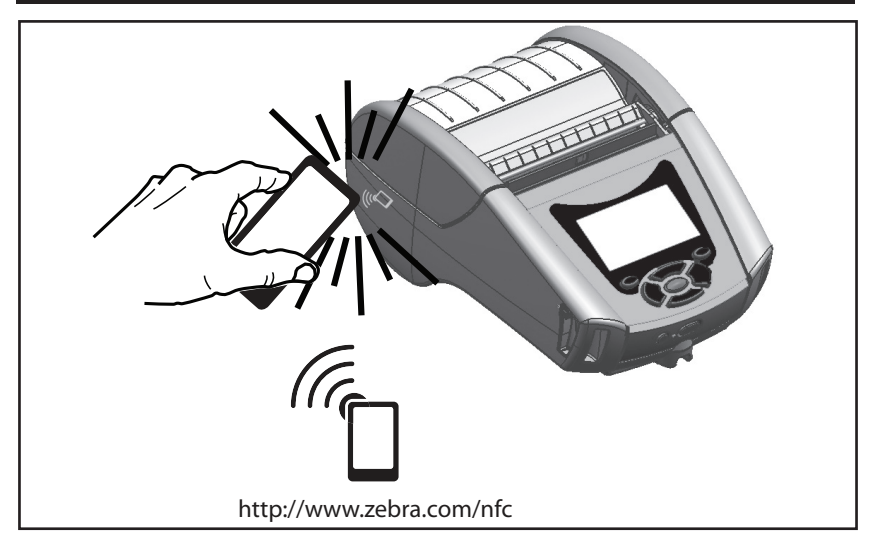

참고 • NFC(Near Field Communication) 기능의 스마트폰에서 Zebra Print Touch™ 아이콘 <sup>(()</sup>) 을 눌러서 프린터 전용 정보를 액세스하십시오. NFC 및 Zebra 제품에 대한 자세한 정보는 http://www.zebra.com/nfc 를 참조하십시오. NFC를 통해 블루투스 페어링 응용 프로그램도 사용 가능합니다. 자세한 내용은 Zebra Multi-platform SDK를 참조하십시오.

## QLn Series 액세서리

#### 회전 벨트 클립

프린터에는 플라스틱 회전 벨트 클립이 기본적으로 포함되어 있습니 다. (대용량 배터리가 장착된 QLn220 및 320 프린터는 벨트 클립이 장착된 상태로 출하되지 않습니다.) 사용하려면: 클립을 벨트에 걸고 클립이 벨트에 단단히 고정되도록 합니다. 벨트 클립이 회전하기 때 문에 프린터 착용 시 자유롭게 움직일 수 있습니다. 또한, QLn420는 단단한 금속 벨트 클립 옵션을 제공합니다.

플라스틱 벨트 클립을 설치하거나 제거하려면 먼저 배터리 팩을 제 거해야 합니다.

#### 그림 27: 벨트 클립 사용하기(그림은 QLn420)

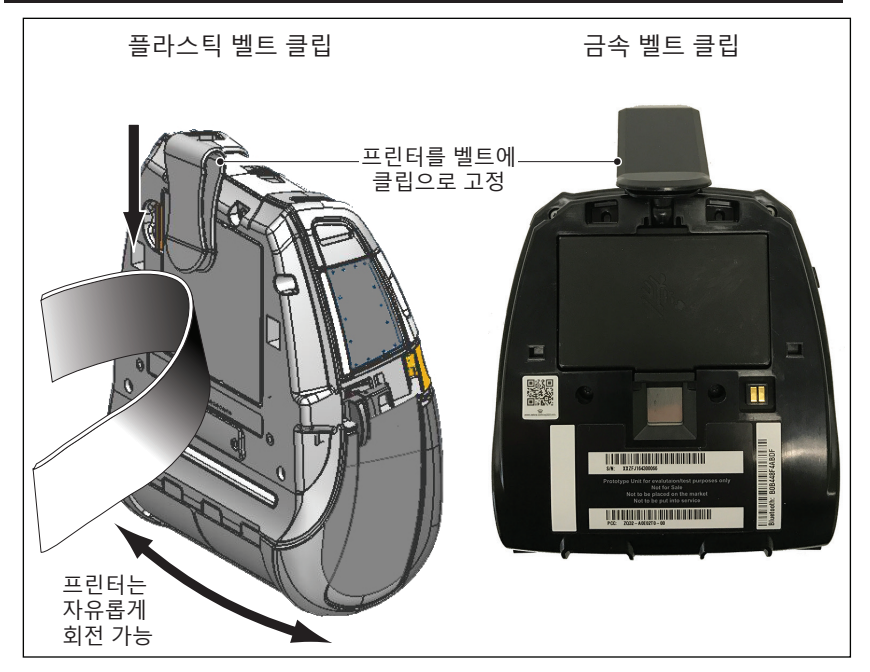

소프트 케이스

QLn Series 프린터에는 프린터를 벨트에 달아 휴대할 수 있는 소 프트 케이스 옵션이 있습니다. QLn420 소프트 케이스는 액세서리 키트 번호 P1050667-017를 통해 주문 가능합니다. QLn320 액세서 리 키트는 P1031365-029이며, QLn220 액세서리 키트는 P1031365-044입니다.

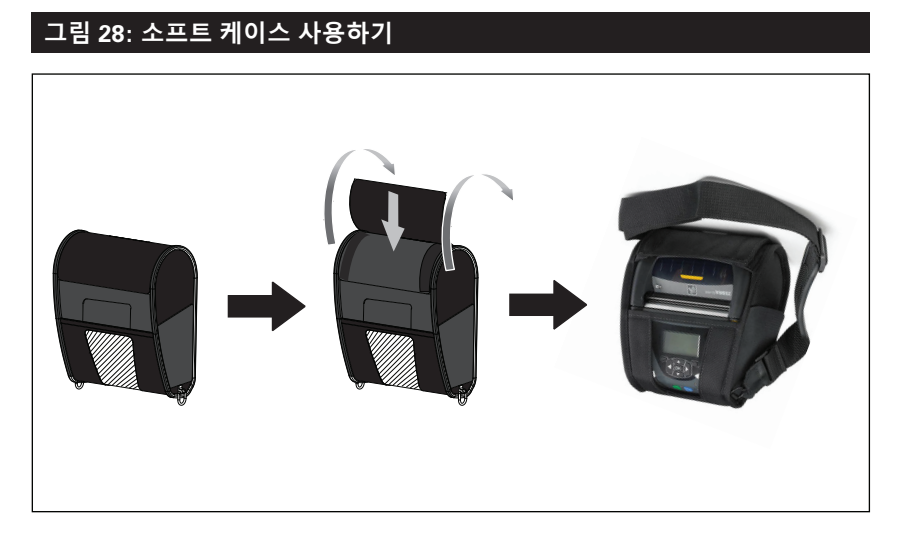

하드 케이스

ZQ630 프린터에는 2 피스 하드 케이스 옵션이 있어서 벨트에서 프 린터를 운반할 수 있으며 프린터 보호 기능을 강화할 수 있도록 해줍니 다. 아래 그림과 같이 뒷면에 있는 힌지를 통해 피봇되고 전면에 스냅 되어 장착됩니다. 금속 벨트 클립은 2개의 나사를 사용하여 하드 케이 스와 프린터에 장착됩니다. 벨트 클립을 사용하지 않는 경우, 2개의 짧 은 나사를 사용하여 프린터를 하드 케이스에 고정합니다.

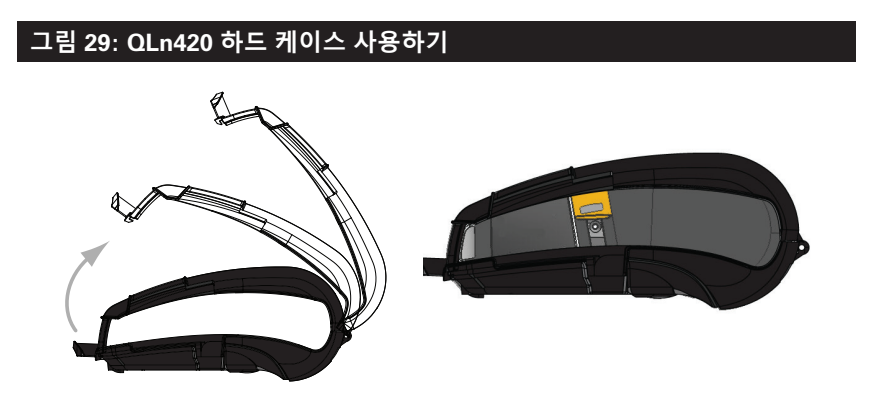

**<sup>56</sup>** QLn Series 사용 설명서

#### 조정 가능한 어깨끈

프린터에 어깨끈 옵션(부품 번호 P1031365-192)이 있는 경우 그림 30을 참조하십시오.

#### 그림 30: 어깨끈(옵션) 사용하기

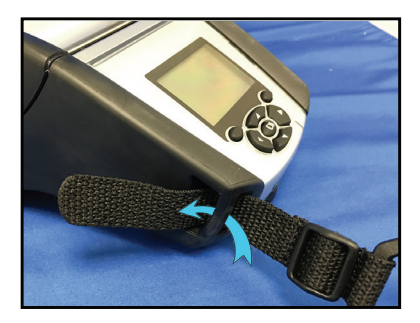

#### 1. 어깨끈의 끝을 프린터 전면에 있는 포스트 뒤로 밀어 넣어서 포스트 주위로 감으십시오.

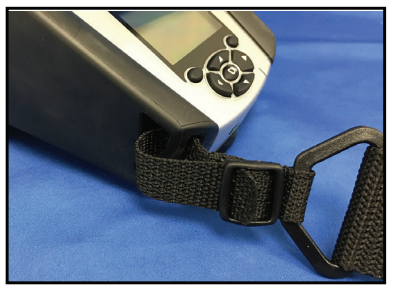

2. 어깨끈의 끝을 플라스틱 버클 아래로 밀어 넣습니다(동그라미 표시).

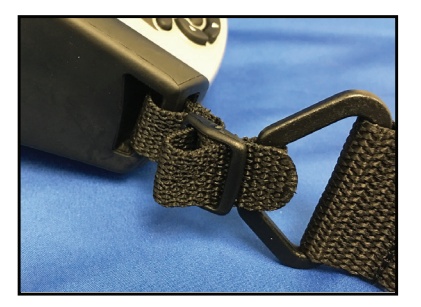

3. 어깨끈의 끝을 플라스틱 버클의 반대쪽 아래로 밀어 넣습니다(그림). 스트랩을 버클 안쪽으로 당겨서 조입니다.

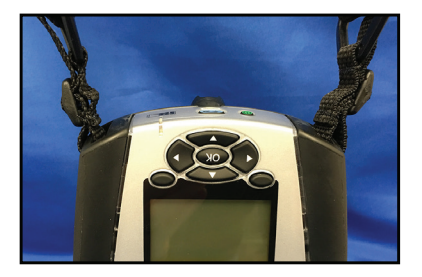

4. 프린터의 반대쪽에서도 동일한 단계를 반복하십시오. 손끈

QLn Series 액세서리(부품 번호 P1031365-027)를 프린터의 고리 연 결부에 연결하여 프린터를 편안하고 안전하게 운반할 수 있습니다. 손 끈을 프린터에 부착하려면:

- 손끈의 끝을 아래 그림과 같이 프린터 전면의 연결부에 삽입합니다.
- 끈의 끝부분을 고리 연결부 주위로 올가미를 만들고 버튼을 통 해 고정시킵니다.
- 끈의 반대쪽에 대해 이 과정을 반복합니다.

#### 그림 31: 핸드 스트랩(그림은 QLn420)

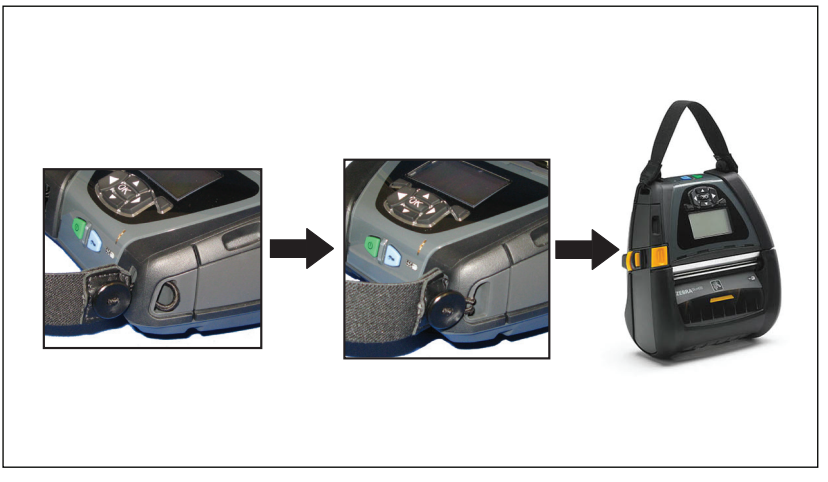

QLn Series 프린터에는 향후에 장착 옵션을 사용할 수 있도록 프 린터 바닥면에 두 개의 장착 구멍이 있습니다. 옵션을 표시합니다. zebra.com에서 RAM 마운트 설치 절차(부품 번호 AA17518-003)를 참조하십시오.

# 예방 유지보수

배터리 수명 연장

- 충전할 때는 배터리를 직사광선에 노출하거나 40° C(104° F) 이 상의 고온에 방치하지 마십시오.
- 반드시 리튬 이온 배터리 전용으로 디자인된 Zebra 충전기를 사 용하십시오. 다른 종류의 충전기를 사용하면 배터리가 손상될 수 있습니다.
- 인쇄 요구사항에 적합한 용지를 사용하십시오. 공인 Zebra 대리 점은 고객의 사용 분야에 가장 적합한 미디어를 결정하도록 도 와드릴 수 있습니다.
- 모든 라벨에 동일한 텍스트 또는 그래픽을 인쇄할 경우 사전 인 . 쇄된 라벨을 사용하는 것이 좋습니다.
- 용지에 적합한 인쇄 농도와 인쇄 속도를 선택하십시오. •
- 가능하면 소프트웨어 핸드쉐이킹(XON/XOFF)을 사용하십시오.
- 프린터를 하루 이상 사용하지 않고 유지보수 충전을 수행하지 . 않을 경우 배터리를 분리하십시오.
- 추가 배터리를 구입해 두면 유용합니다.
- 충전용 배터리는 시간이 경과할수록 충전을 유지하는 기능이 떨 어집니다. 배터리는 충전 회수가 정해져 있으며 수명이 다한 배 터리는 교체해야 합니다. 배터리를 버릴 때는 항상 올바른 방법 으로 폐기해야 합니다. 배터리 폐기에 대한 자세한 내용은 부록 E를 참조하십시오.

일반 청소 지침

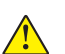

주의 • 발생 가능한 개인 상해 또는 프린터 손상을 방지하십시오. 시작하기 전에 항상 프린터를 꺼야 합니다. 절취 막대의 가장가리는 매우 날카롭기 때문에 절취 막대 근처에서 작업할 때는 유의하십시오.

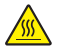

경고 • 장시간 인쇄할 경우 인쇄 헤드가 매우 뜨거워질 수 있습니다. · 인쇄 헤드가 냉각된 후에 청소 절차를 시작하십시오.

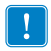

Zebra 청소용 펜(프린터와 함께 제공되지 않음)이나 90% 의료용 알코올을 적신 면봉으로만 인쇄 헤드를 청소하십시오.

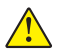

주의 • 다음 표에 명시되어 있는 청소용 세제만 사용하십시오. Zebra Technologies Corporation은 프린터에 다른 청소 용재를 사용하여 발생한 손상에 대해 어떠한 책임도 지지 않습니다.

#### QLn Series 청소

| 영역                        | 방법                                                                                                    | 주기                                                                                     |
|---------------------------|----------------------------------------------------------------------------------------------------|----------------------------------------------------------------------------------------|
| 인쇄헤드                      | Zebra 청소용 펜을 사용해서<br>인쇄헤드의 얇은 회색 라인을<br>인쇄헤드 중앙에서 바깥<br>방향으로 닦으면서 인쇄<br>엘리먼트를 청소하십시오.                                 | 미디어 롤 5개 사용 후(필요<br>하면 더 자주) 라이어리스<br>유형 미디어를 사용하는<br>경우, 롤 미디어를 교체할<br>때마다 청소해야 합니다.  |
| 플래튼 면<br>(라이너)            | 플래튼 롤러를 회전시키고<br>의료용 알코올(90% 이상의<br>순도)에 살짝 적신 면봉 또는<br>보푸라기가 없는 깨끗한 천을<br>사용해서 청소하십시오(그림<br>32a/그림 32b).             | 5개의 미디어 롤을 인쇄한 후<br>(또는 필요에 따라 더 자주)                                                   |
| 플래튼 면<br>(라이너리스)          | 보푸라기가 없는 면봉과 물비누<br>(Palmolive 또는 Dawn)와 물을<br>1:25로 혼합한 용액을 사용해서<br>청소하십시오. 비누/물<br>혼합물을 사용한 후에는 물을<br>사용해서 씻어 내십시오. | 미디어가 플래튼에서<br>나오지 않는 경우와 같이<br>인쇄하는 동안 문제점이<br>발생하는경우에만플래튼을<br>청소하십시오. (*아래의참고<br>참조.) |
| 스크레이퍼(라이너리스<br>장치 전용)     | 미디어의 접착면을 사용해서<br>라이너리스 장치에 있는<br>스크레이퍼를 청소하십시오.<br>(그림 32b)                                                          | 미디어 롤 5개 사용<br>후(필요하면 더 자주)                                                            |
| 절취 막대                     | 90% 의료용 알코올과 면봉을<br>사용해서 완전히 청소하십시오.<br>(그림 32a)                                                                      | 필요할 때마다                                                                                |
| 프린터 외장                    | 물에 적신 천이나 90% 의료용<br>알코올 면봉.                                                                                          | 필요할 때마다                                                                                |
| 프린터 내부                    | 조심스럽게 프린터 외부로<br>털어 내십시오. 바 센서 및<br>간격 센서 창에 먼지가 없는지<br>확인합니다. (그림 32a)                                               | 필요할 때마다                                                                                |
| 라이너리스 플래튼이 장<br>착된 장치의 내부 | 90% 의료용 알코올과 무섬유<br>면봉을 사용해서 완전히<br>청소하십시오. (내부 청소를<br>위한 구체적인 대상 영역은<br>그림 32b를 참조하십시오.)                             | 미디어 롤 5개 사용<br>후(필요하면 더 자주)                                                            |

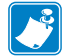

 
 참고:
 이것은 플리튼에서 인쇄헤드 또는 기타 프린터 부품을 손상시킬

 수 있는 이물질 오염물(기름, 때)을 제거하는 경우에만 사용하는
 응급 절차입니다. 이 절차는 라이너리스 플래톤의 가용 수명을 단축시키거나 심지어는 완전히 소진할 수 있습니다. 청소하고 1~2미터 (3~5피트)의 미디어를 공급한 후에도 라이너리스 미디어가 계속해 걸리는 경우에는 플래튼을 교체하십시오.

중요: 위의 청소 절차는 QLn Healthcare 프린터에 적용되지 않습니다. 자세한 청소 지침은 QLn Healthcare 프린터 소독 및 청소 지침(부품 번호 P1066640-001)을 참조하십시오.

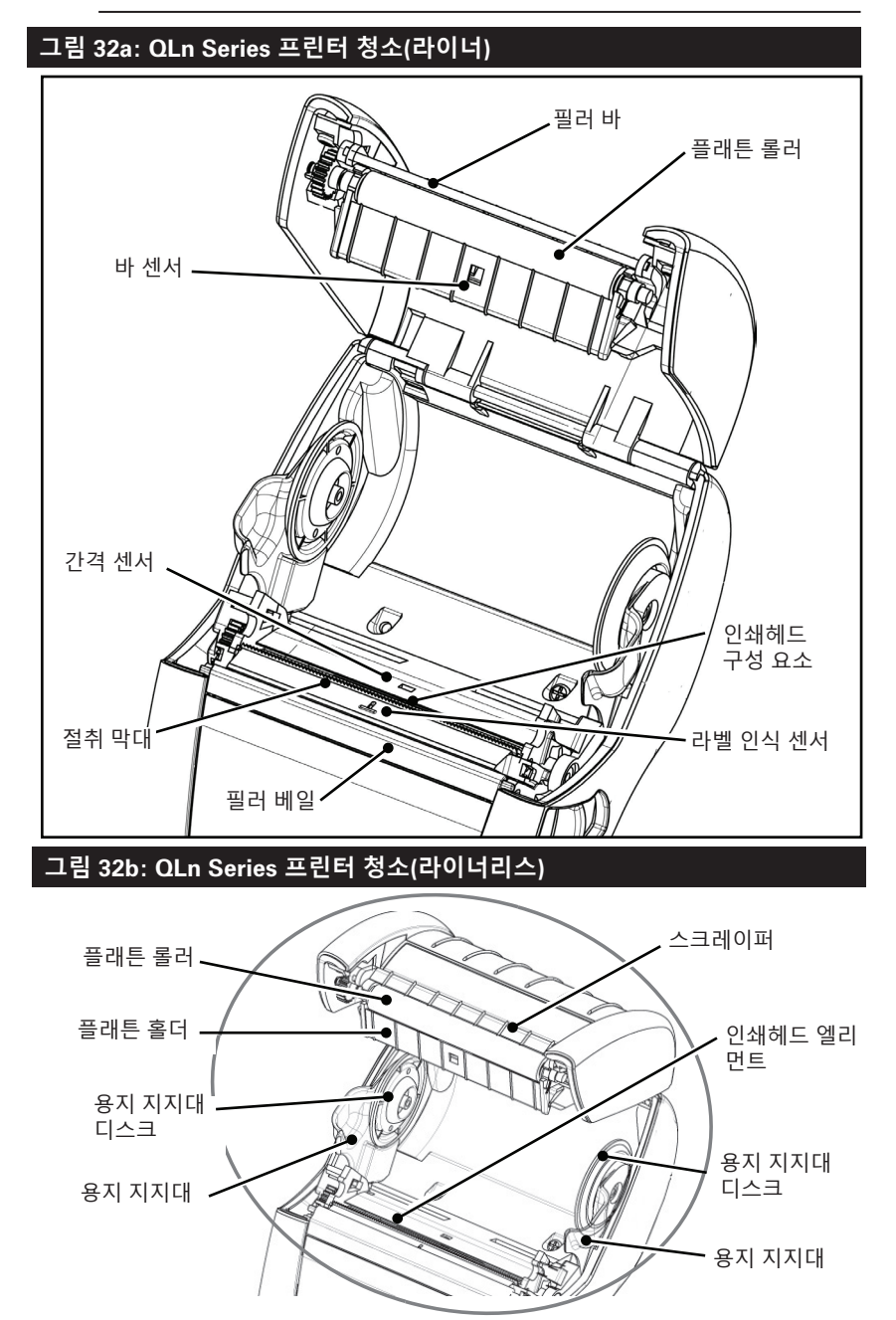

**61** QLn Series 사용 설명서

# 문제점 해결

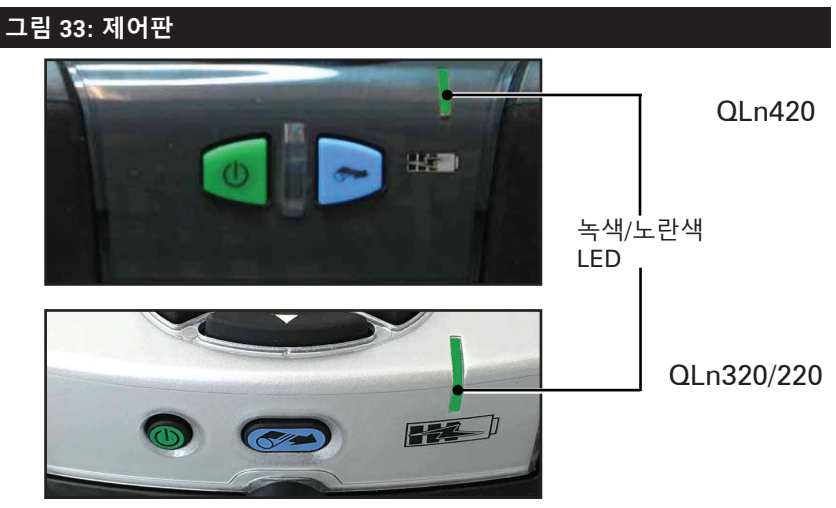

전면 제어판

|                |                                    |                  |                 | 상                        | ·태 C                   | 아이큰      | 린<br>-      | _ |
|----------------|------------------------------------|------------------|-----------------|--------------------------|------------------------|----------|-------------|---|
| 😮<br>FW<br>Bau | (°Î° <b></b><br>Z<br>Ver:<br>d Rat | 殳<br>(ebr<br>:e: | ⊡<br>¥68<br>115 | ()<br>Ln:<br>3,10<br>520 | <b>1</b><br>320<br>6.0 | ©<br>IZP | <b>••••</b> | ) |

LCD 제어판

#### 전면 제어판

프린터가 정상적으로 작동하지 않는 경우, 아래 차트를 참조하 여 제어판에서 LED 충전 표시등의 상태를 확인하십시오. 그 다음 에, 차트에 나와 있는 문제 해결 항목을 참조하여 문제를 해결하십시 오. 충전 LED는 프린터에 DC 전원이 공급될 때만 켜집니다. DC 전 원이 공급되지 않으면 LED가 꺼집니다. 이것은 아래 표에 적용되지 않습니다.

| 녹색 | 노란색 | 표시      | 참조 항목 |
|----|-----|---------|-------|
| 점등 | 꺼짐  | 완전히 충전됨 | 해당 없음 |
| 꺼짐 | 점등  | 충전 중    | 해당 없음 |
| 꺼짐 | 꺼짐  | 오류      | 1     |

# LCD 제어판 표시등

디스플레이 상단에는 다양한 프린터 기능들의 상태를 알려주는 여러 개의 아이콘이 표시됩니다. 표시등 상태를 확인한 다음 이 차트에 나와 있는 문제 해결 항목을 참조하여 문제를 해결하십시오.

| 아이콘      | 상태                   | 표시                 |
|----------|----------------------|--------------------|
|          | 켜짐                   | 블루투스 링크 설정됨        |
| *        | 없음                   | 블루투스 링크 비활성        |
|          | 점멸                   | 라벨 연결 또는 전송        |
|          | 안테나 깜빡임              | AP 검색 중            |
|          | 안테나 깜빡임/1쌍의 괄호<br>점등 | WLAN 연결 및 인증<br>시도 |
| (ŋ) ((ŋ) | 안테나 및 2쌍의 괄호<br>점등   | WLAN 연결되고<br>인증됨   |
|          | 안테나 및 2쌍의 괄호<br>점멸   | 데이터 수신 중           |
|          | 없음                   | 무선 장치 없음           |
|          | 4개의 바                | >80% 충전됨           |
| <b>.</b> | 3개의 바 60%-80% 충전됨    |                    |
|          | 2개의 바                | 40%-60% 충전됨        |
|          | 바 1개                 | 20%-40% 충전됨        |
|          | 0개의 바                | 배터리 부족             |
|          | 4개의 점멸과 번개 표시        | 80% 이상 용량 충전       |
|          | 3개의 점멸과 번개 표시        | 60-80% 용량 충전       |
|          | 2개의 점멸과 번개 표시        | 40-60% 용량 충전       |
|          | 1개의 점멸과 번개 표시        | 20-40% 용량 충전       |
|          | 0개의 바와 번개 표시         | 20% 미만 용량 충전       |
|          | 점멸                   | 미디어 커버 열림          |
|          | 점멸                   | 데이터 수신 중           |
| 旦        | 점등                   | 이더넷 연결됨            |
|          | 없음                   | 이더넷 연결 없음          |
| F        | 점멸                   | 데이터<br>처리 중        |
|          | 점등                   | 처리 중인 데이터 없음       |

|           | 점멸    | 미디어 떨어짐                           |
|-----------|-------|-----------------------------------|
| $\Box$    | 점등    | 미디어 있음                            |
| $\otimes$ | 점멸    | 오류 있음(미디어 없음<br>및 헤드 래치 열림<br>제외) |
| •         | 없음    | 오류 없음                             |
|           | 4개의 바 | 802.11 신호 강도<br>> 75%             |
|           | 3개의 바 | 802.11 신호 강도<br>= 75%</th         |
|           | 2개의 바 | 802.11 신호 강도 25% 초과 50% 이하        |
|           | 바 1개  | 802.11 신호 강도<br>= 25%</th         |
|           | 0개의 바 | 신호 강도 없음                          |

# 문제점 해결 항목

- 1. 전원 없음:
  - 배터리가 제대로 삽입되었는지 확인합니다.
  - 필요한 경우 배터리를 재충전하거나 교체합니다.

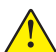

#### 주의: 배터리를 버릴 때는 항상 올바른 방법으로 폐기해야 합니다. 적절한 배터리 폐기에 대한 자세한 내용은 부록 F를 참조하십시오.

- 2. 미디어가 공급되지 않음:
  - 라벨 덮개가 닫혀 있고 걸쇠가 잠겼는지 확인합니다.
  - 용지 지지축이 무언가에 걸리지 않았는지 확인합니다.
  - 가장 최근에 인쇄된 라벨이 제거되었는지 확인하십시오 (필 모드에만 해당).
  - 라벨 센서가 막혀 있지 않은지 확인합니다.
- 3. 인쇄 상태가 불량하거나 흐림:
  - 인쇄 헤드를 청소합니다.
  - 미디어 품질을 확인합니다.
- 4. 부분만 인쇄, 인쇄 누락:
  - 미디어 정렬 상태를 확인합니다.
  - 인쇄 헤드를 청소합니다.
  - 미디어 커버가 적절하게 닫혀 있고 잠겨 있는지 확인합니다.

- 5. 인쇄 출력이 좋지 않은 경우:
  - 데이터 전송 속도를 확인합니다.
- 6. 인쇄 안됨:
  - 데이터 전송 속도를 확인합니다.
  - 배터리를 교체합니다.
  - 단말기에 연결된 케이블을 확인합니다.
  - RF 링크를 연결하거/연결하거나 LAN 연결을 복원합니다.
  - 라벨 형식 또는 명령 구조가 잘못되었습니다. 프린터를 통신 진 단(16진수 덤프) 모드로 설정하고 문제점을 진단합니다.
- 7. 배터리 충전 수명 감소:
  - 배터리가 1년 이상되면 정상적인 노후로 인해 사용 시간이 단축 될 수 있습니다.
  - 배터리 상태를 점검합니다.
  - 배터리를 교체합니다.
- 8. 🖻 점멸:
  - 데이터를 수신하는 동안 데이터 아이콘이 깜빡이는 것은 정상입니다.
- 9. ④ 또는 🖬 점멸:
  - 미디어를 넣고 미디어 커버를 제대로 닫고 잠궜는지 확인하 십시오.
- 10. 통신 오류:
  - 데이터 전송 속도를 확인합니다.
  - 단말기 연결용 케이블을 교체합니다.
- 11. 라벨 걸림:
  - 헤드 해제 걸쇠와 용지 덮개를 엽니다.
  - 용지를 빼낸 후 다시 삽입합니다.
- 12. 라벨 건너뜀:
  - 미디어가 폼 감지 눈금의 맨 위에 있는지 또는 라벨 간격이 적합 한지 확인하십시오.
  - 라벨의 최대 인쇄 필드 수가 초과되지 않았는지 확인하십시오.
  - 바 센서 또는 간격 센서가 막혔거나 불량이 아닌지 확인하십시오.

- 13. 아무 것도 표시되지 않는 LCD 화면:
  - 프린터가 켜져 있는지 확인합니다.
  - 응용 프로그램이 로드되지 않았거나 손상된 경우입니다. 프로그 램을 다시 로드하십시오.
- 14. NFC 연결 없음
  - 스마트폰이 프린터 측면의 Print Touch 아이콘에 7.62cm(3인치) 이내로 가깝게 있는지 확인합니다.

#### 문제점 해결 테스트

#### 구성 라벨 인쇄

프린터의 현재 구성 목록을 진쇄하려면 다음 단계를 따르십시오.

- 1. 프린터를 끕니다. 용지함에 저널 미디어(뒷면에 블랙 바가 없는 미디어)를 넣습니다.
- 2. 급지 버튼을 누른 상태로 있습니다.
- 전원 버튼을 눌렀다가 놓고 급지 버튼을 누른 상태로 있습니다. 인쇄가 시작되면 급지 버튼에서 손을 놓습니다.

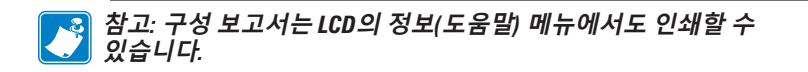

샘플 구성 출력은 그림 34, 34a 및 34b를 참조하십시오.

#### 통신 진단

컴퓨터와 프린터간의 데이터 전송시 문제가 있으면, 프린터를 통신 진단 모드("덤프" 모드라고도 함)로 바꿔 보십시오. 프린터는 호스트 컴 퓨터로부터 받은 데이터에 대해 ASCII 문자 및 해당 텍스트 문자(또는 인쇄 가능한 문자가 아닌 경우에는 마침표 '.')를 인쇄합니다.

통신 진단 모드로 들어가려면:

- 1. 상기에 설명된 바와 같이 구성 라벨을 인쇄합니다.
- 2. 프린터는 진단 보고서 끝에 다음과 같이 인쇄합니다. "Press FEED key to enter DUMP mode(덤프 모드로 들어가려면 급지 키를 누르십시오)".
- 3. 급지 키를 누릅니다. 프린터가 다음과 같이 인쇄합니다. "Entering DUMP mode(덤프 모드로 들어가는 중)".

통신 진단 모드로 들어가려면:

- 1. 상기에 설명된 바와 같이 구성 라벨을 인쇄합니다.
- 2. 프린터는 진단 보고서 끝에 다음과 같이 인쇄합니다. "Press FEED key to enter DUMP mode(덤프 모드로 들어가려면 급지 키를 누르십시오)".
- 3. 급지 키를 누릅니다. 프린터가 다음과 같이 인쇄합니다. "Entering DUMP mode(덤프 모드로 들어가는 중)".

# 참고・공급 키를 3초 이내에 누르지 않으면 "DUMP mode not entered" 라고 인쇄되고 프린터가 다시 정상적으로 작동합니다.

 이 상태에서 프린터는 덤프 모드에 있으며 프린터로 전송된 데 이터의 ASCII 16진수 코드와 해당 텍스트 문자(또는 인쇄 가능한 문자가 아닌 경우에는 마침표 ".")를 인쇄합니다.

또한, ASCII 정보를 가지고 있는 ".dmp" 확장자 파일이 작성되어 프 린터의 메모리에 저장됩니다. Net Bridge 응용 프로그램을 사용하여 이 파일을 보거나, "복제"하거나, 삭제할 수 있습니다. (자세한 내용은 Net Bridge 설명서를 참조하십시오.)

통신 진단 모드를 종료하고 프린터를 정상 작동 상태로 되돌리려면:

- 1. 프린터를 끕니다.
- 2. 5초간 기다립니다.
- 3. 프린터 전원을 켭니다.

기술 지원부 연락처 프린터가 구성 라벨을 인쇄하지 못하거나, 문제 점 해결 안내서에서 다루지 않는 문제점이 발생한 경우 Zebra 기술 지 원부에 연락하십시오. 해당 지역의 기술 지원부 주소와 전화 번호를 본 설명서의 부록 H에 있습니다. 다음 정보를 제공해야 합니다.

- 모델 번호 및 유형(예: QLn320)
- 장치 일련 번호(프린터 뒷면의 대형 라벨과 구성 라벨 출력에 표시됨)
- 제품 구성 코드(PCC)(장치 뒷면의 라벨에 있는 15자리 숫자)

그림 34: QLn320 구성 라벨

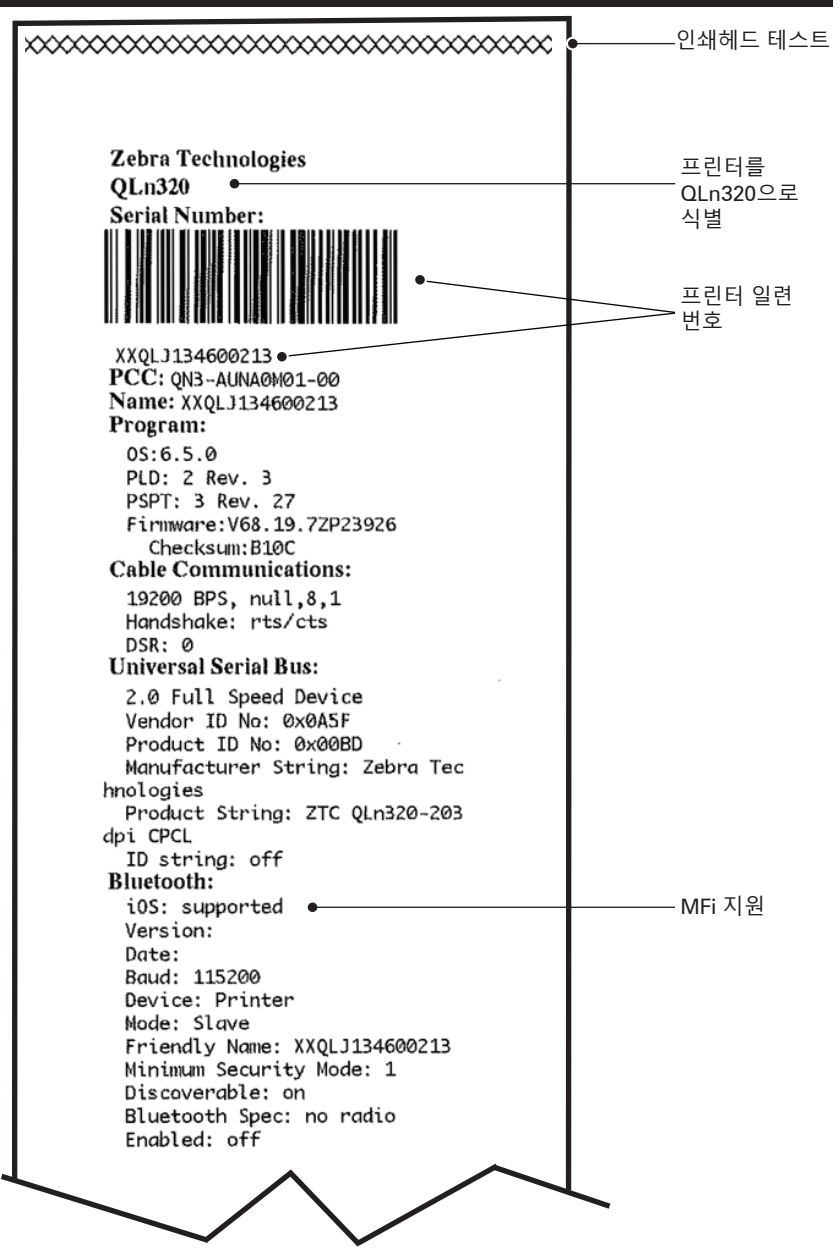

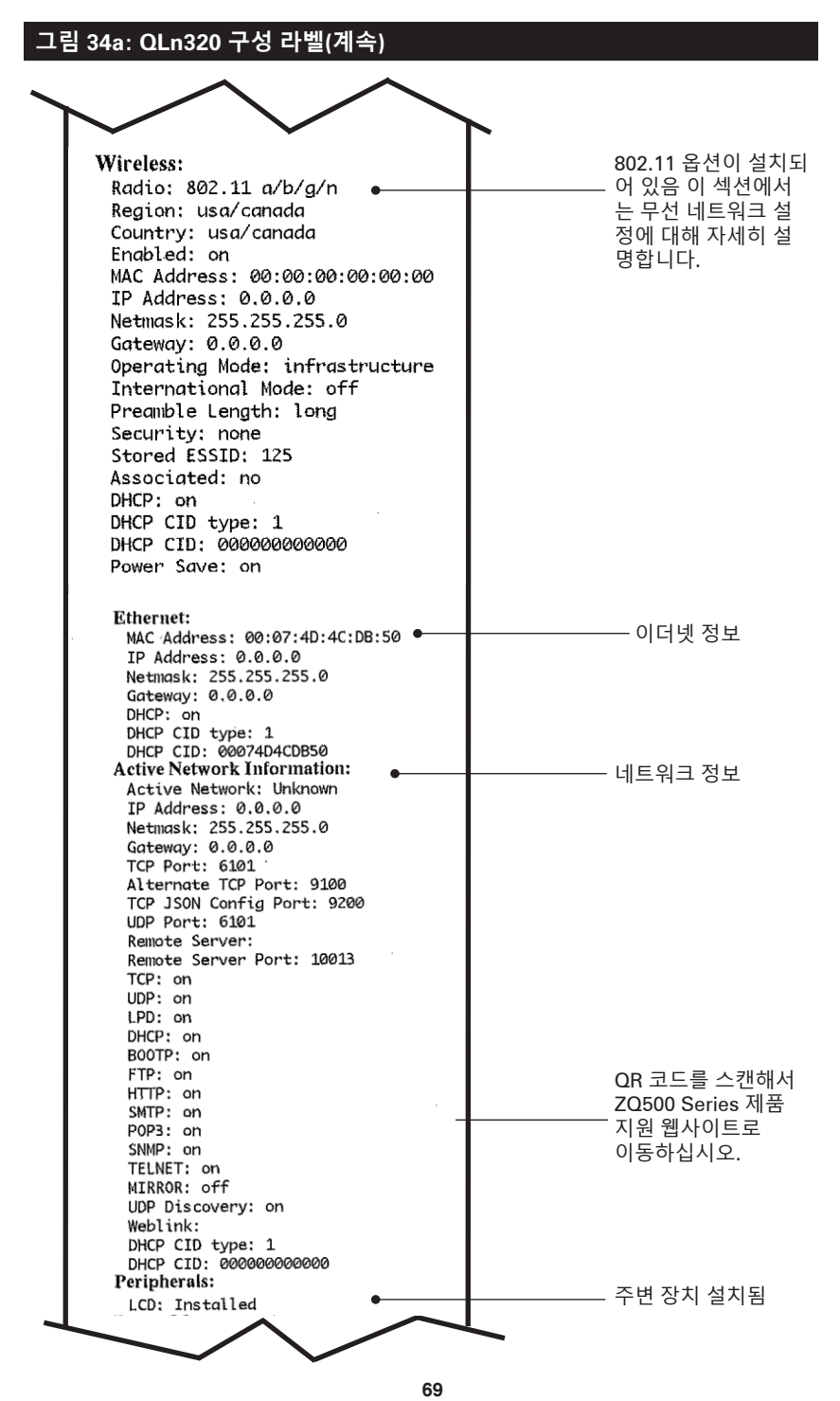

QLn Series 사용 설명서

#### 그림 34b: QLn320 구성 라벨(계속)

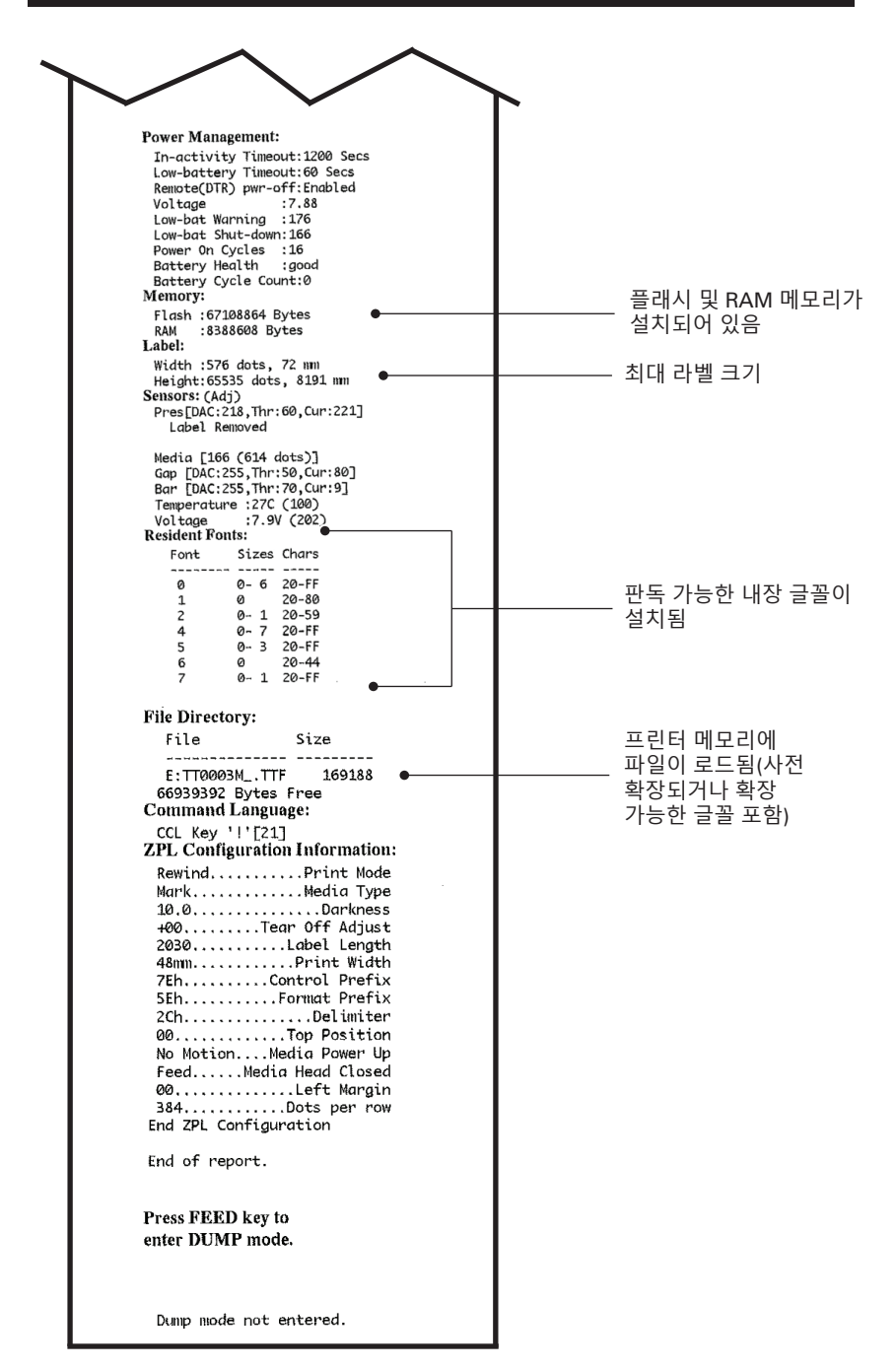

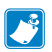

🎅 참고 - 프린터 사양은 예고 없이 변경될 수 있습니다.

### 인쇄 사양

| 매개 변수                               | QLn320                          | QLn220                | QLn420                |
|-------------------------------------|---------------------------------|-----------------------|-----------------------|
| 인쇄 너비                               | 최대 74 mm<br>(2.91 인치)           | 최대 48 mm<br>(1.89 인치) | 최대 104 mm<br>(4.1 인치) |
| 인쇄 속도                               | 필러가 없는 상태에서<br>101.6 mm(4 인치)/초 | 동일함                   | 동일함                   |
|                                     | 필러가 있는 상태에서<br>50.8 mm(2 인치)/초  | 동일함                   | 동일함                   |
| 인쇄헤드 번<br>라인에서 절<br>단 모서리까<br>지의 거리 | 5.08 mm(0.20 인치)                | 4.31 mm(0.17 인치)      | 4.06 mm(0.16 인치)      |
| 인쇄헤드<br>수명                          | 200만 인치 용지 공급                   | 동일함                   | 동일함                   |
| 인쇄 농도                               | 203 도트/인치 이상                    | 동일함                   | 동일함                   |

#### 메모리 및 통신 사양

| 매개변수                    | QLn Series 프린터                                                                                                    |
|-------------------------|----------------------------------------------------------------------------------------------------|
| 플래시 메모리                 | 256 MB <sup>1</sup>                                                                                                    |
| RAM 메모리                 | 128 MB <sup>1</sup>                                                                                                    |
| 표준<br>통신                | RS-232 직렬 포트(14 핀 직렬 커넥터)<br>구성 가능한 전송 속도(9600~115.2 Kbps),<br>패리티 및 데이터 비트.<br>소프트웨어(X-ON/X-OFF) 또는 하드웨어(DTR/<br>STR) 통신 핸드쉐이크 프로토콜 |
|                         | USB 2.0 빠른 속도 인터페이스(12 Mbps)                                                                                                    |
|                         | Bluetooth v2.1 호환 2.4GHz SRRF 링크                                                                                                    |
| 선택사양 무선<br>통신           | 802.11a/b/g/n 프로토콜을 준수하는<br>선택 사항 무선 LAN 기능<br>QLn420: BT 3.0 및 802.11a/b/g/n                                                        |
| RTC(Real Time<br>Clock) | 시간과 날짜는 응용 프로그램에 의해 제어됩니다. RTC 명령은<br>ZPL 프로그래밍 매뉴얼(www.zebra.com/manuals)<br>을 참조하십시오.                                              |
| 이더넷                     | 거치대에 결합하면 10 또는 100 mps 이더넷이 자동으로<br>감지됩니다.                                                                                          |

1. 66 페이지에서 설명한 대로 구성 라벨을 인쇄하여 프린터의 메모리 구성을 확인할 수 있습니다.

#### 라벨 사양

| 매개 변수                              | QLn320                                                                                                    | QLn220                                     | QLn420                                              |
|------------------------------------|----------------------------------------------------------------------------------------------------|--------------------------------------------|-----------------------------------------------------|
| 최대 미디어 너비                          | 25.4 ~ 79.4 mm<br>(1.0 ~ 3.125 인치)                                                                                                    | 16 ~ 55.37 mm<br>(0.63 ~ 2.18 인치)          | 50.8 ~ 111.76 mm<br>(2.0 ~ 4.4 인치)                  |
| 최대/최소 라벨<br>길이                     | 12.7 ~ 812.8 mm<br>(0.5 ~ 32 in.)<br>최대                                                                                                    | 동일함                                        | 동일함                                                 |
| 블랙 바 센서에서<br>인쇄헤드<br>가열 라인까지<br>거리 | 15.87 mm<br>(0.62 인치) +/-<br>0.635 mm<br>(0.025 인치)                                                                                          | 13.46 mm<br>(0.53 인치)                      | 15.87 mm<br>(0.62 인치) +/-<br>0.635 mm<br>(0.025 인치) |
| 라벨 두께                              | 0.058 ~ 0.165 mm<br>(0.002 ~ 0.0065<br>인치)                                                                                                   | 0.058 ~ 0.140 mm<br>(0.002 ~ 0.0055<br>인치) | 0.061 ~ 0.190 mm<br>(0.0024 ~ 0.0075<br>인치)         |
| 최대 태그/영수<br>증 두께                   | 0.152mm<br>(0.006 인치)                                                                                                    | 0.152mm<br>(0.006 인치)                      | 0.190mm<br>(0.0075 인치)                              |
| 최대 라벨 롤<br>외경                      | 66.8 mm<br>(2.6 인치)                                                                                                    | 55.8 mm<br>(2.2 인치)                        | 66.8 mm<br>(2.6 인치)                                 |
| 내부 코어<br>직경**                      | 라이너에 대해 최소<br>19 mm (0.75 인치) 또<br>는 35.05 mm<br>(1.38 인치)                                                                                   | 동일함                                        | 동일함                                                 |
|                                    | 라이너리스에 대해 최<br>소 35.05 mm<br>(1.38 인치)                                                                                                    | 동일함                                        | 동일함                                                 |
| 블랙 마크<br>위치                        | 반사 용지 검정색 표<br>시가 미디어 롤의 가<br>운데 오도록 배치해야<br>합니다.                                                                                            | 동일함                                        | 동일함                                                 |
| 블랙 마크<br>치수                        | 최대 표시 폭:<br>미디어 내부 가장자<br>리에 대해 수직으로<br>12.7 mm(0.5 인치),<br>롤의 폭 이내에서 중<br>앙에 위치.<br>마크 길이: 미디어 가<br>장자리와 평행하게<br>3~11 mm<br>(0.12~ 0.43 인치) | 동일함                                        | 동일함                                                 |

▲ 참고・외부 테두리가 있는 Zebra 브랜드 직접 열감지 미디어를 사용하십시오 바내 경제제 표시 가지 않는 것 같이 같이 같이 같이 하는 것 같이 하는 것 같이 같이 하는 것 같이 하는 것 않아. 것 같이 하는 것 같이 하는 것 같이 하는 것 같이 하는 것 같이 하는 것 같이 하는 것 같이 하는 것 같이 하는 것 같이 하는 것 같이 하는 것 같이 하는 것 같이 하는 것 같이 하는 것 같이 하는 것 같이 하는 것 같이 하는 것 같이 하는 것 같이 하는 것 같이 하는 것 같이 하는 것 같이 하는 것 같이 하는 것 같이 하는 것 같이 하는 것 같이 하는 것 같이 하는 것 같이 하는 않아. 것 같이 하는 것 같이 하는 것 같이 하는 것 같이 하는 것 같이 하는 것 같이 하는 것 같이 하는 것 같이 하는 것 같이 하는 것 같이 하는 것 같이 하는 것 같이 하는 것 같이 하는 것 같이 하는 것 같이 하는 것 같이 하는 것 같이 하는 것 같이 하는 것 같이 하는 것 같이 하는 것 같이 하는 것 같이 하는 것 같이 같이 하는 것 같이 하는 것 같이 하는 것 같이 하는 않는 것 같이 하는 않아. 것 같이 사용하십시오. 반사(검정색 표시) 감지, 또는 전송(간격) 감지, 형판 절삭, 연속 또는 라이너 없는 용지를 사용할 수 있습니다. 형판 절삭 라벨의 경우 완전 자동 다이만 사용하십시오.

\*\* QLn Series 프린터는 내부 지름이 19mm(0.75인치) 인 코어 없는 미디어를 지원합니다.
### CPCL 글꼴 및 바코드 사양 및 명령

| 표준 글꼴              | 25 비트맵 글꼴; 1 확장형 글꼴(CG Trimvirate Bold<br>Condensed*) *Net Bridge 소프트웨어를 통해 Agfa<br>Monotype Corporation에서 다운로드 가능한 선택 사양<br>비트맵 및 확장형 글꼴에서 얻은 Monotype UFST 포함.                                                                                                    |                                                                                                    |
|--------------------|----------------------------------------------------------------------------------------------------|----------------------------------------------------------------------------------------------------|
| 사용 가능한 선택<br>사양 글꼴 | 선택 사양 국제 글꼴 세트: 중국어 16 x 16 (번체),<br>16 x 16 (간체),24 x 24 (간체); 일본어 16 x 16, 24 x 24                                                                                                    |                                                                                                    |
| 사용 가능한 선형 바코드      | 바코드(CPCL 명령)<br>Aztec (AZTEC)<br>Codabar (CODABAR, CODABAR 16)<br>UCC/EAN 128 (UCCEAN128)<br>Code 39 (39, 39C, F39, F39C)<br>Code 93 (93)<br>Code 128 (128)<br>EAN 8, 13, 2 및 5자리 익스텐션(EAN8, EAN82, EAN85,<br>EAN13, EAN132 및 EAN135)<br>EAN-8 Composite (EAN8)<br>EAN-13 Composite (EAN13)<br>Plessey (PLESSEY)<br>Interleaved 2 of 5 (I2OF5)<br>MSI (MSI, MSI10, MSI1110)<br>FIM/POSTNET (FIM)<br>TLC39 (TLC39)<br>UCC Composite A/B/C (128(Auto))<br>UPCA, 2자리 및 5자리 익스텐션(UPCA2 및 UPCA5)<br>UPCA Composite (UPCA)<br>UPCE, 2자리 및 5자리 익스텐션(UPCE2 및 UPCE5)<br>UPCA Composite (UPCA)<br>MaxiCode (MAXICODE)<br>PDF 417 (PDF-417)<br>Datamatrix(ZPL 에클레이션 사용)(DATAMATRIX)<br>OR 코드 (OR) |                                                                                                    |
| 사용 가능한 2-D 바코드     | RSS:                                                                                                    | RSS-14 (RSS-Subtype 1)<br>RSS-14 Truncated (RSS-Subtype 2)<br>RSS-14 Stacked (RSS-Subtype 3)<br>RSS-14 Stacked Omnidirectional<br>(RSS-Subtype 4)<br>RSS Limited (RSS-Subtype 5)<br>RSS Expanded (RSS-Subtype 6) |
| 회전 각도              | 0°, 90°, 180° 및 270°                                                                                                    |                                                                                                    |

## ZPL 글꼴 및 바코드 사양 및 명령

| 표준 글꼴                           | 15 비트맵 글꼴; 1 확장형 글꼴(CG Trimvirate Bold<br>Condensed*) *Net Bridge 소프트웨어를 통해 다운로드<br>가능한 선택 사양 비트맵 및 확장형 글꼴.                                                                                                    |
|---------------------------------|----------------------------------------------------------------------------------------------------|
| 사용 가능한 선택 사양 글꼴                 | Zebra는 중국어 간체 및 번체, 일본어, 한국어, 히브리어/<br>아랍어 등을 비롯한 여러 언어가 포함된 글꼴 키트를 제<br>공합니다.                                                                                                    |
| 사용 가능한 선형 바코드<br>사용 가능한 2-D 바코드 | 바코드(CPCL 명령)<br>Aztec (^B0)<br>Codabar (^BK)<br>Codablock (^BB)<br>Code 11 (^B1)<br>Code 39 (^B3)<br>Code 49 (B4)<br>Code 93 (^BA)<br>Code 128 (^BC)<br>DataMatrix (^BX)<br>EAN-8 (^B8)<br>EAN-13 (^BE)<br>GS1 DataBar Omnidirectional (^BR)<br>Industrial 2 of 5 (^B1)<br>Interleaved 2 of 5 (^B2)<br>ISBT-128 (^BC)<br>LOGMARS (^BL)<br>Micro-PDF417 (^BF)<br>MSI (^BM)<br>PDF-417 (^B7)<br>Planet Code (^B5)<br>Plessey (^BP)<br>Postnet (^BZ)<br>Standard 2 of 5 (^BJ)<br>TLC39 (^BT)<br>UPC/EAN 익스텐션 (^BS)<br>UPC-A (^BU)<br>UPC-E (^B9)<br>Maxi Code (^BD)<br>QR Code (^BD) |
| <br>회전 각도                       | 0°, 90°, 180° 및 270°                                                                                                    |

통신 포트

RS-232C

| 핀 번호 | 신호 이름 | 유형 | 설명                                                                                            |
|------|-------|----|-----------------------------------------------------------------------------------------------|
| 1    | CTS   | 입력 | 호스트의 Clear To Send 신호                                                                         |
| 2    | TXD   | 출력 | 데이터 전송                                                                                        |
| 3    | RXD   | 입력 | 데이터 수신                                                                                        |
| 4    | DSR   | 입력 | Data Set Ready: Low에서 High로 전환되<br>면 프린터가 켜지고 High에서 Low로 전환<br>되면 프린터가 꺼집니다(사용 설정이 된 경<br>우) |
| 5    | GND   |    | 접지                                                                                            |
| 6    | DTR   | 출력 | Data Terminal Ready: 프린터를 켜면 high<br>로 설정됩니다. 5V 스위치(최대 300mA)                                |
| 7    | 해당없음  |    | 사용 안 함                                                                                        |
| 8    | RTS   | 출력 | Request To Send - 프린터가 명령 또는 데<br>이터를 수신할 준비가 되면 high로 설정됩<br>니다.                             |
| 9    | 해당없음  |    | 사용 안 함                                                                                        |
| 10   | 해당없음  |    | 사용 안 함                                                                                        |
| 11   | 해당없음  |    | 사용 안 함                                                                                        |
| 12   | 해당없음  |    | 사용 안 함                                                                                        |
| 13   | 해당없음  |    | 사용 안 함                                                                                        |
| 14   | 해당없음  |    | 사용 안 함                                                                                        |

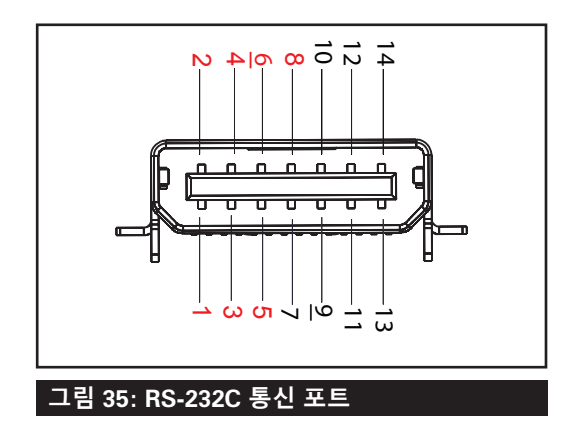

USB

| 핀 번호 | 신호 이름  | 유형  | 설명         |
|------|--------|-----|------------|
| 1    | VBUS   | -   | USB 버스 전원  |
| 2    | USB-   | 양방향 | l/O 신호     |
| 3    | USB+   | 양방향 | l/O 신호     |
| 4    | USB_ID | -   | A/B 커넥터 식별 |
| 5    | 반환     |     | 접지         |

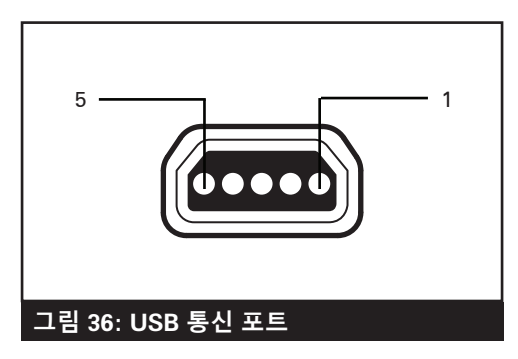

# 물리적, 환경적 및 전기적 사양

| 매개 변수                             | QLn320                                                                                   | QLn220                                                                                   | QLn420                                     |
|-----------------------------------|------------------------------------------------------------------------------------------|------------------------------------------------------------------------------------------|--------------------------------------------|
| 배터리 포함 중량                         | 1.6 lbs. (0,75 kg)                                                                       | 1.35 lbs. (0,61 kg)                                                                      | 2.2 lbs. (0,99 kg)                         |
| 온도                                | 작동: -20 °C ~ 50 °C<br>(-4 °F ~ 122 °F)<br>(Healthcare는 0 °C ~<br>50 °C (32 °F ~ 122 °F)) | 작동: -20 °C ~ 55 °C<br>(-4 °F ~ 131 °F)<br>(Healthcare는 0 °C ~<br>50 °C (32 °F ~ 122 °F)) | 작동: -20 °C ~ 50 °C<br>(-4 °F ~ 122 °F)     |
|                                   | 보관: -25 °C ~ 65 °C<br>(-13 °F ~ 149 °F)                                                  | 동일함                                                                                      | 동일함                                        |
|                                   | 충전: 0 °C ~ 40 °C<br>(32 °F ~ 104 °F)                                                     | 동일함                                                                                      | 동일함                                        |
| 상대 습도                             | 작동/보관: 10% ~ 90%<br>비응축                                                                  | 동일함                                                                                      | 동일함                                        |
| 배터리                               | 스마트 배터리(2셀 또는<br>4셀) 리튬-이온, 7.4<br>VDC(정격);<br>최소 2.45 AHr                               | 동일함                                                                                      | 동일함                                        |
|                                   | 4셀 대용량 스마트 배터<br>리 (옵션)                                                                  | 4셀 대용량 스마트 배<br>터리 (옵션)                                                                  |                                            |
| IP(Intrusion<br>Protection)<br>등급 | IP43<br>(케이스<br>포함 및 불포함)<br>IP54 (케이스 포함)                                               | IP43<br>(케이스<br>포함 및 불포함)<br>IP54 (케이스 포함)                                               | IP43<br>(케이스<br>포함 및 불포함)<br>IP54 (케이스 포함) |

## 그림 37: QLn420 전체 치수

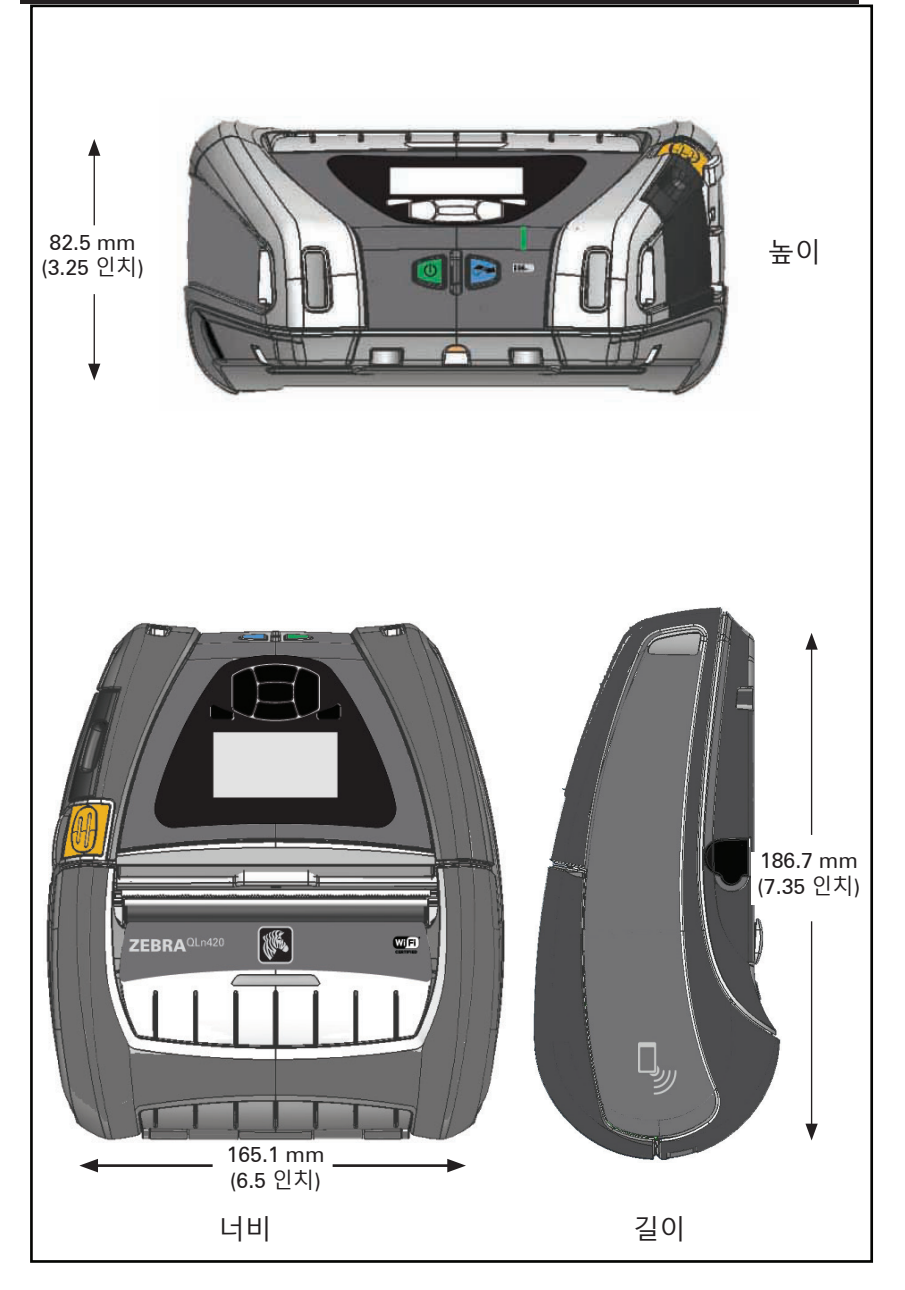

## 그림 38: QLn320 전체 치수

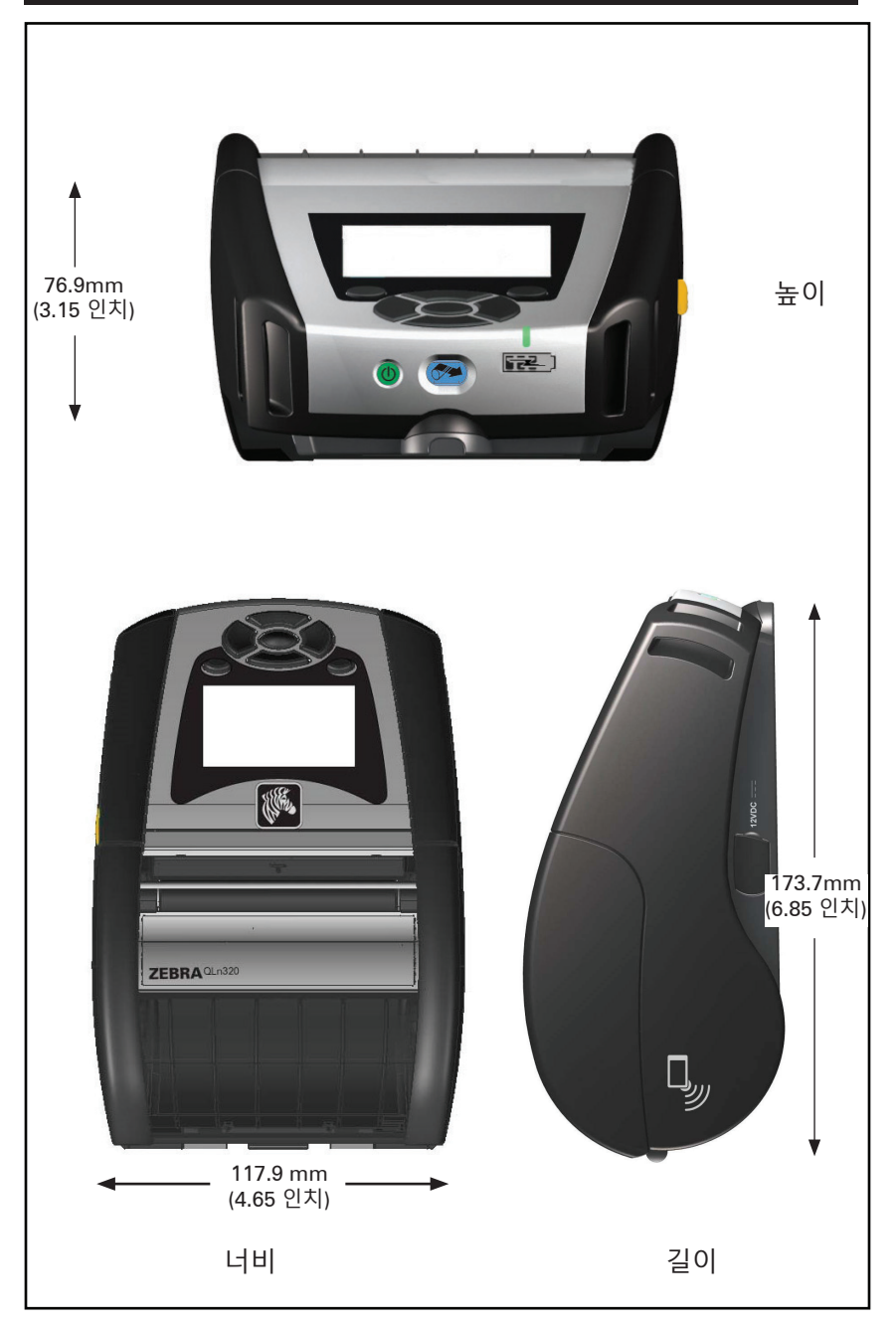

## 그림 39: QLn220 전체 치수

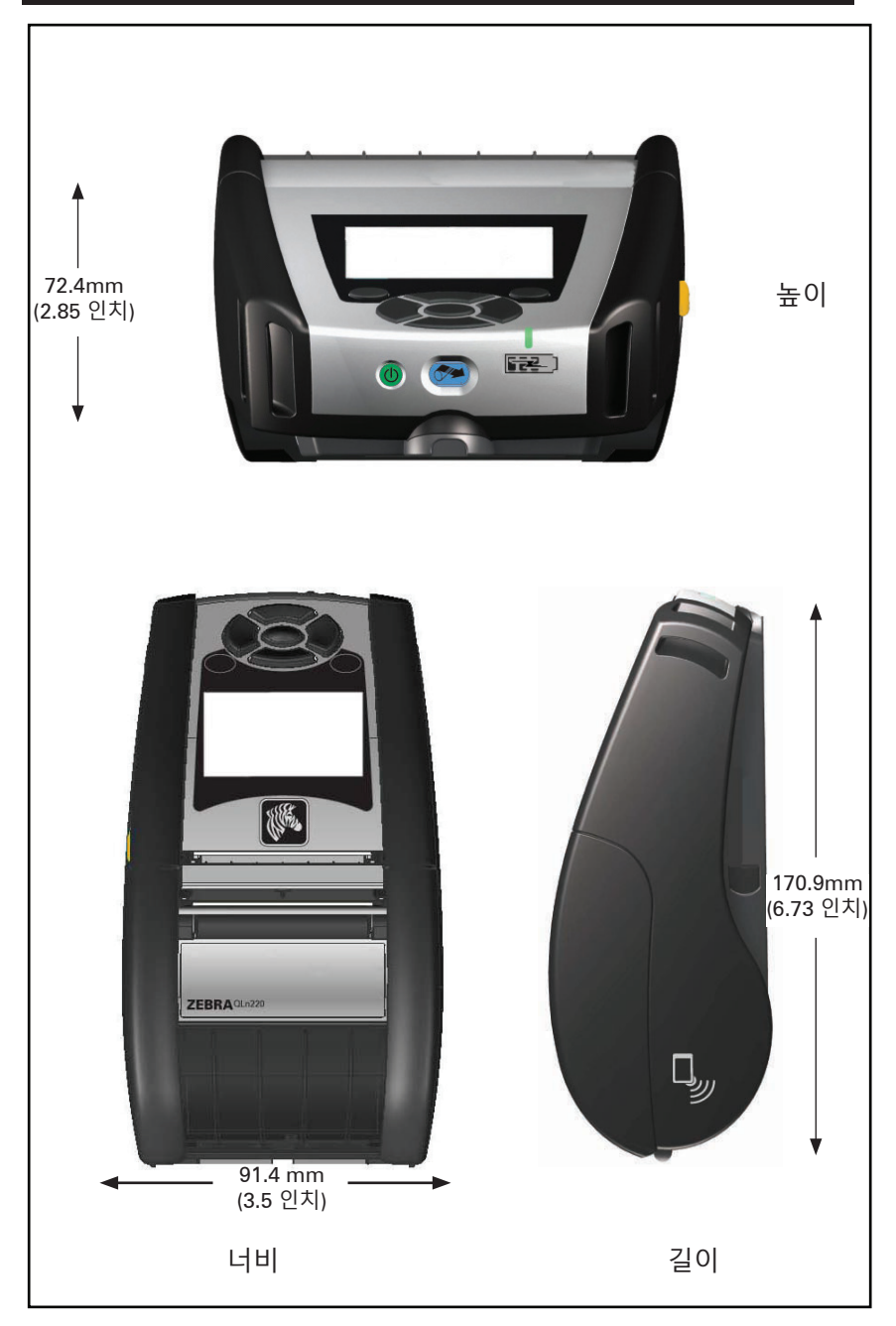

# QLn Series 액세서리

| 부품 번호        | 설명                                                         |
|--------------|------------------------------------------------------------|
| P1031365-006 | 키트 ACC QLn220 고무 덮개 I/O (15)                               |
| P1031365-018 | 키트 ACC QLn320 고무 덮개 I/O (15)                               |
| P1031365-019 | 키트 ACC QLn220/QLn320 고무 덮개 DC 잭 (15)                       |
| P1031365-022 | 키트 ACC QLn220/320 플래튼 기어 48P 22T (25)                      |
| P1031365-024 | 키트 ACC 모바일 AC 어댑터 미국형(A형) 코드                               |
| P1031365-027 | 키트 ACC QLn 손끈                                              |
| P1031365-028 | 키트 ACC QLn 벨트 클립 교체 (20)                                   |
| P1031365-029 | 키트 ACC QLn320 소프트 케이스 (어깨끈 포함)                             |
| P1031365-033 | 키트 ACC QLn-EC AC 어댑터 미국형 (A형) 코드 (기타 국가형은<br>영업부에 문의)      |
| P1031365-038 | 키트 ACC QLN-EC                                              |
| P1031365-044 | 키트 ACC QLn220 소프트 케이스 (어깨끈 포함)                             |
| P1031365-045 | 키트 ACC QLN-EC4 AC 어댑터 미국형 코드 (기타 국가형은 영업부<br>에 문의)         |
| P1031365-050 | 키트 ACC EC4 월 마운트                                           |
| P1031365-052 | 키트 ACC QLn 직렬 케이블 (스트레인 릴리프 포함) QL 어댑터<br>(암 DIN)          |
| P1031365-053 | 키트 ACC QLn 직렬 케이블, 6' (스트레인 릴리프 포함) PC-DB9                 |
| P1031365-054 | 키트 ACC QLn 직렬 케이블 (스트레인 릴리프 포함), MC9000에 연결                |
| P1031365-055 | 키트 ACC QLn PC-USB 직렬 케이블, 6' (스트레인 릴리프 포함)                 |
| P1031365-056 | 키트 ACC QLn 직렬 케이블 (스트레인 릴리프 포함) RJ45, Telzon 어<br>댑터에 연결   |
| P1031365-057 | 키트 ACC QLn 직렬 케이블 (스트레인 릴리프 포함), LS2208 스캐너<br>에 연결        |
| P1031365-058 | 키트 ACC QLn 16핀 직렬 케이블 (스트레인 릴리프 포함),<br>MC3000에 연결         |
| P1031365-059 | KIT ACC QLN220/QLN320 예비 배터리                               |
| P1031365-060 | 키트 ACC QLn 11핀 직렬 케이블 (스트레인 릴리프 포함),<br>MC3000에 연결         |
| P1031365-061 | 키트 ACC QLn 직렬 DEX 케이블 (스트레인 릴리프 포함)                        |
| P1031365-062 | 키트 ACC QLn 직렬 케이블 (스트레인 릴리프 포함), RJ45에 연결                  |
| P1031365-063 | 키트 ACC SC2 리튬이온 스마트 충전기, 미국형 (A형) 코드 (기타 국<br>가형은 영업부에 문의) |
| P1031365-069 | 키트, ACC QLn220/320 및 ZQ500 시리즈 예비 대용량 배터리,<br>LED 장착       |
| P1031365-092 | 키트 ACC QLn 시리드 어깨끈                                         |

## QLn Series 액세서리 (계속)

| P1031365-104 | 키트 ACC QLn 직렬 케이블 (스트레인 릴리프 포함), LS2208 스캐<br>너에 연결, 연장형      |
|--------------|---------------------------------------------------------------|
| P1050667-007 | 키트 ACC QLn420 고무 덮개 I/O (15)                                  |
| P1050667-010 | 키트 ACC QLn420 고무 덮개 DC 잭 (15)                                 |
| P1050667-016 | 키트 ACC QLn420 예비 배터리                                          |
| P1050667-017 | 키트 ACC QLn420 소프트 케이스 (어깨끈 포함)                                |
| P1050667-018 | 키트 ACC QLn420-EC AC 어댑터 미국형 (A형) 코드 (기타 국가형<br>은 영업부에 문의)     |
| P1050667-026 | 키트 ACC QLn420-VC – 15V – 60V ~ 12V                            |
| P1050667-029 | 키트 ACC QLn420-EC (어댑터 없음, 코드 없음)                              |
| P1050667-030 | 키트 ACC QLn420-VC (어댑터 없음, 코드 없음)                              |
| P1050667-031 | 키트 ACC QLn420 금속 벨트 클립                                        |
| P1050667-032 | 키트 ACC QLn420 베이스 플레이트가 있는 Handi-Mount (컴팩트<br>하고 유연한 RAM 아암) |
| P1050667-033 | 키트 ACC QLn420 베이스 플레이트가 없는 Handi-Mount (컴팩트<br>하고 유연한 RAM 아암) |
| P1050667-034 | 키트 ACC QLn420 금속 벨트 클립이 있는 ASSY 하드 케이스                        |
| P1050667-035 | 키트 ACC QLn420 지게차용 모바일 마운트(U-아암 브래킷 및 팬폴<br>드 빈 포함)           |
| P1050667-036 | 키트 ACC QLn420 화면 스크래치 보호기 필름 (25)                             |
| P1050667-037 | 키트 ACC QLn420 모바일 마운트 플레이트                                    |
| P1050667-038 | 키트 ACC QLn420 데스크탑 스탠드                                        |
| P1050667-039 | 키트 ACC QLn420 소프트 케이스 (어깨끈 제외)                                |
| P1050667-040 | 키트 ACC QLn420 배터리 송전장치 (전원 어댑터 포함)                            |
| P1050667-041 | 키트 ACC QLn420 배터리 송전장치 어댑터 없음                                 |
| P1050667-042 | 키트, Acc 모바일 배터리 송전장치용 전원 어댑터, 12~48V, 개방형                     |
| P1050667-047 | 키트 ACC QLn420 RAM 마운트 플레이트                                    |
| P1024458-002 | 벨트,클립,QLN,HC                                                  |
| AC18177-5    | Model UCLI72-4 4단 충전기(미국형 라인 코드, 다른 유형은 영업<br>부에 문의)          |
| P1051378-002 | 배터리, 팩, 리튬, 스마트, QLN HC                                       |
|              |                                                               |

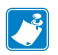

▲ 참고 • 데이터 Data I/0 케이블에 대한 자세한 내용은 부록 A를 참조하십시오.

인터페이스 케이블(RS-232 케이블)

부품 번호 P1031365-053, DB-9 to 14핀 직렬

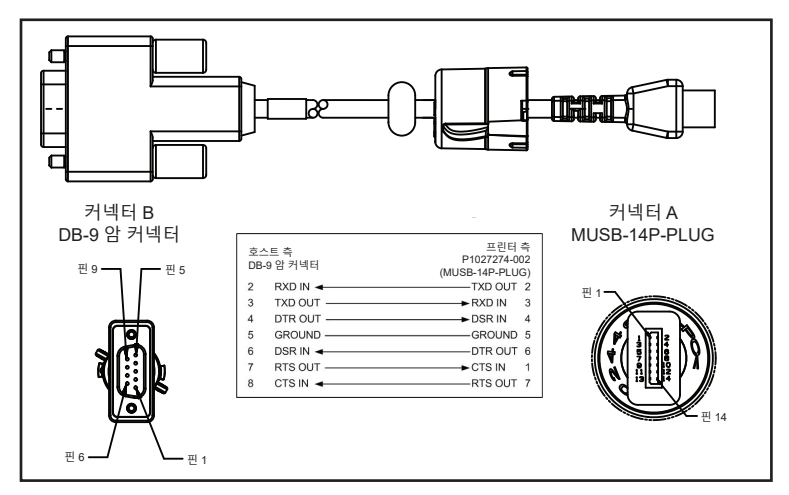

부품 번호 P1031365-052, 8핀 DIN to 14핀 직렬 케이블

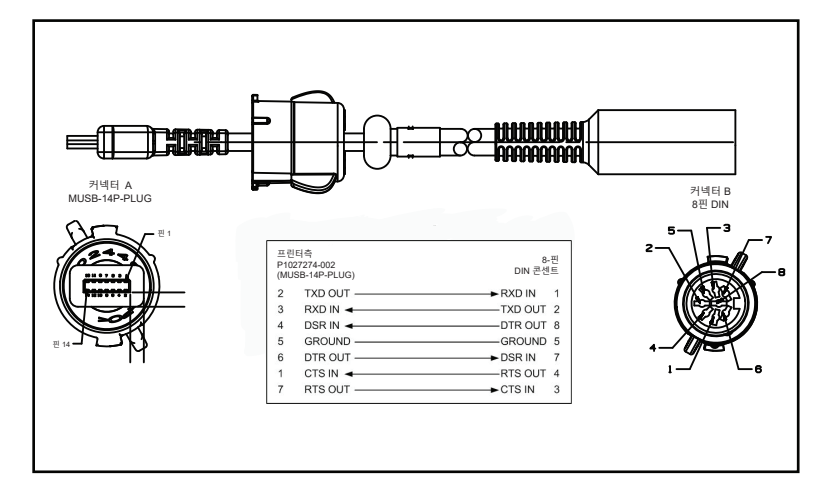

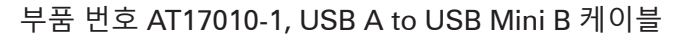

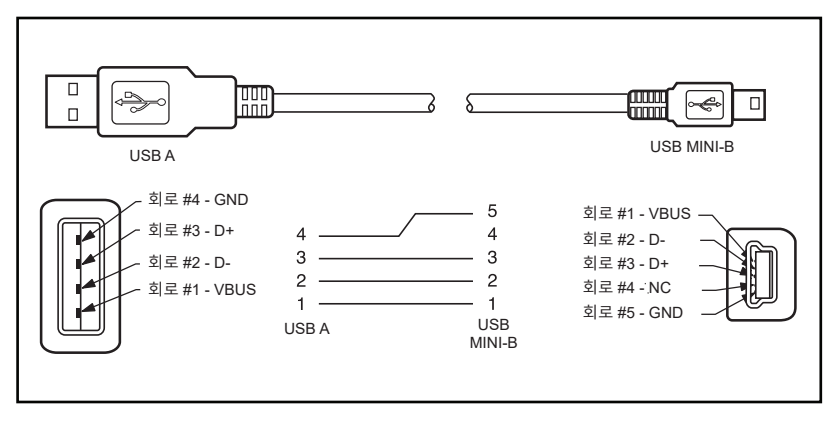

부품 번호 P1031365-055, 4 Position USB Mini to 4핀 USB (스트레 인 릴리프)

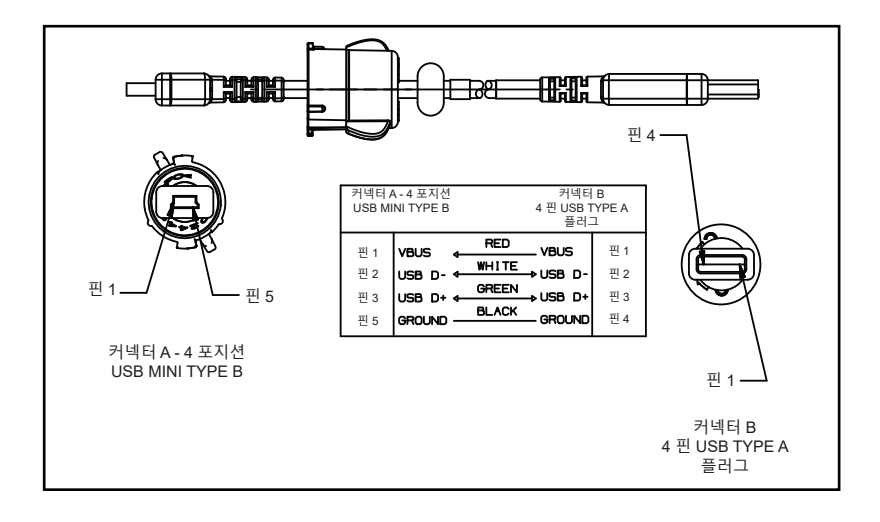

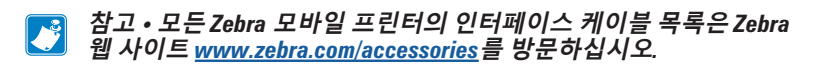

# 부록 B

## 용지 공급기

최대한의 인쇄 수명을 보장하고 해당 작업 분야에서 지속적인 인쇄 품질과 성능을 얻으려면 Zebra에서 생산된 미디어만 사용하도록 권장 합니다.

다음과 같은 이점이 있습니다.

- 용지의 신뢰성 및 일관된 품질
- 다양한 재고 및 표준 형식
- 사내 맞춤형 디자인 서비스
- 전세계 주요 소매 체인을 비롯한 대규모 용지 소비자와 소규모 소비자의 요구사항을 모두 충족하는 대규모 생산 용량 확보
- 산업 표준을 충족하는 용지

자세한 내용은 Zebra 웹사이트(<u>www.zebra.com</u>)를 방문해서 Products(제품) 탭을 선택하거나, 프린터에 포함된 CD를 참조하 십시오.

# 부록 С

### 유지관리 소모품

Zebra에서 제공하는 우수한 품질의 용지를 사용하는 외에도 51 페 이지의 유지관리 섹션에서 설명한 대로 프린터를 청소해야 합니다. 다음과 같은 청소용 도구가 제공됩니다:

• 청소용 펜(12팩): 부품 번호 105950-035

# 부록 D

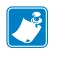

#### 참고 ∙ 이 부록의 다음 메뉴는 QLn420 및 QLn Healthcare 프린터에만 적용됩니다.

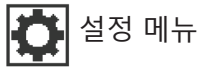

으수한 를 최디 설정하 고 바코 트헤드

우수한 인쇄 품질을 유지할 수 있도록 농도 를 최대한 낮게 설정하십시오. 너무 어둡게 설정하면 라벨 이미지가 불분명하게 인쇄되 고 바코드가 제대로 스캔되지 않거나 프린 트헤드가 조기 마모될 수 있습니다.

라벨 인쇄 속도를 선택하십시오 (초당 인 치). 일반적으로 속도가 느리면 인쇄 품질이 좋아집니다.

4.0

PRINT SPEED

ft

사용하는 미디어 종류를 선택하십시오.

MEDIA TYPE

MARK

**↑** 

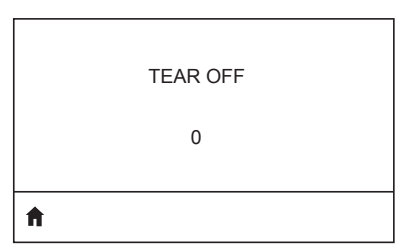

필요할 경우 인쇄 후 절단 바 위 용지 위치를 조정하십시오.

| A |             |  |
|---|-------------|--|
|   | 576         |  |
|   | PRINT WIDTH |  |
|   |             |  |

사용 중인 라벨의 폭을 지정하십시오. 프린 트헤드의 DPI 값을 바탕으로 한 프린터의 최대 폭이 기본값입니다.

프린터 옵션과 호환되는 인쇄 모드를 선택 하십시오.

PRINT MODE

REWIND

A

|    | LABEL TOP |  |
|----|-----------|--|
|    | 0         |  |
| ft |           |  |

LEFT POSITION 0

필요할 경우 라벨에 인쇄되는 위치를 좌우 로 조정합니다. 양수는 선택한 도트의 수만 큼 이미지의 왼쪽을 라벨 중앙으로 옮겨주 고, 음수는 이미지의 왼쪽을 라벨의 왼쪽 끝 으로 옮겨줍니다.

재인쇄 모드가 활성화되어 있으면 특정 명 령을 사용하거나 키패드의 아래쪽 화살표 를 사용해서 마지막 인쇄한 라벨을 재인쇄 할 수 있습니다.

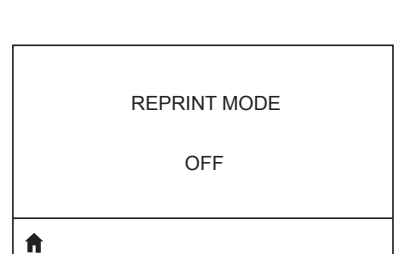

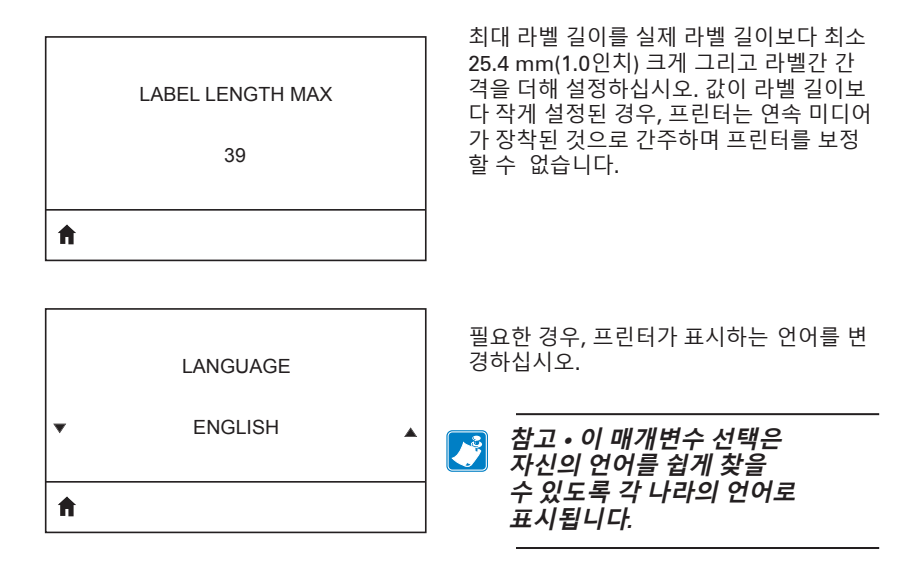

필요할 경우 라벨에 인쇄되는 위치를 좌우 로 조정합니다. 양수는 선택한 도트의 수만 큼 이미지의 왼쪽을 라벨 중앙으로 옮겨주 고, 음수는 이미지의 왼쪽을 라벨의 왼쪽 끝 으로 옮겨줍니다.

재인쇄 모드가 활성화되어 있으면 특정 명 령을 사용하거나 키패드의 왼쪽 화살표를 눌러 최종 인쇄된 라벨을 다시 인쇄할 수 있 습니다. 있습니다.

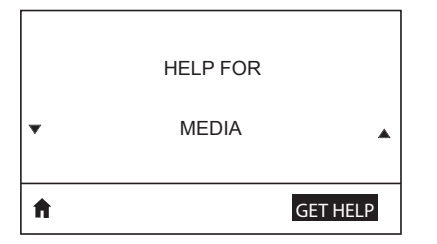

미디어 탑재하는 방법, 배터리 찾기 및 제거, 프린트헤드 청소 등 다양한 도움말을 스크 롤 기능을 사용해서 선택하십시오. 배터리, 오류, 걸쇠, 미디어, RCV 데이터, 이더넷, 신 호, WLAN, 블루투스 등 다양한 아이콘에 대 한 설명도 있습니다.

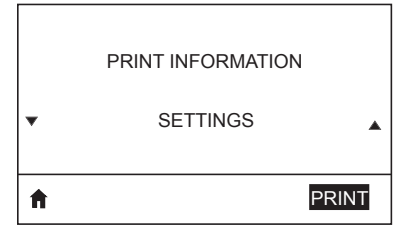

프린터 구성 라벨, 센서 프로파일, 바코드 정 보, 글꼴 정보, 이미지, 포맷, 2키 보고서, 네 트워크 설정을 인쇄합니다.

|   | LCD CONTRAST |   |
|---|--------------|---|
| • | 10           | • |
| A |              |   |

프린터 화면의 대비를 변경합니다(숫자가 높을수록 대비가 더 어두워집니다).

|   | LCD BACKLIGHT |   |
|---|---------------|---|
| • | ON            | • |
| A |               |   |

LCD 백라이트를 켜거나 끌 수 있게 해줍 니다.

|                   | ICD 백라이트 지속 시간을 초 단위로 설정                                 |
|-------------------|----------------------------------------------------------|
| BACKLIGHT TIMEOUT | 합니다.                                                     |
| 10                |                                                          |
| ft                |                                                          |
| IDLE DISPLAY      | 프린터가 유휴 상태일 때 프린터의 디스플<br>레이에 표시된 정보를 선택합니다.             |
| FW VERSION        |                                                          |
| ft                |                                                          |
|                   |                                                          |
| POWER UP ACTION   | 프린터가 부팅하는 동안 취할 동작을 설<br>정합니다(예: 아무 동작 없음, 캘리브레이<br>션 등) |
| NO MOTION         | 2 0 /                                                    |
| ft                |                                                          |
|                   |                                                          |
| HEAD CLOSE ACTION | 프린트헤드를 닫을 때 프린터가 취할 동작<br>을 설정합니다(예: 급지, 캘리브레이션 등)       |
| FEED              |                                                          |
| <b>f</b>          |                                                          |
|                   |                                                          |
| LABEL LENGTH CAL  |                                                          |
|                   |                                                          |
| <b>†</b>          |                                                          |

**89** QLn Series 사용 설명서

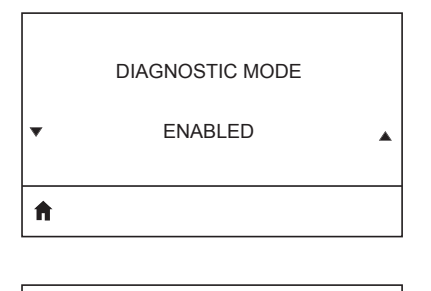

ZBI ENABLED?

Ŧ

| <b>↑</b> |  |  |
|----------|--|--|

이 진단 도구를 사용해서 프린터가 수신하 는 모든 데이터에 대해 16진수 값을 출력하 도록 합니다.

이 메뉴 항목은 Zebra Basic Interpreter(ZBI 2.0TM) 옵션이 사용자의 프린터에 활성화 되어 있는지 보여줍니다.

Ħ

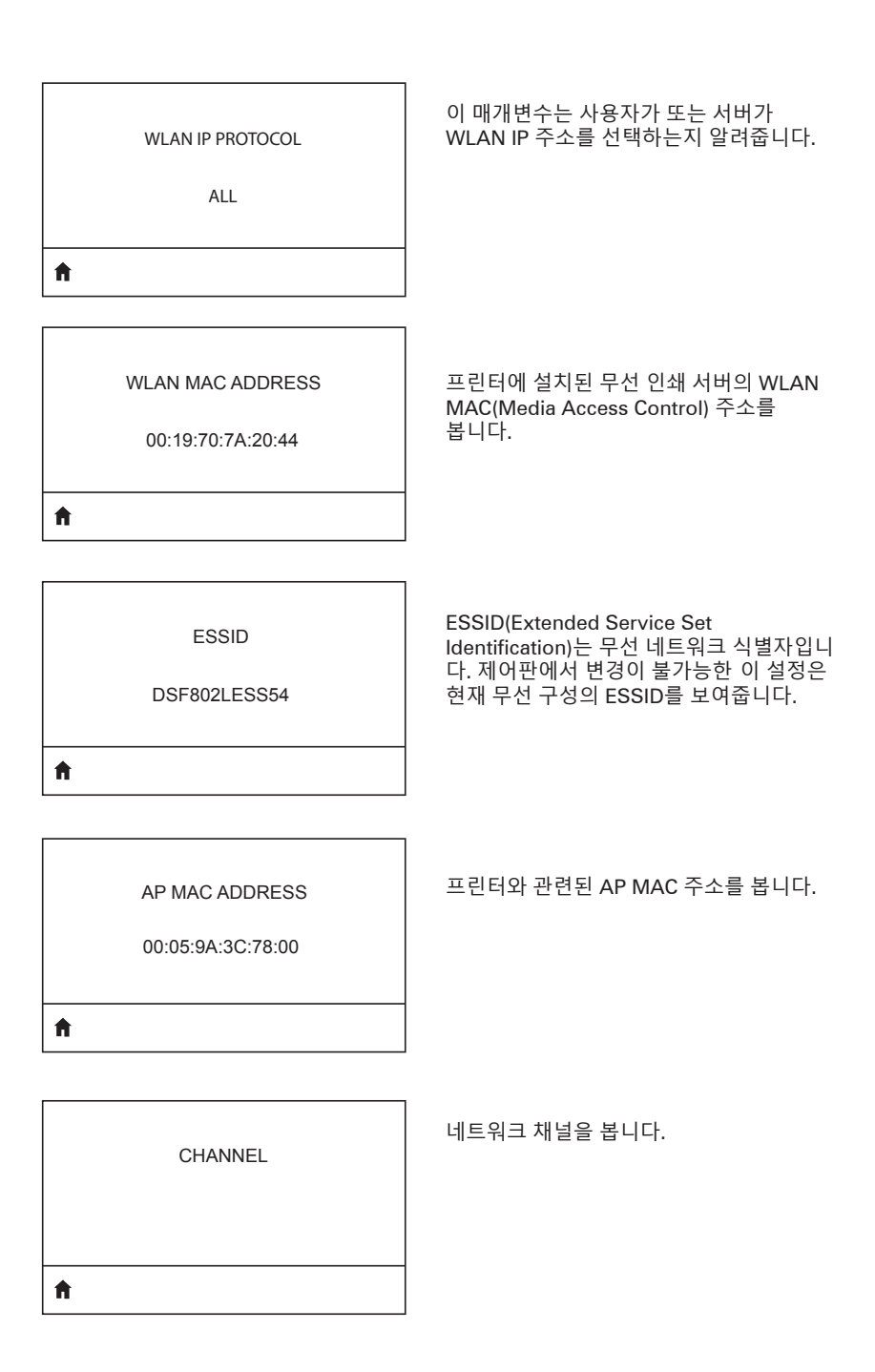

| SIGNAL                             | 프린터의 네트워크 신호를 보고 필요할 경<br>우 변경합니다.                                                                                                |
|------------------------------------|----------------------------------------------------------------------------------------------------|
| 0                                  |                                                                                                    |
| T.                                 |                                                                                                    |
| WIRED IP ADDRESS<br>0.0.0.0        | 프린터의 유선 IP 주소를 보고 필요할 경우<br>변경합니다.                                                                                                |
| f                                  |                                                                                                    |
| WIRED SUBNET MASK<br>255.255.255.0 | 프린터의 유선 서브넷 마스크를 보고 필요<br>할 경우 변경합니다.                                                                                             |
| f                                  |                                                                                                    |
| WIRED GATEWAY<br>0.0.0.0           | 유선 게이트웨이 설정을 보고 필요할 경우<br>변경합니다.                                                                                                  |
| <b>^</b>                           |                                                                                                    |
|                                    |                                                                                                    |
| WIRED IP PROTOCOL<br>ALL           | 이 매개변수는 사용자가(영구적) 또는 서버<br>가(동적) IP 주소를 선택하는지 알려줍니다.<br>동적 옵션이 선택되어 있을 경우, 이 매개변<br>수는 유선 또는 무선 서버가 서버로부터 IP<br>주소를 받는 방법을 알려줍니다. |
| <b>↑</b>                           |                                                                                                    |

I

|          | WIRED MAC ADDRESS |  |
|----------|-------------------|--|
|          | 00:07:4D:3F:D3:B2 |  |
| <b>↑</b> |                   |  |
|          |                   |  |

IP PORT

6101

ħ

| IP ALT PORT |  |
|-------------|--|
| 9100        |  |

ĥ

프린터의 네트워크 신호를 보고 필요할 경 우 변경합니다.

프린터의 유선 IP 주소를 보고 필요할 경우 변경합니다.

프린터의 유선 서브넷 마스크를 보고 필요 할 경우 변경합니다.

| A |           |  |
|---|-----------|--|
|   | 0 SECONDS |  |
|   | TIMEOUT   |  |
|   |           |  |

배터리 타임아웃을 보고 필요할 경우 변경 합니다.

배터리 팩의 현재 전압 수준을 봅니다.

VOLTAGE

8.39

A

Ħ

WARNING 6.87 (176)

DTR CONTROL OFF

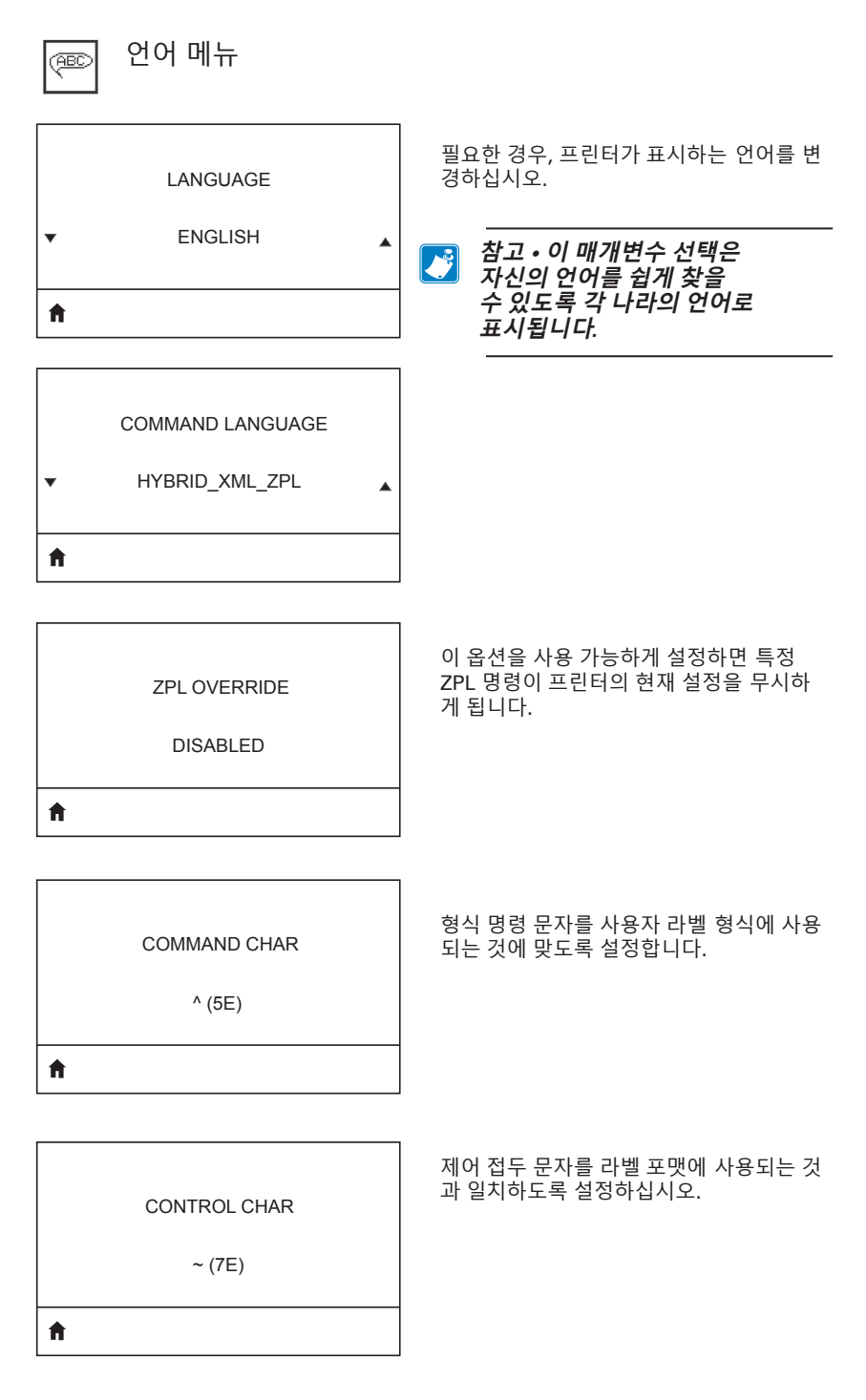

, (2E)

ft

ZPL MODE

ZPL II

## A

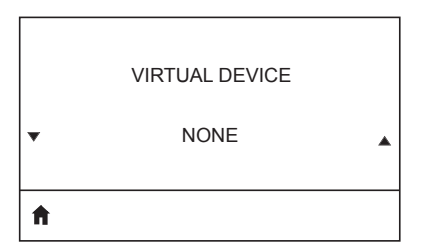

구분자 문자를 사용자 라벨 형식에 사용되 는 것에 맞도록 설정합니다.

라벨 포맷에 사용되는 것과 일치하는 모드 를 선택하십시오.

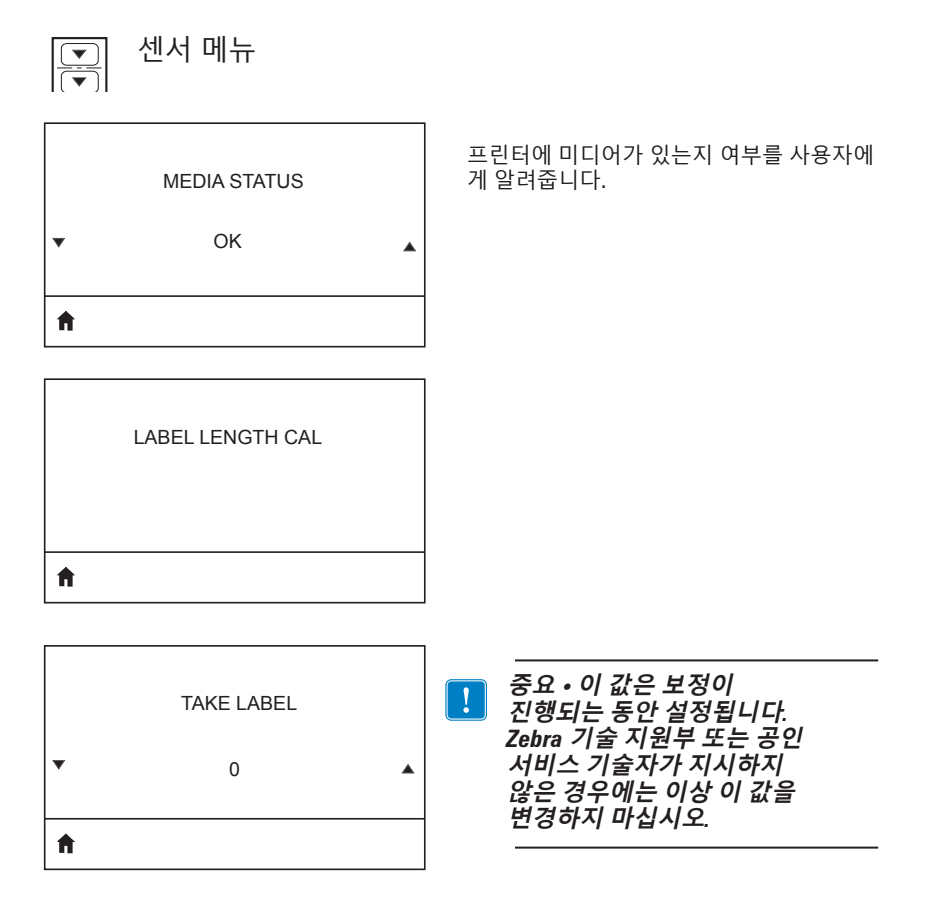

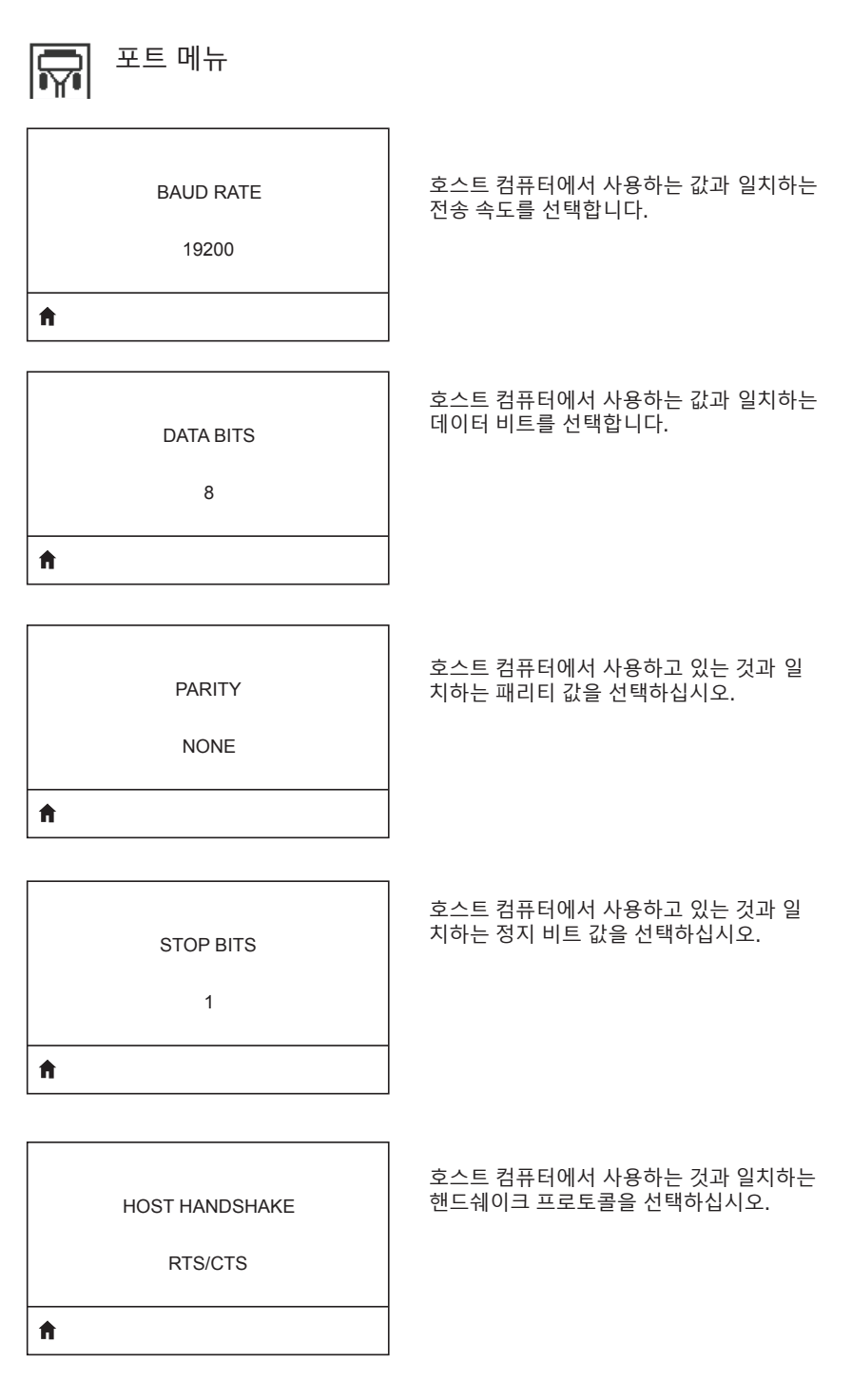

**100** QLn Series 사용 설명서

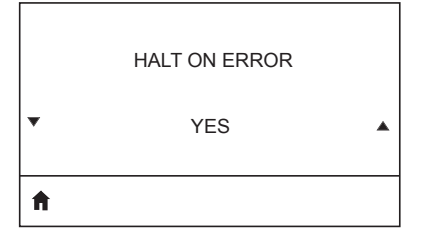

오류 발생시 인쇄를 중단하기 위해 YES 또 는 NO를 선택하십시오.

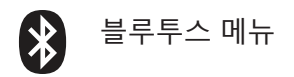

**BLUETOOTH ADDRESS** 

NO BLUETOOTH RADIO

Ħ

BT 무선이 있는지 보기 위해 블루투스 주소 를 봅니다.

BT 무선의 모드를 봅니다.

MODE

PERIPHERAL

Ħ

f

DISCOVERY

ON, OFF 등 발견 상태를 봅니다.

ON

01

YES, NO 등 BT 무선의 연결 상태를 봅니다.

CONNECTED

NO

A

BT SPEC VERSION NO RADIO

블루투스 사양 버전을 봅니다.

| MIN | I SECURITY MODE |
|-----|-----------------|
|     | 1               |
| A   |                 |
|     |                 |

BT 무선의 최소 보안 모드를 보고 필요할 경 우 변경합니다.

MFI CAPABILITY

PRESENT

Ħ

Made for iPhone(MFi) 기능이 있는지 여부 를 사용자에게 알려줍니다. 부록 E

## QLn Series 프린터의 일련번호 및 PCC 번호 위치

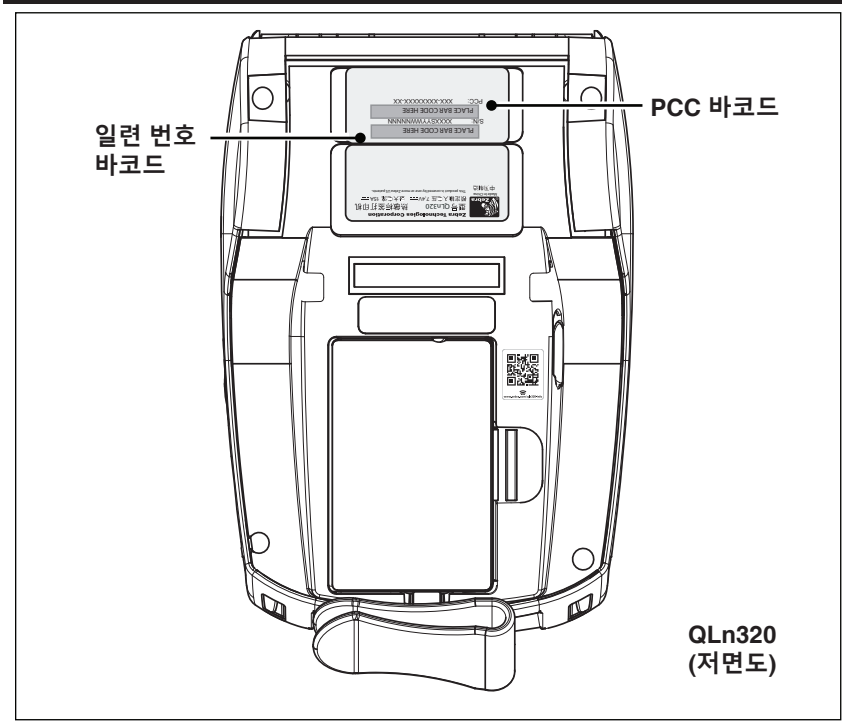

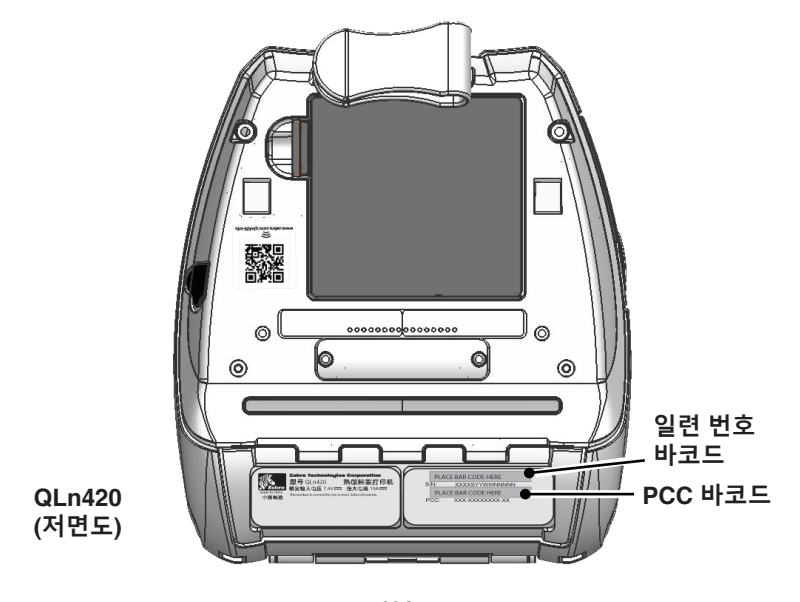

**104** QLn Series 사용 설명서

# 부록 **F**

배터리 폐기

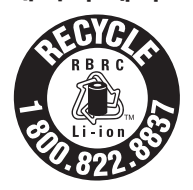

프린터와 함께 제공되는 리튬 이온(Li-lon) 배터리 의 EPA 인증 RBRC® 배터리 재활용 인장은 Zebra Technologies Corporation이 수명이 다한 배터리를 수거하고 재활용하는 미국과 캐나다의 산업 프로그램 에 자발적으로 참여한다는 것을 나타냅니다. RBRC 프 로그램은 다 쓴 리튬 이온 배터리를 쓰레기통이나 지

역 쓰레기 처리장에 버리는 행위(어떤 지역에서는 불법에 해당할 수 도 있음)에 대한 손쉬운 대안이 될 수 있습니다.

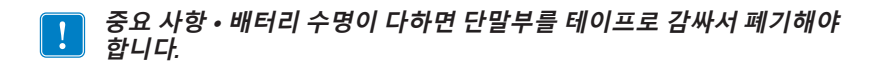

해당 지역에서 리튬-이온 배터리 재활용 및 폐기시 금지/제한 사항 에 대한 내용은 1-800-8-BATTERY로 전화해서 문의하십시오. 이러한 프로그램에 대한 Zebra Technologies Corporation의 참여 는 환경을 지키고 천연 자원을 보존하기 위한 노력의 일환입니다. 북미 외부에서는 지역 배터리 재활용 지침을 따르십시오.

제품 폐기

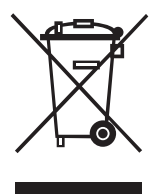

본 프린터의 주요 부품은 재활용이 가능합니다. 모든 프린터 부품을 분리 수거되지 않은 쓰레기로 처리하지 마십시오. 배터리를 지역 규정에 준수하여 폐기하고 그 외의 프린터 부품은 지역 법규에 따라 재활용하십시오. 자세한 내용은 웹사이트 <u>http://www.zebra.com/</u> environment<u>를 참조하십시오.</u>

# 부록 G 경보 메시지

QLn Series 프린터는 QLn220, QLn320 및 QLn420 프린터에서 발 생할 수 있는 다양한 오류 상태를 사용자에게 알리기 위해 다음의 경보 메시지를 표시합니다.

| 첫 번째 줄(상태)  | 두 번째 줄(조치)   | 노트                  |
|-------------|--------------|---------------------|
| 미디어 없음      | 미디어 장착       |                     |
| 미디어 커버 열림   | 미디어 커버 닫기    |                     |
| 유지보수 필요함    | 인쇄헤드 청소      |                     |
| 헤드 유지보수 필요함 | 인쇄 중지됨       |                     |
| 용지 걸림       | 미디어 제거       |                     |
| 인쇄헤드 과열     | 인쇄 중지됨       |                     |
| 배터리 용량 감소   | 교체 고려        |                     |
| 경고 - 배터리    | 사용 수명 다함     |                     |
| 배터리 교체      | 종료 중         |                     |
| 배터리 방전      | 배터리 교체       |                     |
| 배터리 부족      | 배터리 충전       |                     |
| 충전 온도 오류    | 0-40°C이어야 함  | 배터리 과열              |
| 충전 온도 오류    | 0-40°C이어야 함  | 배터리 저온              |
| 충전 오류       | 배터리 교체       |                     |
| 다운로드 중      | 펌웨어          |                     |
| 다운로드 실패     | 재부팅 필요       |                     |
| 펌웨어         | 플래시에 기록 중    |                     |
| 업데이트 확인 중   | 잠시 기다려 주십시오. | 업데이트를<br>검색 중일 때    |
| 펌웨어 검색 중    | 전원을 끄지 마세요!  | 응용 프로그램을<br>검색 중일 때 |
| 새 파일 검색 중   | 잠시 기다려 주십시오. | 파일을 다운로드<br>중일 때    |
| 피드백 전송 중    | 잠시 기다려 주십시오. | 피드백을<br>보낼 때        |
| 미러링 명령      | 해당없음         |                     |
| 미러 처리       | 마침           |                     |
| 신호 끊김       | AP 범위 내로 이동  | 802.11 모델에만<br>해당   |
| 신호 복원됨      | 해당없음         | 802.11 모델에만<br>해당   |

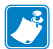

 

 참고 • 강조 표시된 행은 미러 경고 메시지를 나타냅니다. 미러 기능은

 802.11 무선 또는 이더넷이나 두 옵션이 모두 설치된 프린터에서만

사용할 수 있습니다.

# 부록 Η

## Zebra.com 사용

아래 예는 Zebra 웹사이트에서 검색 기능을 사용해 특정 문서와 다 운로드를 찾는 방법을 보여줍니다.

#### 예 1: QLn 시리즈 사용 설명서 찾기

<u>http://www.zebra.com/us/en/support-downloads.html로\_이동합니다.</u> 검색 상자에 해당 프린터 이름을 입력합니다.

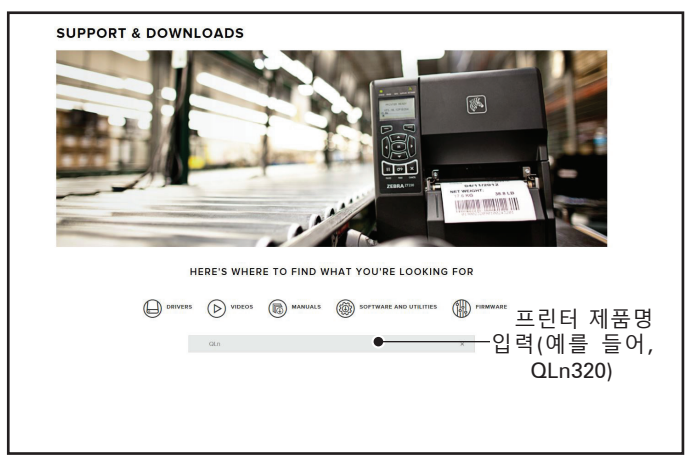

아래 표시된 것과 같이 원하는 QLn 프린터 링크를 클릭합니다.

| DRIVERS        | VIDEOS       | MANUALS       | SOFTWARE AND UTILITIES | (Internet in the second second |   |
|----------------|--------------|---------------|------------------------|----------------------------------------------------------------------------------------------------|---|
|                | qin          |               |                        | ×                                                                                                    |   |
| SUPPORT FOR TH | E QLN220 MOI | BILE PRINTER  |                        |                                                                                                    | > |
| SUPPORT FOR TH | E QLN220 HEA | LTHCARE MOBIL | E PRINTER              |                                                                                                    | > |
| SUPPORT FOR TH | E QLN320 HEA | LTHCARE MOBIL | E PRINTER              |                                                                                                    | > |
| SUPPORT FOR TH | E QLN320 MOI | BILE PRINTER  |                        |                                                                                                    | > |
| SUPPORT FOR TH | E QLN420 MOI | BILE PRINTER  |                        |                                                                                                    | > |
|                |              |               |                        |                                                                                                    |   |

"Manuals(매뉴얼)"탭을 클릭하고 QLn Series User Guide(QLn Series 사용 설명서)를 선택하여 매뉴얼을 다운로드합니다.

| MANUALS                                             |                 |
|-----------------------------------------------------|-----------------|
| English (United States)                             |                 |
| QLn User Guide (en)                                 | Download 7 MB   |
| P1028026-002                                        |                 |
| CPCL for Link-OS <sup>-</sup> Enabled Printers (en) | Download 2 MB   |
| P1073699-001.                                       |                 |
| Smart Charger 2                                     | Download 634 KB |
| P1040985-001 Rev. D                                 |                 |
| QLn Quick Start Guide (en)                          | Download 8 MB   |
| P1031679-002                                        |                 |
| QLn Series QSG (en)                                 | Download 7 MB   |
| P1031679-002 Rev. B                                 |                 |
| QLn Series User Guide (en)                          | Download 19 MB  |
| P1028026-002 Rev. B                                 |                 |
|                                                     |                 |
|                                                     |                 |
|                                                     |                 |
|                                                     |                 |
|                                                     |                 |

소프트웨어, 펌웨어 또는 드라이버를 다운로드하려면 아래 나열된 해당 탭을 클릭하고 필요한 도구를 선택합니다.

| JPPORT<br>line Tech Support<br>omit Technical Support Issue<br>stact Technical Support | WARRANTY<br>Check Warranty Status<br>Warranty Information<br>Check Service Agreement Status | REPAIRS<br>Submit Repair Order<br>Find Authorized Repair Partne<br>Zebra OneCare for Printers | a a a a a a a a a a a a a a a a a a a |                                 |
|----------------------------------------------------------------------------------------|---------------------------------------------------------------------------------------------|-----------------------------------------------------------------------------------------------|---------------------------------------|---------------------------------|
|                                                                                        |                                                                                             |                                                                                               | Printer S<br>Accessor<br>Printer S    | upplies ><br>les ><br>oftware > |
| HOW-TO-VIDEOS                                                                          | DRIVERS FIRMV                                                                               | VARE SOFTWA                                                                                   | IRE & UTILITIES                       | MANUALS                         |
| ASSET DESCRIPTIO                                                                       |                                                                                             |                                                                                               |                                       |                                 |
# 부록 🛛

### 제품 지원

프린터에 관련된 특정한 문제점으로 전화하는 경우에는 다음 정보를 준비해 주십시오.

- 모델 번호/유형(예를 들어, QLn320)
- 장치 일련 번호(부록 E 참조)
- 제품 구성 코드(PCC)(부록 E 참조)

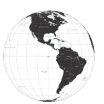

미주 지역 연락처:

| 지역 본사                                                                                                    | 기술 지원                                                                                           | 고객 서비스 부서                                                                                                    |
|----------------------------------------------------------------------------------------------------|-------------------------------------------------------------------------------------------------|----------------------------------------------------------------------------------------------------|
| Zebra Technologies Corporation<br>3 Overlook Point<br>Lincolnshire, Illinois 60069 U.S.A.<br>전화: +1 847 634 6700<br>수신자 부담: +1 866 230 9494<br>팩스: +1 847 913 8766 | 전화: +1 877 275 9327<br>팩스: +1 847 913 2578<br>하드웨어:<br>ts1@zebra.com<br>소프트웨어:<br>ts3@zebra.com | 프린터, 부품, 미디어 및 리본에<br>대한 사항은 대리점에 전화하거<br>나 저희에게 연락해 주십시오.<br>전화: +1 877 275 9327<br>이메일: clientcare@zebra.com |

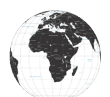

유럽, 아프리카, 중동 및 인도 지역 연락처:

| 지역 본사                                                                                                    | 기술 지원                                                                                   | 고객 서비스 부서                                                                                                    |
|----------------------------------------------------------------------------------------------------|-----------------------------------------------------------------------------------------|----------------------------------------------------------------------------------------------------|
| Zebra Technologies Europe Limited<br>Dukes Meadow<br>Millboard Road<br>Bourne End<br>Buckinghamshire SL8 5XF, UK<br>전화: +44 (0)1628 556000<br>팩스: +44 (0)1628 556001 | 전화: +44 (0) 1628<br>556039<br>팩스: +44 (0) 1628<br>556003<br>이메일: Tseurope@zebra.<br>com | 프린터, 부품, 미디어<br>및 리본에 대한 사항은<br>대리점에 전화하거나<br>저희에게 연락해 주십시오.<br>전화: +44 (0) 1628 556032<br>팩스: +44 (0) 1628 556001<br>이메일: cseurope@zebra.com |

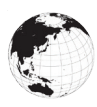

아시아 태평양 지역 연락처:

| 지역 본사                                                                                                    | 기술 지원                                                                                                    | 고객 서비스 부서                                                                                                    |
|----------------------------------------------------------------------------------------------------|----------------------------------------------------------------------------------------------------|----------------------------------------------------------------------------------------------------|
| Zebra Technologies Asia Pacific<br>Pte. Ltd.<br>120 Robinson Road<br>#06-01 Parakou Building<br>Singapore 068913<br>전화: +65 6858 0722<br>팩스: +65 6885 0838 | 전화: +65 6858 0722<br>팩스: +65 6885 0838<br>이메일: (중국)<br>tschina@zebra.com<br>기타지역:<br>tsasiapacific@zebra.com | 프린터, 부품, 미디어 및 리본에<br>대한 사항은 대리점에 전화하거<br>나 저희에게 연락해 주십시오.<br>전화: +65 6888 0722<br>팩스: +65 6885 0836<br>이메일: (중국)<br>order-csr@zebra.com<br>기타 지역:<br>csasiapacific@zebra.com |

# 색인

# 기호

4단 충전기, UCLI72-4 19 4단 충전기, 주기 시간 20 구성 라벨, 견본 68 기술 지원, 연락처 67 듀얼무선 52 문서 규약 7,59 문제점 해결, 테스트 66 문제점 해결, 항목 63 미디어, 장착 27 배터리,상태 18 배터리,설치 16 배터리 설치하기 16 배터리, 수명 연장 59 배터리 안전 17 배터리, 안전 17 배터리 안전 지침 17,21 배터리 팩 스마트 배터리, 기능 9 벨트 클립 55 부록 A, USB 케이블 82 부록 B, 경보 메시지 106 부록 C, 미디어 소모품 84 부록 D, 유지보수 소모품 84 부록 F. 배터리 폐기 105 부록 G. Zebra.com 사용 107 부록 H, 제품 지원 109 부속품 55,80,81 블루투스 49 블루투스,네트워킹 49 블루투스, 보안 모드 50 사양, 라벨 72 사양, 물리적, 환경적 및 전기적 76 사양,인쇄 71 소프트케이스 56 스마트 배터리 9 어깨끈 56 예방 유지보수 59 인쇄 방법 감열 10

인쇄 준비하기 16 일반 청소 지침 59 자기 카드 리더 58 작업자 제어기 33 충전기, 배터리 UCLI72-4 4단 충전기 19 전면 패널 표시등 20 충전 시간 20 충전기 안전 17 치수, ZQ510 77 치수, ZQ520 78, 79 통신 진단 66 통신 포트 75 프로그래밍 언어 CPCL 8

# A

AC 전원 어댑터 21 AC 전원 어댑터(키트에 포함되어 있음. 부품 번호 P1031365-024) 21

## С

CPCL 글꼴 및 바코드 사양 및 명 령 73

#### E

Exoskeleton 57

#### Μ

Made for iPhone (MFi) 11 Made for iPhone(MFi) 11

#### N

Near Field Communication(NFC) 11 Near Field Communications(NFC) 11 NFC 태그 13

# Q

QR 코드 11

S

```
Smart Charger-2(SC2) 단일 배터리
충전기 18
```

# W

WLAN, 개요 52

# Ζ

ZPL 글꼴 및 바코드 사양 및 명령 74 ZQ500 Series 개요 12 ZQ500 Series 기술 9 ZQ500<sup>™</sup> Series 프린터 소개 8

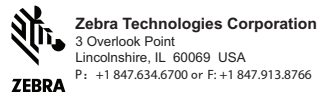

**112** QLn Series 사용 설명서